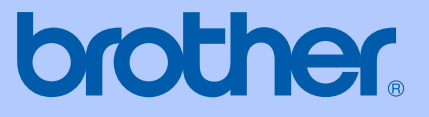

# KÄYTTÖOPAS

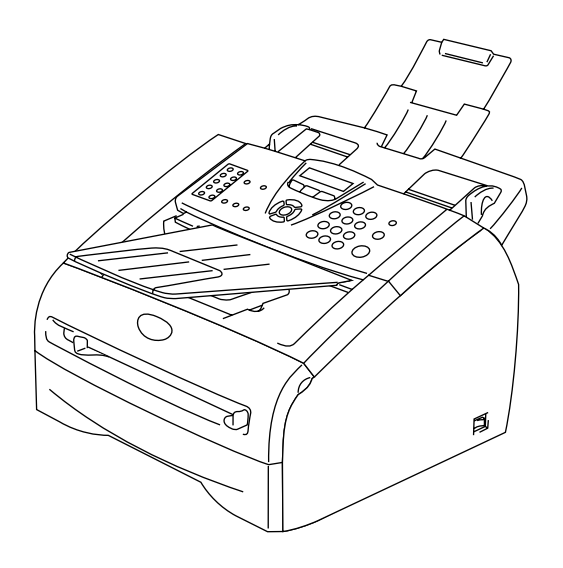

FAX-2820 FAX-2920 MFC-7225N

CE

Versio D

| Jos hal                                                                        | uat soittaa asiakaspalveluun                                                                                                    |
|--------------------------------------------------------------------------------|----------------------------------------------------------------------------------------------------|
| Täytä seuraavat                                                                | t tiedot tulevaa käyttöä varten:                                                                                                    |
| Mallin numero:                                                                 | FAX-2820, FAX-2920 tai MFC-7225N<br>(Ympäröi oman mallisi numero)                                                                                                    |
| Sarjanumero:*                                                                  |                                                                                                    |
| Ostopäivä:                                                                     |                                                                                                    |
| Ostopaikka:                                                                    |                                                                                                    |
| * Sarjanumero<br>(Menu/Set, 4,<br>(MFC-7225N))<br>todistuksena<br>takuuhuoltoa | voidaan tarkistaa laitteen näytöltä<br>1 (FAX-2820 ja FAX-2920) tai Menu/Set, 6, 1<br>. Säilytä tämä Käyttöopas ja ostokuitti<br>ostosta mahdollista varkautta, tulipaloa tai<br>varten. |

LAITE ON SUUNNITELTU LIITETTÄVÄKSI ANALOGISEEN VALINTAISEEN PUHELINVERKKOON KAHDELLA JOHDOLLA ASIANMUKAISTA PISTOKETTA KÄYTTÄEN.

## TIETOJA TYYPPIHYVÄKSYMISESTÄ

Brother ilmoittaa, että tämä laite ei välttämättä toimi oikein muussa maassa kuin siinä mistä se on alunperin ostettu, eikä valmistajan antama takuu ole voimassa, mikäli tätä laitetta käytetään muiden maiden yleisissä puhelinverkoissa.

## Laadinta- ja julkaisutiedote

Tämä käyttöopas on laadittu ja julkaistu Brother Industries Ltd. -yhtiön valvonnan alaisuudessa, ja siinä esiintyvät tuotekuvaukset ja tekniset tiedot ovat uusimpia.

Pidätämme oikeuden muuttaa tämän käyttöoppaan sisältöä ja teknisiä tietoja ilman varoitusta.

Brother pidättää itsellään oikeuden tehdä muutoksia tässä esitettyihin teknisiin ja materiaaleja koskeviin tietoihin ilman varoitusta, eikä se ole vastuussa mistään vahingoista (mukaan lukien välilliset vahingot), jotka johtuvat luottamuksesta esitettyyn aineistoon mukaan lukien painovirheet tai muut julkaisuun liittyvät virheet, kuitenkaan niihin rajoittumatta.

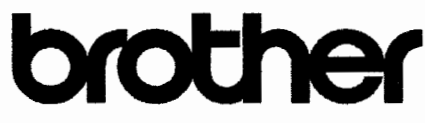

### EC Declaration of Conformity

<u>Manufacturer</u> Brother Industries Ltd. 15-1, Naeshiro-cho, Mizuho-ku, Nagoya 467-8561 Japan

<u>Plant</u> Brother Technology (ShenZhen) Ltd., NO6 Gold Garden Ind. Nanling Buji, Longgang, Shenzhen, China

Brother Industries (Vietnam) Ltd. Phuc Dien Industrial Zone Cam Phuc Commune, Cam giang Dist Hai Duong Province, Vietnam

| Herewith declare that: |                                           |
|------------------------|-------------------------------------------|
| Products description   | : Facsimile Machine                       |
| Туре                   | : Group 3                                 |
| Model Name             | : MFC-7225N, FAX-2820, FAX-2920, FAX-2825 |

are in conformity with provisions of the R & TTE Directive (1999/5/EC) and we declare compliance with the following standards :

#### Harmonized standards applied :

Safety EN60950-1:2001

EMC EN55022:1998 + A1:2000 + A2:2003 Class B EN55024:1998 + A1:2001 + A2:2003 EN61000-3-2:2000 EN61000-3-3:1995 + A1:2001

Year in which CE marking was first affixed : 2005

Issued by : Brother Industries, Ltd.

:

Date

: 11th December, 2006

Place : Nagoya, Japan

Signature

Junji Shiota General Manager Quality Management Dept. Printing & Solutions Company

### **EC-vaatimustenmukaisuusilmoitus**

Valmistaja Brother Industries, Ltd. 15-1, Naeshiro-cho, Mizuho-ku, Nagoya 467-8561, Japani

#### Tehdas

Brother Technology (ShenZhen) Ltd., NO6 Gold Garden Ind. Nanling Buji, Longgang, Shenzhen, China

Brother Industries (Vietnam) Ltd. Phuc Dien Industrial Zone Cam Phuc Commune, Cam giang Dist Hai Duong Province, Vietnam

Vakuuttaa täten, että:

| Tuotekuvaus | : Faksilaite                              |
|-------------|-------------------------------------------|
| Тууррі      | : 3-ryhmä                                 |
| Mallin nimi | : MFC-7225N, FAX-2820, FAX-2920, FAX-2825 |

ovat radio- ja telepäätelaitedirektiivin (1999/5/EY) ja seuraavien standardien mukaisia:

| Sovelletut yhdenmukaistetut |                                             |
|-----------------------------|---------------------------------------------|
| standardit                  | :                                           |
| Turvallisuus                | : EN60950-1:2001                            |
| Radiotaajuushäiriöt         | : EN55022:1998 + A1:2000 + A2:2003 Luokka B |
|                             | EN55024:1998 + A1:2001 + A2:2003            |
|                             | EN61000-3-2:2000                            |
|                             | EN61000-3-3:1995 + A1:2001                  |

#### Ensimmäinen CE-merkintävuosi: 2005

| Antaja  | : Brother Industries, Ltd. |
|---------|----------------------------|
| Päiväys | : 11. joulukuuta 2006      |
| Paikka  | : Nagoya, Japani           |

## Varotoimenpiteet

Tässä käyttöoppaassa käytetään seuraavia kuvakkeita:

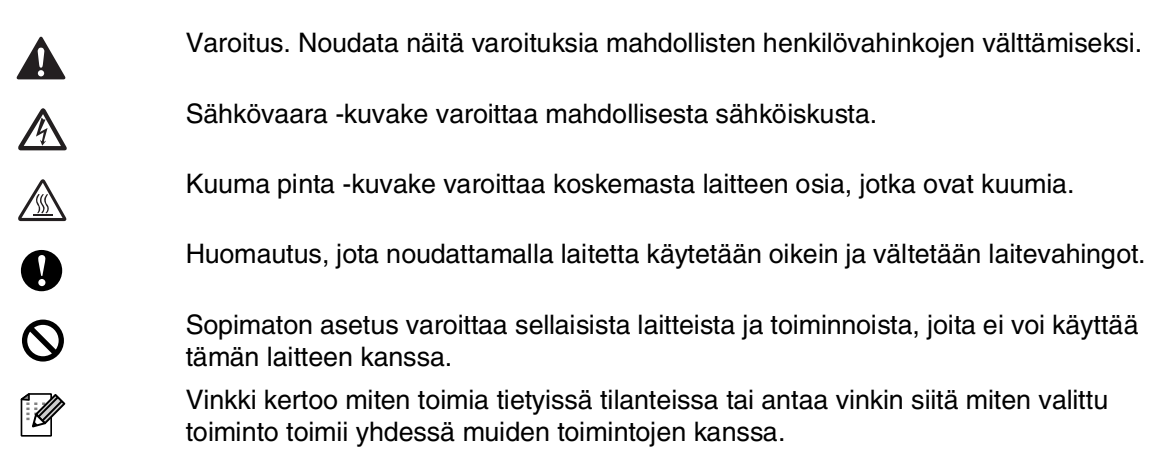

## Laitteen turvallinen käyttö

Säilytä nämä ohjeet myöhempää käyttöä varten ja lue ne huolellisesti ennen huoltotoimenpiteiden suorittamista.

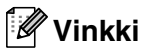

(Vain FAX-2820) Jos laitteen muistissa on fakseja, ne on tulostettava tai tallennettava, ennen kuin se kytketään pois päältä ja irrotetaan verkkovirrasta. (Tulosta muistissa olevat faksit: katso Faksin tulostaminen muistista sivulla 4-4. Tallenna muistissa olevat faksit: katso Faksien edelleenlähettäminen toiseen faksilaitteeseen sivulla 11-5.)

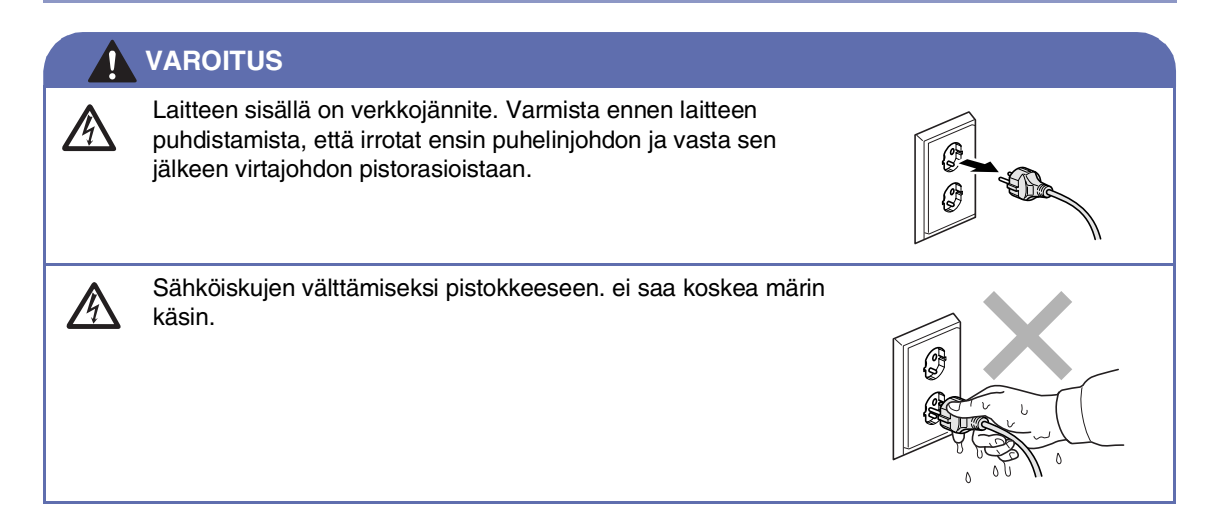

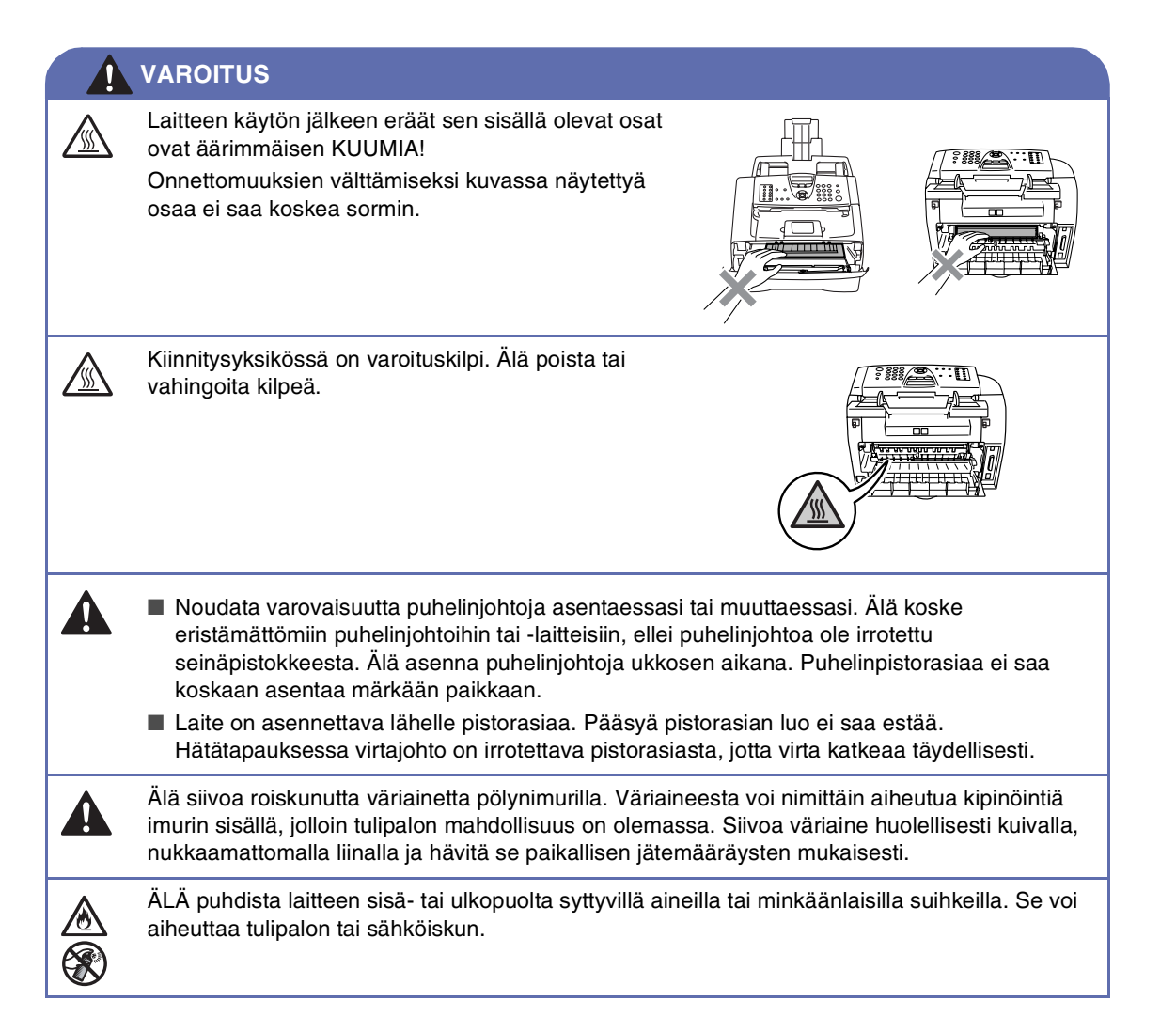

### VAROITUS

### TÄRKEITÄ TURVAOHJEITA

Puhelinlaitteita käytettäessä on noudatettava seuraavia turvaohjeita, jotta tulipalo- ja sähköiskuvaara sekä henkilövahingot voidaan välttää:

- 1. Älä käytä laitetta veden lähellä, esimerkiksi kylpyammeen, pesualtaan tai pesukoneen lähellä tai kosteassa kellarissa tai uima-altaan lähellä.
- 2. Vältä tämän tuotteen käyttöä ukkosen aikana. Salama saattaa joissakin harvoissa tapauksissa aiheuttaa sähköiskun.
- 3. Älä käytä tätä tuotetta kaasuvuodon lähellä, kun teet vuodosta ilmoitusta.

SÄILYTÄ NÄMÄ OHJEET

## Pikaopas

### Faksien lähettäminen

### Automaattinen lähetys

🚺 🛛 Paina 🛛 🖝 (**Fax**), jos se ei pala vihreänä.

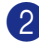

Aseta asiakirja.

- Syötä faksinumero käyttämällä pikavalintaa, lyhytvalintaa, etsintää tai valintanäppäimiä.
  - Paina Start.

### Numeroiden tallentaminen

### Pikavalintanumeroiden tallentaminen

Paina Menu/Set, 2, 3, 1.

Paina sitä pikavalintanäppäintä, johon haluat tallentaa numeron.

## 🖉 Vinkki

Ainoastaan FAX-2820 ja FAX-2920: Pikavalintanumerot 11–20 valitaan pitämällä Shift-näppäintä painettuna samalla, kun pikavalintanäppäintä painetaan.

Syötä numero (korkeintaan 20 numeroa).

Paina Menu/Set.

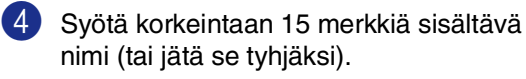

Paina Menu/Set.

5 Paina Stop/Exit.

### Lyhytvalintanumeroiden tallentaminen

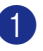

Paina Menu/Set, 2, 3, 2.

 Syötä valintanäppäimillä kolminumeroinen lyhytvalintapaikka (001–200).

Paina Menu/Set.

Syötä numero (korkeintaan 20) numeroa).

Paina Menu/Set.

4 Syötä korkeintaan 15 merkkiä sisältävä nimi (tai jätä se tyhjäksi).

Paina Menu/Set.

5 Paina Stop/Exit.

### Valintatoiminnot

### Pikavalinta/lyhytvalinta

- 1) Paina 🕡 (**Fax**), jos se ei pala vihreänä.
- Aseta asiakirja.

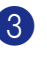

3 Paina sitä pikavalintanäppäintä, johon tallennettuun numeroon haluat soittaa.

#### Vinkki \_\_\_\_\_

Ainoastaan FAX-2820 ja FAX-2920: Pikavalintanumerot 11–20 valitaan pitämällä Shift-näppäintä painettuna samalla, kun pikavalintanäppäintä painetaan.

### -TAI-

Paina Search/Speed Dial, paina #. Paina kolminumeroinen lvhvtvalintamuistipaikan numero.

4 Paina Start.

### Etsinnän käyttö

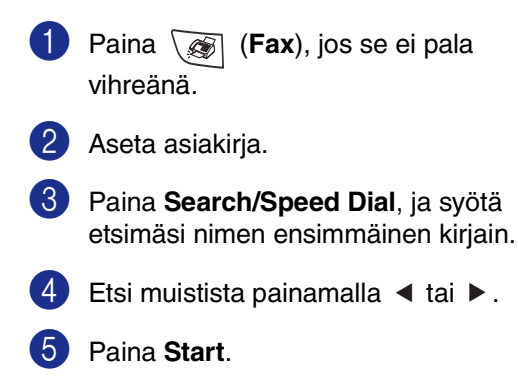

### Kopiointi

### Yksittäinen kopio

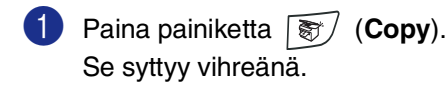

- Aseta asiakirja.
- 3 Paina Start.

## Kopioiden lajittelu arkinsyöttölaitetta käytettäessä

- Paina painiketta S (Copy).
   Se syttyy vihreänä.
- Aseta asiakirja.
- 3 Syötä kopiomäärä valintanäppäimillä (korkeintaan 99 kappaletta).
- 4 Valitse Pinoa/Lajittele painamalla Options ja ▲ tai ▼. Paina Menu/Set.
- 5 Valitse Lajittele painamalla ▲ tai ▼.
   Paina Menu/Set.
- 6 Paina Start.

## Sisällysluettelo

## 1 Johdanto

| Tämän oppaan käyttäminen                                            | 1-1  |
|---------------------------------------------------------------------|------|
| Paikan valinta                                                      | 1-2  |
| Näin lövdät tävdellisen käyttöoppaan (vain MFC-7225N)               | 1-3  |
| Ohieiden lukeminen (Windows <sup>®</sup> )                          | 1-3  |
| Skannausohieiden etsiminen                                          | 1-3  |
| Ohieiden lukeminen (Macintosh®)                                     | 1-4  |
| Skannausohieiden etsiminen                                          | 1-4  |
| Ohjauspaneelin esittely                                             | 1-5  |
| Asiakirian asettaminen                                              | 1-7  |
| Arkinsyöttölaitteen käyttäminen                                     | 1-7  |
| Tietoja paperista                                                   | 1-8  |
| Suositeltu paperi                                                   | 1-8  |
| Hyväksyttävän paperin valinta                                       | 1-8  |
| Paperilokeroiden kapasiteetti                                       | 1-9  |
| Paperin asettaminen                                                 | 1-10 |
| <br>Paperin tai muun tulostusmateriaalin asettaminen paperilokeroon | 1-10 |
| Paperin tai muun tulostusmateriaalin asettaminen                    |      |
| ,<br>käsinsyöttöaukkoon                                             | 1-11 |
| Tietoja faksilaitteista                                             | 1-12 |
| Faksin merkkiäänet ja kättely                                       | 1-12 |
| Virheenkorjaustila                                                  | 1-12 |
| -                                                                   |      |

## 2 Aloittaminen

| Alkuasetukset                                                | 2-1 |
|--------------------------------------------------------------|-----|
| Näytön kielen vaihtaminen                                    | 2-1 |
| Päivämäärän ja kellonajan asettaminen                        | 2-1 |
| Nimitunnuksen asettaminen                                    | 2-2 |
| Puhelinlinjatyypin asettaminen                               | 2-3 |
| Sisäinen puhelinvaihde ja puhelun siirto                     | 2-3 |
| Yleiset asetukset                                            | 2-4 |
| Tila-ajastimen asettaminen (ainoastaan FAX-2820 ja FAX-2920) | 2-4 |
| Tila-ajastimen asettaminen (ainoastaan MFC-7225N)            | 2-4 |
| Paperityypin asettaminen                                     | 2-5 |
| Paperikoon asettaminen                                       | 2-5 |
| Soittoäänen äänenvoimakkuuden asettaminen                    | 2-6 |
| Äänimerkin äänenvoimakkuuden asettaminen                     | 2-6 |
| Kaiuttimen äänenvoimakkuuden asettaminen                     | 2-6 |
| Automaattisen kesäajan käyttöönotto                          | 2-7 |
| Väriaineen säästö                                            | 2-7 |
| Virransäästöajastin                                          | 2-7 |
| Nestekidenäytön kontrastin asettaminen                       | 2-8 |
| Suojaus                                                      | 2-8 |
| Lähetyksen esto (ainoastaan FAX-2820)                        | 2-8 |
| Tunnussanan asettaminen                                      | 2-8 |
| Lähetyksen eston tunnussanan vaihtaminen                     | 2-8 |
| Lähetyksen eston kytkeminen päälle                           | 2-9 |
| · · · ·                                                      |     |

| Lähetyksen eston kytkeminen pois päältä            | 2-9  |
|----------------------------------------------------|------|
| Muistin suojaus (ainoastaan FAX-2920 ja MFC-7225N) | 2-9  |
| Tunnussanan asettaminen                            | 2-10 |
| Muistin suojauksen tunnussanan muuttaminen         | 2-10 |
| Muistin suojauksen ottaminen käyttöön              | 2-11 |
| Muistin suojauksen poistaminen käytöstä            | 2-11 |
| Asetusten suojaus                                  | 2-11 |
| Tunnussanan asettaminen                            | 2-11 |
| Asetusten suojauksen tunnussanan vaihtaminen       | 2-12 |
| Asetusten suojauksen kytkeminen päälle             | 2-12 |
| Asetusten suojauksen kytkeminen pois päältä        | 2-12 |
|                                                    |      |

## 3 Lähetyksen asettaminen

| Faksaustilaan siirtyminen                               | 3-1  |
|---------------------------------------------------------|------|
| Numeron valitseminen                                    | 3-1  |
| Manuaalinen valinta                                     | 3-1  |
| Pikavalinta                                             | 3-1  |
| Lyhytvalinta                                            | 3-2  |
| Etsintä                                                 | 3-2  |
| Faksin uudelleenvalinta                                 | 3-3  |
| Faksien lähettäminen                                    | 3-3  |
| Automaattinen lähetys                                   | 3-3  |
| Faksaaminen arkinsyöttölaitteesta                       | 3-3  |
| Manuaalinen lähetys (ainoastaan ulkoisella puhelimella) | 3-3  |
| Muisti täynnä -viesti                                   | 3-4  |
| Lähetyksen perustoiminnot                               | 3-4  |
| Faksilähetyksen asetusten määrittäminen                 | 3-4  |
| Kontrasti                                               | 3-5  |
| Faksin erottelutarkkuus                                 | 3-5  |
| Kaksoistoiminto                                         | 3-6  |
| Suora lähetys                                           | 3-6  |
| Sarjalähetys                                            | 3-7  |
| Tehtävän tilan tarkistaminen                            | 3-8  |
| Peruuttaminen faksauksen aikana                         | 3-8  |
| Ohjelmoidun tehtävän peruuttaminen                      | 3-8  |
| Lähetyksen lisätoiminnot                                | 3-9  |
| Sähköisen kansilehden laatiminen                        | 3-9  |
| Omien viestien laatiminen                               | 3-9  |
| Vain seuraavan faksin kansilehti                        | 3-9  |
| Lähetä kansilehti kaikkien faksien kanssa               | 3-10 |
| Tulostetun kansilehden käyttäminen                      | 3-10 |
| Ulkomaanlinja                                           | 3-10 |
| Ajastettu faksi                                         | 3-11 |
| Ajastettu keräyslähetys                                 | 3-11 |
| Pollauslähetyksen asetus (normaali)                     | 3-12 |
| Tunnussanalla suojatun pollauslähetyksen asettaminen    | 3-13 |
|                                                         |      |

### Vastaanottoasetukset

4

| Vastaanoton perusasetukset                         | 4-1                                    |
|----------------------------------------------------|----------------------------------------|
| Vastaanottotilan valitseminen                      | 4-1                                    |
| Vastaanottotilan valitseminen ia vaihtaminen       | 4-2                                    |
| Soittoviiveen asettaminen                          |                                        |
| F/P-soittoaian asettaminen (vain Fax/Puh-tilassa)  |                                        |
| Faksin tunnistus                                   |                                        |
| Vastaanotettavan faksin tulostaminen pienennettynä |                                        |
| (automaattinen pienentäminen)                      | 4-4                                    |
| Vastaanoton lisäasetukset                          | 4-4                                    |
| Faksin tulostaminen muistista                      | 4-4                                    |
| Tummuussäätö                                       | 4-4                                    |
| Vastaanotto muistiin                               | 4-5                                    |
| Jos Muist vast ot. on tällöin Kvllä                |                                        |
| Jos Muist vast ot. on tällöin Ei                   |                                        |
| Pollaus                                            |                                        |
| Pollausvastaanoton asettaminen (normaali)          |                                        |
| Suoiattu pollaus                                   |                                        |
| Pollausvastaanoton asettaminen (suoiattu)          | 4-6                                    |
| Pollausvastaanoton asettaminen (alastettu)         | 4-6                                    |
| Sarianollaus                                       |                                        |
| Carjaponado                                        | ······································ |

## 5 Pikavalintanumerot ja numeron valinta

## 6 Kaukofaksitoiminnot

| Kaukofaksitoimintojen asettaminen                     | 6-1 |
|-------------------------------------------------------|-----|
| Faksin edelleenlähetyksen asettaminen                 | 6-1 |
| Faksitallennuksen asettaminen                         | 6-1 |
| PC-Fax-vastaanoton asettaminen (ainoastaan MFC-7225N) | 6-2 |
| Kaukofaksitoimintojen kytkeminen pois päältä          | 6-3 |
| Kaukofaksitoimintojen muuttaminen                     | 6-3 |
| Kauko-ohjaustunnuksen asettaminen                     | 6-4 |
| Kauko-ohjaus                                          | 6-4 |
| Kauko-ohjaustunnuksen käyttäminen                     | 6-4 |
| Kauko-ohjauskomennot                                  | 6-5 |
| Faksiviestien noutaminen                              | 6-6 |
| Faksin edelleenlähetysnumeron muuttaminen             | 6-6 |
|                                                       |     |

## 7 Raporttien tulostaminen

| Laitteen asetukset ja toiminta     | 7-1 |
|------------------------------------|-----|
| Lähetysraportin mukauttaminen      | 7-1 |
| Yhteysraporttien välin asettaminen | 7-2 |
| Raporttien tulostaminen            | 7-2 |
| Raportin tulostaminen              | 7-2 |

## 8 Kopiointi

| Laitteen käyttö kopiokoneena                                      | 8-1 |
|-------------------------------------------------------------------|-----|
| Siirtyminen kopiointitilaan                                       | 8-1 |
| Yhden kopion ottaminen                                            | 8-1 |
| Useiden kopioiden ottaminen                                       | 8-2 |
| Kopioinnin lopettaminen                                           | 8-2 |
| Väliaikaisen kopiointinäppäimen käyttö                            | 8-2 |
| Välikaiaisten kopiointiasetusten muuttaminen                      | 8-3 |
| Kopioitavan kuvan suurentaminen tai pienentäminen                 | 8-4 |
| Laatu                                                             | 8-5 |
| Kopioiden laiittelu arkinsvöttölaitetta käytettäessä              | 8-5 |
| Useamman sivun kopiointi vhdelle sivulle (N in 1)(Sivun asettelu) | 8-6 |
| Kopioinnin oletusasetusten muuttaminen                            | 8-7 |
| Laatu                                                             | 8-7 |
| Kontrastin säätäminen                                             | 8-7 |
| Muisti täynnä -viesti                                             | 8-7 |
|                                                                   |     |

## 9 Ohjelmisto- ja verkkotoiminnot (ainoastaan MFC-7225N)

## 10 Tärkeitä tietoja

| IEC 60825-1 -yhteensopivuus                        | 10-1 |
|----------------------------------------------------|------|
| Laserdiodi                                         | 10-1 |
| Irrota laite verkkovirrasta                        | 10-1 |
| Lähiverkkoliitäntä (ainoastaan MFC-7225N)          | 10-1 |
| Radiotaajuushäiriöt (ainoastaan 220–240 V:n malli) | 10-1 |
| Tärkeitä turvaohjeita                              | 10-2 |
| Tavaramerkit                                       | 10-3 |

## 11 Vianetsintä ja kunnossapito

| Vianetsintä                                              | 11-1  |
|----------------------------------------------------------|-------|
| Virheviestit                                             | 11-1  |
| Tarkista, onko laitteen muistissa fakseja                | 11-5  |
| Faksien edelleenlähettäminen toiseen faksilaitteeseen    | 11-5  |
| Faksien siirtäminen tietokoneelle (ainoastaan MFC-7225N) | 11-5  |
| Asiakirja on juuttunut                                   | 11-6  |
| Paperitukokset                                           | 11-6  |
| Paperi on juuttunut laitteen sisälle                     | 11-6  |
| Paperi on juuttunut laitteen takaosaan                   | 11-8  |
| Paperi on juuttunut rumpu- ja värikasettiyksikön sisään  | 11-9  |
| Ongelmia laitteen toiminnassa                            | 11-10 |

| Tulostuslaadun parantaminen          | 11-15 |
|--------------------------------------|-------|
| Rumpuyksikön puhdistaminen           | 11-16 |
| Yhteensopivuus                       | 11-19 |
| Laitteen pakkaaminen ja kuljetus     | 11-19 |
| Säännöllinen kunnossapito            | 11-20 |
| Laitteen puhdistaminen ulkopuolelta  | 11-20 |
| Skannerin puhdistaminen              | 11-21 |
| Laserskannerin ikkunan puhdistaminen | 11-22 |
| Koronalangan puhdistus               | 11-23 |
| Värikasetin vaihtaminen (TN-2000)    | 11-23 |
| Näin vaihdat värikasetin             | 11-24 |
| Rumpuyksikön vaihtaminen (DR-2000)   | 11-26 |
| Laitetiedot                          | 11-28 |
| Sarjanumeroiden tarkistaminen        | 11-28 |
| Sivulaskurien tarkistaminen          | 11-28 |
| Rummun iän tarkistaminen             | 11-29 |
|                                      |       |

## A Liite A

| Vastaanoton lisäasetukset                                 | A-1 |
|-----------------------------------------------------------|-----|
| Rinnakkaispuhelimen käyttäminen                           | A-1 |
| Vain Fax/Puh-tilassa                                      | A-1 |
| Langattoman ulkoisen puhelimen käyttö                     | A-1 |
| Kauko-ohjaustunnusten vaihtaminen                         | A-2 |
| Ulkoisen laitteen kytkeminen laitteeseen                  | A-2 |
| Ulkoisen puhelimen kytkeminen                             | A-2 |
| Ulkoisen puhelinvastaajan kytkeminen                      | A-2 |
| Tapahtumajärjestys                                        | A-2 |
| Liittäminen                                               | A-3 |
| Vastausviestin nauhoittaminen ulkoiseen puhelinvastaajaan | A-3 |
| Vaihdeliitännät                                           | A-4 |
| Jos asennat laitteen sisäiseen puhelinvaihteeseen         | A-4 |
| Puhelinlinjan mukautetut toiminnot                        | A-4 |

## Liite B

Β

| Näytöllä ohjelmointi      | B-1  |
|---------------------------|------|
| Valikkotaulukko           | B-1  |
| Muisti                    | B-1  |
| Navigointinäppäimet       | B-2  |
| Tekstin syöttäminen       | B-11 |
| Välilyöntien syöttäminen  | B-11 |
| Virheiden korjaaminen     | B-11 |
| Kirjainten toistaminen    | B-11 |
| Erikoismerkit ja symbolit | B-11 |

## S Sanasto

## T Tekniset tiedot

| Tuotekuvaus                                                            | T-1  |
|------------------------------------------------------------------------|------|
| Yleistä                                                                | T-1  |
| Tulostusmateriaali                                                     | T-3  |
| Kopiointi                                                              | T-3  |
| Faksi                                                                  | T-4  |
| Skanneri (ainoastaan MFC-7225N)                                        | T-5  |
| Tulostin (ainoastaan FAX-2920 ja MFC-7225N)                            | T-5  |
| Liitännät (ainoastaan FAX-2920 ja MFC-7225N)                           | T-6  |
| Lataa lisävarusteena saatavat ohjelmistot Brotherin verkkosivustosta   |      |
| (ainoastaan FX-2920:n käyttäjät)                                       | T-6  |
| Tietokoneelle asetetut vaatimukset (ainoastaan FAX-2920 ja MFC-7225N). | T-7  |
| Tarvikkeet                                                             | T-8  |
| Verkko (LAN) (ainoastaan MFC-7225N)                                    | T-9  |
| Lisävarusteena saatava langaton ulkoinen tulostus- ja skannauspalvelin |      |
| (NC-2200w) (ainoastaan MFC-7225N)                                      | T-10 |
|                                                                        |      |

## H Hakemisto

## K Kauko-ohjauskortti

Johdanto

1

## Tämän oppaan käyttäminen

Oppaassa käytetyt symbolit liittyvät tärkeisiin varoituksiin, huomautuksiin ja toimintoihin. Erikoisfonteilla osoitetaan painikkeet, joita sinun on painettava, sekä näyttöruutujen viestit ja tärkeät kohdat tai asiaan liittyvät aiheet.

| Lihavoitu<br>teksti  | Lihavoitu fontti viittaa tiettyihin ohjauspaneelin näppäimiin.                                                                              |
|----------------------|----------------------------------------------------------------------------------------------------|
| Kursivoitu<br>teksti | Kursivoidulla fontilla on merkitty tärkeät kohdat tai sillä viitataan asiaan liittyvään toiseen aiheeseen.                                  |
| Courier              | Laitteen näytön viestit tunnistetaan Courier -fontista.                                                                                     |
|                      | Varoitus. Noudata näitä varoituksia mahdollisten henkilövahinkojen välttämiseksi.                                                           |
|                      | Sähkövaara -kuvake varoittaa mahdollisesta sähköiskusta.                                                                                    |
|                      | Kuuma pinta -kuvake varoittaa koskemasta laitteen osia, jotka ovat kuumia.                                                                  |
| 0                    | Huomautus, jota noudattamalla laitetta käytetään oikein ja vältetään<br>laitevahingot.                                                      |
| $\oslash$            | Sopimaton asetus varoittaa sellaisista laitteista ja toiminnoista, joita ei voi<br>käyttää.                                                 |
|                      | Vinkki kertoo miten toimia tietyissä tilanteissa tai antaa vinkin siitä miten valittu<br>toiminto toimii yhdessä muiden toimintojen kanssa. |
| 🖉 Vinkki 🗕           |                                                                                                    |
| <br>Tämän Käyttöo    | oppaan kuvissa esiintyvä laite on MFC-7225N.                                                                                                |

## Paikan valinta

Aseta laite tasaiselle ja tukevalle alustalle, joka ei tärise ja johon ei kohdistu iskuja. Esimerkiksi kirjoituspöytä on sopiva paikka. Aseta laite puhelinliitännän ja tavallisen maadoitetun virtalähteen lähelle. Valitse paikka, jonka lämpötila on 10–32 °C.

### VAROITUS

- Älä sijoita laitetta sellaiseen paikkaan, jonka ympärillä on paljon liikettä.
- Älä aseta laitetta lämmittimien, ilmanvaihtolaitteiden, veden, kemikaalien tai kylmälaitteiden läheisyyteen.
- Älä altista laitetta suoralle auringonvalolle, liialliselle kuumuudelle, kosteudelle tai pölylle.
- Älä kytke laitetta pistorasiaan, jossa on seinäkatkaisin tai automaattinen ajastin.
- Häiriöt virransaannissa voivat pyyhkiä pois tietoja laitteen muistista.
- Älä kytke laitetta samaan pistorasiaan suurten sähkölaitteiden tai muiden sellaisten laitteiden kanssa, jotka saattavat aiheuttaa häiriöitä virransaannissa.
- Vältä kaiuttimia, langattomien puhelinten latausyksikköjä ja muita häiriönlähteitä.

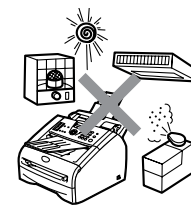

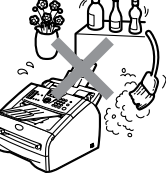

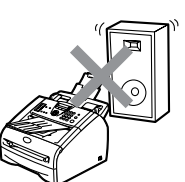

## Näin löydät täydellisen käyttöoppaan (vain MFC-7225N)

Tämä Käyttäjän opas ei sisällä kaikkia tietoja laitteella faksaamisesta, tulostamisesta, skannaamisesta, PC-Fax -toiminnosta eikä laitteen verkkokäytöstä. Kun haluat tietää lisää näistä toiminnoista, lue CD-ROM-levyllä toimitettu täydellinen Käyttäjän opas. Se sijaitsee Ohjeet-osastossa.

## Ohjeiden lukeminen (Windows<sup>®</sup>)

Valitse tietokoneen **Käynnistä** (Käynnistä) -valikosta **Brother**, **MFL Pro Suite MFC-7225N** -ohjelmaryhmä ja valitse sen jälkeen **Käyttöopas**.

—TAI—

- Käynnistä tietokone. Aseta Windows<sup>®</sup> -merkillä varustettu Brother CD-ROM-levy tietokoneesi CD-ROM-asemaan.
- Jos näyttöön tulee ikkuna, jossa kysytään mallin nimeä, napsauta mallia.
- 3 Jos näyttöön tulee kielivalintaikkuna, napsauta haluamaasi kieltä.

CD-ROM-levyn päävalikko tulee näyttöön.

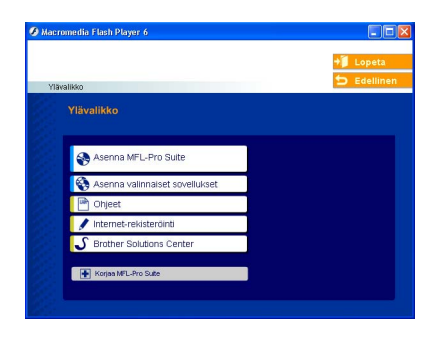

## 🖉 Vinkki

Jos ikkuna ei avaudu, siirry Windowsin<sup>®</sup> tiedostohallintaan (Rersurssienhallinta/Oma tietokone) ja avaa Brother CD-ROM-levyn päähakemistosta setup.exe-ohjelma.

### Napsauta Ohjeet.

Osoita haluamaasi ohjetta.

- Pikaopas: Ohjeet käyttöönottoa ja ohjelmiston asentamista varten
- Käyttöopas (3 opasta): Käyttöopas laitteen erilliskäyttöä varten, Ohjelmiston käyttöopas ja Verkkokäyttäjän opas
- PaperPort<sup>®</sup> -käyttäjän opas: Asiakirjojen hallintaohjelmisto

### Skannausohjeiden etsiminen

Voit skannata asiakirjoja monella eri tavalla. Ohjeet löytyvät seuraavasti:

### **OHJELMISTON KÄYTTÖOPAS:**

 Skannerin käyttö Windows<sup>®</sup>-käyttöjärjestelmässä on luvussa 2

(Windows<sup>®</sup> 98/98SE/Me/2000 Professional/XP/Windows NT<sup>®</sup> Workstation Version 4.0)

ControlCenter2.0:n käyttäminen on luvussa 3

(Windows<sup>®</sup> 98/98SE/Me/2000 Professional/XP/Windows NT<sup>®</sup> Workstation Version 4.0)

Verkkoskannaus luvussa 6

#### PaperPort<sup>®</sup> -käyttäjän opas

 Ohjeet suoraan ScanSoft<sup>®</sup>
 PaperPort<sup>®</sup>-ohjelmistosta tapahtuvaa skannausta varten

## Ohjeiden lukeminen (Macintosh<sup>®</sup>)

Käynnistä Macintosh<sup>®</sup>. Aseta Macintosh<sup>®</sup> -merkillä varustettu Brother CD-ROM-levy tietokoneesi CD-ROM-asemaan. Näyttöön tulee tämä ikkuna.

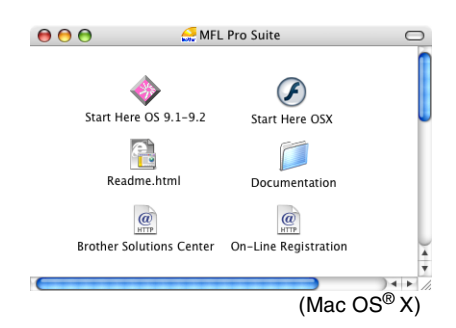

- Kaksoisosoita Documentation (Ohjeet) -kuvaketta.
- 3 Näyttöön tulee kielivalintaikkuna. Kaksoisosoita haluamaasi kieltä.
- 4 Osoita haluamaasi ohjetta.
  - **Pikaopas:** Ohjeet käyttöönottoa ja ohjelmiston asentamista varten
  - Käyttöopas (3 opasta): Käyttöopas laitteen erilliskäyttöä varten, Ohjelmiston käyttöopas ja Verkkokäyttäjän opas

### Skannausohjeiden etsiminen

Voit skannata asiakirjoja monella eri tavalla. Ohjeet löytyvät seuraavasti:

### **OHJELMISTON KÄYTTÖOPAS:**

Skannaus Macintosh<sup>®</sup>-tietokoneesta on luvussa 7

(Mac  $OS^{\otimes}$  9.1 – 9.2/Mac  $OS^{\otimes}$  X 10.2.4 tai uudempi)

- ControlCenter2.0-ohjelmiston käyttö (Mac OS<sup>®</sup> X 10.2.4 tai uudempi) on luvussa 7
- Verkkoskannaus sivulla 7-19 (Mac OS<sup>®</sup> X 10.2.4 tai uudempi)

#### Presto!® PageManager® -käyttöopas

Skannausohjeet löytyvät suoraan
 Presto!<sup>®</sup> PageManager<sup>®</sup> -ohjelmistosta

luku 1

## **Ohjauspaneelin esittely**

FAX-2820 ja FAX-2920 -laitteiden näppäimet ovat samanlaiset.

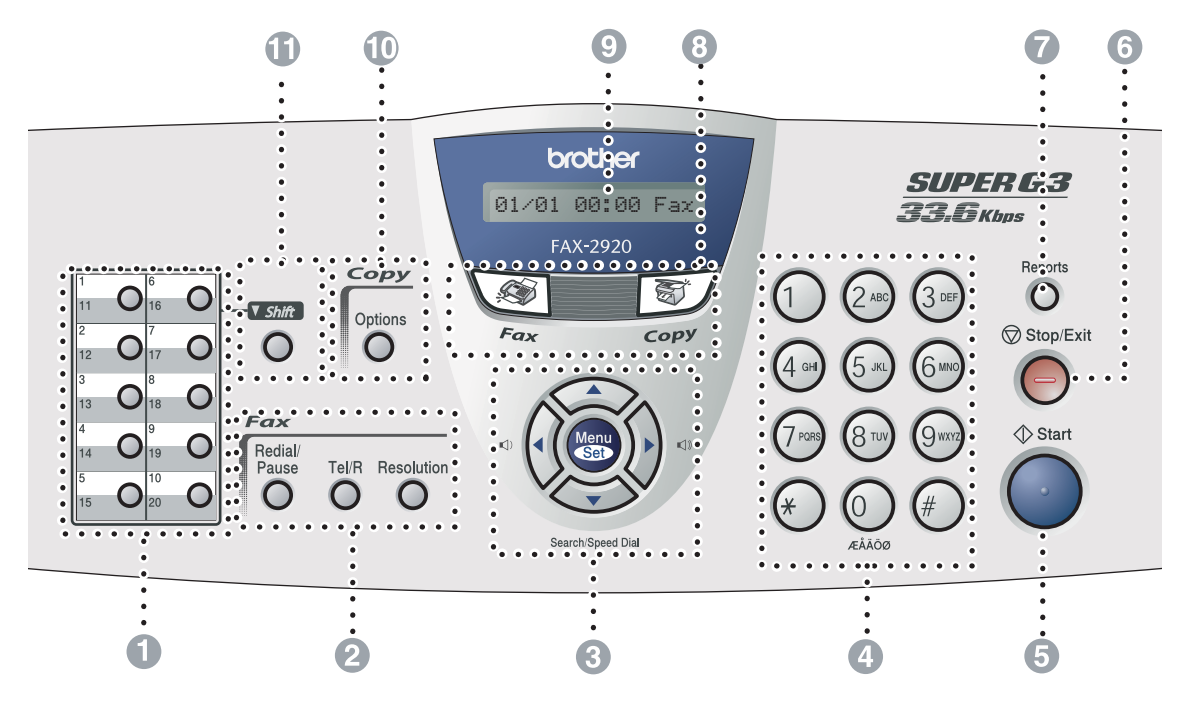

MFC-7225N

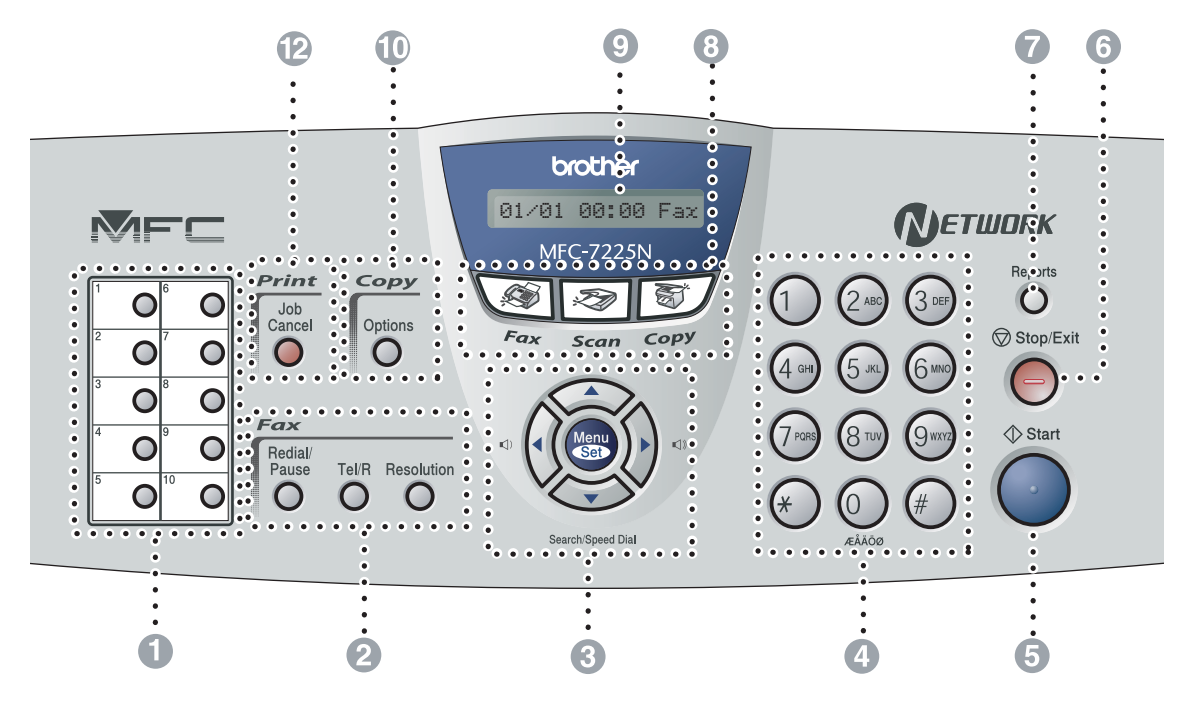

#### 1 Pikavalintanäppäimet

Näillä 10 näppäimellä voidaan pikavalita 10 (MFC-7225N) tai 20 (FAX-2820 ja FAX-2920) muistiin tallennettua numeroa.

#### Faksi- ja puhelinnäppäimet:

#### Redial/Pause (Uudelleenvalinta/Tauko)

Valitsee uudelleen viimeksi valitun numeron. Lisää tauon ohjelmoitaessa pikavalintanumeroita.

#### Tel/R

Tätä näppäintä käytetään myös puhelinkeskusteluun ulkoisessa puhelimessa, kun laite on antanut F/P-äänimerkin.

Näppäimellä saadaan yhteys myös ulkolinjaan tai siirretään puhelu sisäisen puhelinvaihteen toiseen numeroon.

#### **Resolution (Erottelutarkkuus)**

Asettaa faksin lähetystarkkuuden.

#### 8 Navigaationäppäimet:

#### Menu/Set (Valikko/Aseta)

Tätä näppäintä käytetään sekä valikko- että asetustoiminnoissa.

Siirtää valikkotilaan ohjelmoimaan ja tallentamaan laitteen asetuksia.

#### $\textup{Im}(\mathbf{k}) \textup{Im}(\mathbf{k})$

Valmiustilassa näillä näppäimillä voidaan säätää soittoäänen voimakkuutta.

#### ▼ Search/Speed Dial (Etsi/Pikavalinta)

Hakee valintamuistiin tallennettuja numeroita. Jos haluat valita muistipaikkaan tallennetun numeron, paina **#** ja kolminumeroinen paikka.

#### **< >**

Painamalla näitä pääset selaamaan valikon asetuksia eteen- tai taaksepäin.

#### 🔺 tai 🔻

Painamalla näitä pääset selaamaan valikoita ja asetuksia.

#### 4 Valintanäppäimet

Valitse näillä näppäimillä puhelin- tai faksinumerot ja syötä laitteeseen tietoja.

#### Start (Käynnistä)

Voit lähettää fakseja tai ottaa kopioita.

Stop/Exit (Pysäytä/Poistu) Keskeyttää toiminnan tai poistuu valikosta.

#### Reports (Raportit)

Tulostaa lähetysraportin, ohjeluettelon, pikavalintaluettelon, yhteysraportin, käyttäjäkohtaiset asetukset, tilauskaavakkeen ja verkon asetukset\*. (\*ainoastaan MFC-7225N)

#### 8 Tilanäppäimet:

🐼 Fax (Faksi)

Siirtää faksaustilaan.

Scan (Skannaa)

(ainoastaan MFC-7225N) Siirtää skannaustilaan.

### 🐨 Copy (Kopiointi)

Siirtää kopiointitilaan.

#### In Nestekidenäyttö

Näytön ohjeet auttavat laitteen asetusten määrittämisessä ja käytössä.

## Kopiointinäppäin (väliaikaiset asetukset):

#### **Options (Valinnat)**

Valitse väliaikaisia kopiointiasetuksia nopeasti ja helposti.

#### Shift (Vaihto)

(ainoastaan FAX-2820 ja FAX-2920) Pikavalintanumeroita 11–20 käytetään pitämällä **Shift**-näppäintä painettuna samalla, kun pikavalintanäppäintä painetaan.

### 1 Tulostinnäppäin:

(ainoastaan MFC-7225N)

#### Job Cancel (Peruuta työ)

Voit peruuttaa tulostustyön ja tyhjentää tulostusmuistin.

## Asiakirjan asettaminen

Asiakirjoja voidaan faksata, kopioida ja skannata arkinsyöttölaitteesta.

## 🖉 Vinkki 🛛

Skannaustoiminto ei ole käytettävissä FAX-2820- ja FAX-2920-laitteissa.

## Arkinsyöttölaitteen käyttäminen

Arkinsyöttölaitteeseen mahtuu enintään 20 sivua, joista jokainen syöttyy laitteeseen yksitellen. Käytä standardia (80 g/m<sup>2</sup>) paperia ja leyhyttele paperit, ennen kuin asetat ne arkinsyöttölaitteeseen.

## **VAROITUS**

- ÄLÄ KÄYTÄ käpristyneitä, rypistyneitä, taittuneita tai repeytyneitä arkkeja tai paperia, jossa on niittejä, paperiliittimiä, liimaa tai teippiä.
- ÄLÄ KÄYTÄ pahvia, sanomalehtipaperia tai kangasta.
- Varmista, että musteella kirjoitetut asiakirjat ovat täysin kuivia.
- Faksattavien asiakirjojen on oltava leveydeltään 147,3–215,9 mm ja pituudeltaan 100-356 mm.

Vedä ulos arkinsyöttölaitteen asiakirjatuki.

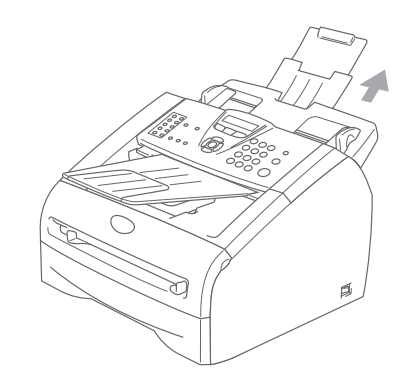

Leyhyttele paperit. Työnnä asiakirjat arkinsyöttölaitteeseen tekstipuoli alaspäin ja yläreuna edellä ja varmista, että pino koskettaa syöttötelaa.

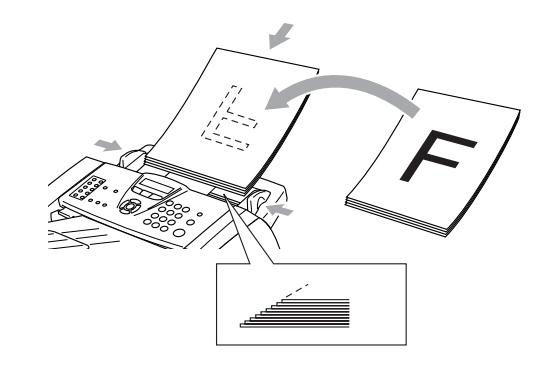

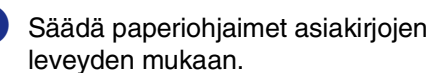

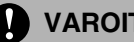

### VAROITUS

ÄLÄ vedä asiakirjaa syötön aikana.

## Tietoja paperista

## Suositeltu paperi

Suosittelemme seuraavia papereita, jotta saat parhaimman tulostuslaadun.

| Paperityyppi      | Nimike                              |  |
|-------------------|-------------------------------------|--|
| Tavallinen paperi | Xerox Premier 80 g/m <sup>2</sup>   |  |
|                   | Xerox Business 80 g/m <sup>2</sup>  |  |
|                   | M-real DATACOPY 80 g/m <sup>2</sup> |  |
|                   | IGEPA X-Press 80 g/m <sup>2</sup>   |  |
| Kierrätyspaperi   | Xerox Recycled Supreme              |  |
| Piirtoheitinkalvo | 3M CG 3300                          |  |
| Tarrat            | Avery laser label L7163             |  |

- Käytä paperia, joka on tarkoitettu tavalliselle paperille tapahtuvaan kopiointiin.
- Käytä paperia, jonka paino on 75–90 g/m<sup>2</sup>.
- Käytä pH:ltaan neutraalia paperia. Älä käytä hapanta tai emäksistä paperia.
- Käytä pitkäkuituista paperia.
- Käytä paperia, jonka kosteuspitoisuus on noin 5 prosenttia.

# Hyväksyttävän paperin valinta

Suosittelemme testaamaan varsinkin kooltaan tai tyypiltään erikoisen paperin laitteessa ennen suurten määrien ostamista.

Jotta tulostuslaatu olisi paras mahdollinen, käytä suositeltua paperityyppiä. Tämä pätee erityisesti tavallisen paperin ja kalvon osalta. Lisätietoja paperivaatimuksista saat lähimmältä valtuutetulta myyntiedustajalta tai laitteesi myyjältä.

- Käytä lasertulostimiin tarkoitettuja tarroja ja piirtoheitinkalvoja.
- Jos käytät erikoispaperia eikä laite syötä oikein paperilokerosta, kokeile käsinsyöttöaukon käyttöä.
- Tässä laitteessa voi käyttää kierrätyspaperia.

#### 

Älä käytä seuraavan tyyppisiä papereita tai kirjekuoria, sillä ne voivat aiheuttaa paperitukoksen ja vahingoittaa laitetta.

#### Älä käytä seuraavia:

- Mustesuihkupaperi;
- Päällystetty paperi, esimerkiksi vinyylipäällystetty paperi;
- · Esipainettu tai karkeapintainen paperi, kohokuvioinen paperi;
- Tarra-arkit, joista on poistettu tarroja;
- Paperi, jolle on tulostettu;
- · Paperi, jota ei voi asettaa yhtenäiseen pinoon;
- · Lyhytsyinen paperi;
- Vahingoittunut, käpristynyt, rypistynyt tai epäsäännöllisen muotoinen paperi.

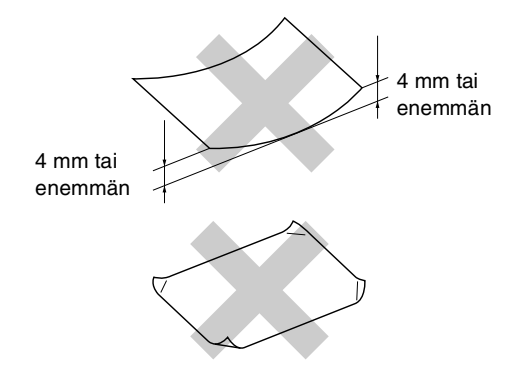

#### Älä käytä seuraavia:

- · Pussikirjekuoret;
- Kohokuvioiset kirjekuoret;
- Tarranauhakirjekuoret;
- Kirjekuoret, joissa on liittimiä;
- · Kirjekuoret, joita ei ole taitettu muotoonsa;
- · Kirjekuoret, joiden sisäpuolelle on painettu tekstiä tai kuvia.

#### Paperilokeroiden kapasiteetti

|                  | Paperikoko                                    | Paperityypit                                                                                      | Arkkeja                                          |
|------------------|-----------------------------------------------|---------------------------------------------------------------------------------------------------|--------------------------------------------------|
| Paperilokero     | A4, Letter, Executive, A5,<br>A6, B5 ja B6    | Tavallinen paperi,<br>kierrätyspaperi                                                             | korkeintaan 250 arkkia<br>(80 g/m <sup>2</sup> ) |
|                  |                                               | Piirtoheitinkalvo                                                                                 | korkeintaan 10                                   |
| Käsinsyöttöaukko | Leveys: 69.9-215.9 mm<br>Pituus: 116-406.4 mm | Tavallinen paperi,<br>kierrätyspaperi,<br>hienopaperi, kirjekuori,<br>tarrat ja piirtoheitinkalvo | 1                                                |

## Paperin asettaminen

## Paperin tai muun tulostusmateriaalin asettaminen paperilokeroon

1

Vedä paperilokero kokonaan ulos laitteesta.

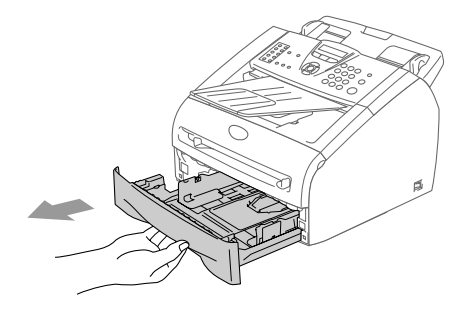

Paina paperiohjaimen vapautusvipua ja säädä samalla sivuohjaimet paperin koon mukaan.

Tarkista, että ohjaimet ovat tukevasti lokeron aukoissa.

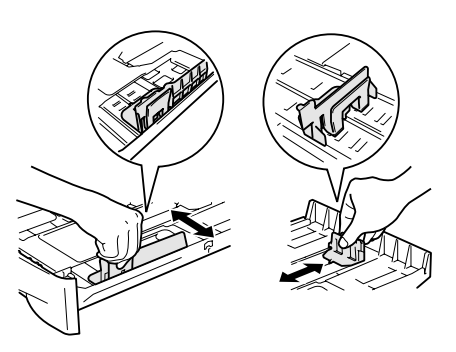

3 Vältä paperin juuttuminen ja syöttövirheet leyhyttelemällä paperit.

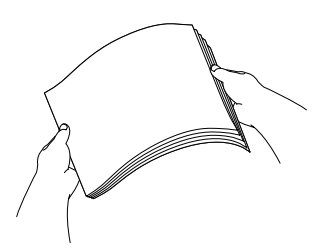

Aseta paperi paperilokeroon.

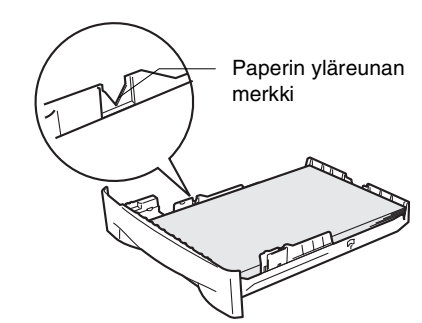

5 Työnnä paperilokero kokonaan takaisin laitteeseen. Nosta arkinsyöttölaitteen asiakirjan tuki ja ulostuloalustan asiakirjan tukiläppä ylös ennen laitteen käyttöä.

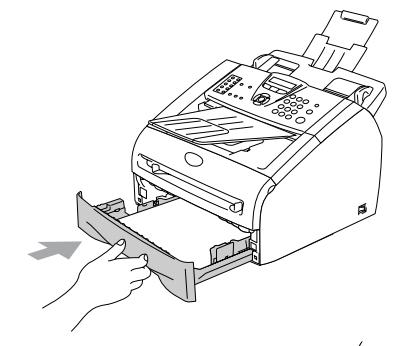

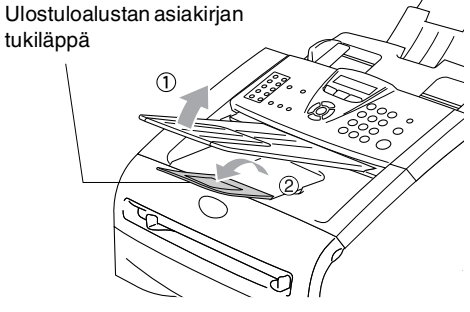

## 🖉 Vinkki 🛛

Ota huomioon seuraavat seikat asettaessasi paperia paperilokeroon:

- Varmista, että paperit ovat lokerossa tasaisesti, etteivät ne ylitä yläreunan merkkiä ja että paperiohjaimet koskettavat paperipinon reunoja.
- Tulostettava puoli on asetettava alaspäin.

## Paperin tai muun tulostusmateriaalin asettaminen käsinsyöttöaukkoon

Kirjekuoria ja muita

erikoistulostusmateriaaleja voidaan syöttää yksitellen tästä aukosta. Käytä käsinsyöttöaukkoa, kun haluat tulostaa tai kopioida tarroille, kirjekuorille tai paksulle paperille.

1

Säädä paperiohjaimet paperin koon mukaan.

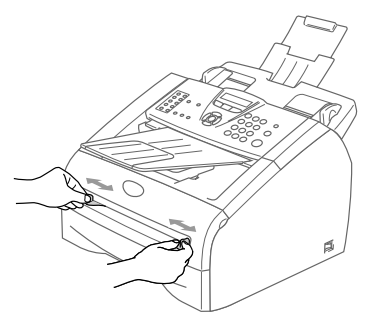

2 Laita arkki kumpaakin kättä käyttäen käsinsyöttöaukkoon, kunnes tunnet, että paperin etureuna koskettaa paperinsyöttötelaa. Irrota otteesi paperista, kun tunnet, että laite syöttää paperia hieman eteenpäin.

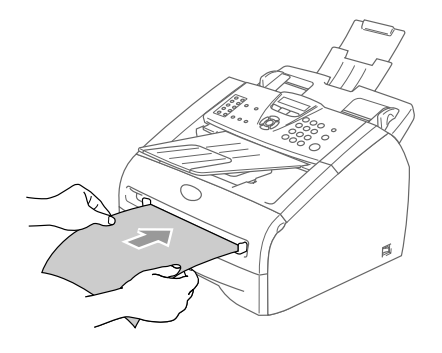

## 🖉 Vinkki

Ota huomioon seuraavat seikat asettaessasi paperia käsinsyöttöaukkoon:

- Tulostettava puoli on asetettava ylöspäin.
- Laita paperi aukkoon yläosa edellä ja paina se kevyesti aukkoon.
- Varmista, että paperi on suorassa ja oikeassa asennossa käsinsyöttöaukossa. Jos näin ei ole, paperia ei ehkä syötetä oikein, jolloin seurauksena on vino tulostusjälki tai paperitukos.
- Älä laita käsinsyöttöaukkoon enempää kuin yksi arkki tai kirjekuori kerrallaan, koska seurauksena voi olla paperitukos.

## Tietoja faksilaitteista

## Faksin merkkiäänet ja kättely

Kun joku lähettää faksin, laite lähettää faksin soittoääniä (CNG-merkkiääniä). Ne ovat hiljaisia jaksottaisia piippauksia, jotka toistuvat joka neljäs sekunti. Kuulet ne, kun numeron valitsemisen jälkeen painat **Start** -näppäintä. Merkkiäänet jatkuvat noin 60 sekuntia numeron valitsemisen jälkeen. Sinä aikana lähettävän faksilaitteen on aloitettava "kättely" ja muodostettava yhteys vastaanottavan laitteen kanssa.

Joka kerta automaattisia lähetystoimintoja käyttäessäsi lähetät CNG-merkkiääniä puhelinlinjaa pitkin. Äänet on muutaman kerran jälkeen helppo tunnistaa puhelimen soittoon vastattaessa. Jos kuulet faksin merkkiäänen puhelimeen vastatessasi, joku yrittää lähettää sinulle faksia.

Vastaanottava faksilaite lähettää äänekkäitä ja sirkuttavia vastaanottoääniä.

Vastaanottava faksi antaa vastaanottoääniä noin 40 sekunnin ajan puhelinlinjaa pitkin. Samaan aikaan näyttöön tulee viesti Vastaanotto.

Jos laite on asetettu vain faksi -tilaan, se vastaa jokaiseen soittoon automaattisesti faksina. Jos soittaja laskee kuulokkeen, laite jatkaa vastaanottoäänten lähettämistä noin 40 sekuntia ja näytössä on viesti Vastaanotto. Vastaanotto voidaan peruuttaa painamalla **Stop/Exit**.

Faksin "kättely" tarkoittaa aikaa, jolloin lähettävä faksilaite antaa CNG-merkkiääniä samaan aikaan, kun vastaanottava laite "sirkuttaa". Jotta laitteet ymmärtäisivät, miten faksi lähetetään ja vastaanotetaan, niiden on annettava merkkiääniä samanaikaisesti vähintään 2–4 sekuntia. Kättely alkaa puhelimeen vastattaessa, ja CNG-merkkiäänet kestävät vain noin 60 sekuntia numeron valitsemisen jälkeen. Siksi on tärkeää, että vastaanottava laite ottaa puhelun vastaan mahdollisimman nopeasti.

## Virheenkorjaustila

Virheenkorjaustilassa laite tarkistaa faksilähetyksen tilan lähetyksen aikana. Jos laite havaitsee virheitä faksilähetyksen aikana, se lähettää uudestaan ne sivut, joissa virhe esiintyi. Lähettäminen virheenkorjaustilassa on mahdollista vain silloin, kun sekä lähettävässä että vastaanottavassa faksilaitteessa on tämä toiminto. Jos toiminto on käytössä molemmissa laitteissa, ne tarkkailevat faksilähetyksen tilaa lähetyksen aikana.

## Aloittaminen

## Alkuasetukset

## Näytön kielen vaihtaminen

Voit muuttaa nestekidenäytön kieliasetuksia.

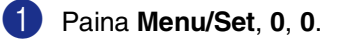

 Valitse haluamasi kieli painamalla ▲ tai ▼.

Paina Menu/Set.

3 Paina Stop/Exit.

## Päivämäärän ja kellonajan asettaminen

Kun laite ei ole käytössä, sen näytössä näkyy päivämäärä ja kellonaika. Jos olet asettanut nimitunnuksen, laite tulostaa näytössä näkyvän päivämäärän ja ajan lähetettäviin fakseihin. Sähkökatkoksen jälkeen päivämäärä ja aika on joskus asetettava uudelleen. Sähkökatkos ei vaikuta muihin asetuksiin.

## 🖉 Vinkki

Sähkökatkon sattuessa laite säilyttää päivämäärän ja kellonajan muistissa enintään kaksi tuntia (FAX-2820) tai neljä päivää (FAX-2920 ja MFC-7225N).

1 Paina Menu/Set, 0, 2.

2.Pvm/Kello

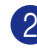

2 Syötä vuoden kaksi viimeistä numeroa. Paina Menu/Set.

Syötä kuukausi kaksinumeroisena.

### Paina Menu/Set.

(Esimerkiksi 09 tarkoittaa syyskuuta ja 10 lokakuuta.)

 Syötä päivä kaksinumeroisena. Paina Menu/Set.

(Esimerkiksi 06 tarkoittaa 6. päivää.)

5 Syötä kellonaika 24 tunnin muodossa. Paina Menu/Set.

> (Esimerkiksi 15:25 tarkoittaa, että kello on kaksikymmentäviisi minuuttia yli kolme iltapäivällä.)

### 6 Paina Stop/Exit.

Päivämäärä ja kellonaika näkyvät laitteen näytössä, kun laite on faksaustilassa eikä ole käytössä.

Kun laite on valmiustilassa, näytössä on viesti Lepo. (Katso Virransäästöajastin sivulla 2-7.)

## Nimitunnuksen asettaminen

Tallenna oma nimesi tai yrityksen nimi sekä faksinumero niin, että ne tulostuvat jokaiselle lähetettävälle faksilehdelle.

Faksinumero on ehdottomasti syötettävä kansainvälisen standardin mukaan. Järjestys on esitetty alla:

- "+" (plus) -merkki (paina \* -näppäintä)
- Maan numero (Suomi on 358)
- Suuntanumero, jonka alusta on poistettu 0.
- Välilyönti
- Puhelinnumero, johon on lisätty tarvittavat välilyönnit lukemisen helpottamiseksi.

Jos samaa linjaa käytetään sekä faksi- että puhelinsoittoihin ja puhelinnumero suuntanumeroineen on 019-123 456, nimitunnuksen faksi- ja puhelinnumero syötetään seuraavasti: +358 19 123 456.

1

Paina Menu/Set, 0, 3.

3.Nimitunnus

 Syötä oma faksinumerosi (korkeintaan 20 numeroa).

Paina Menu/Set.

3 Syötä oma puhelinnumerosi (korkeintaan 20 numeroa).

#### Paina Menu/Set.

(Jos puhelinnumero on sama kuin faksinumero, syötä sama numero uudelleen.)

## Vinkki

- Numeroon ei voi syöttää väliviivaa. Lisää tyhjä väli painamalla 
   kerran numeroiden välissä.
- Puhelinnumero tulostuu vain kansilehdelle. (Katso Sähköisen kansilehden laatiminen sivulla 3-9.)
- Syötä nimesi valintanäppäimillä (korkeintaan 20 merkkiä). (Katso *Tekstin syöttäminen* sivulla B-11).

Paina Menu/Set.

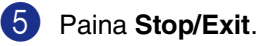

🖉 Vinkki 🔛

Jos nimitunnus on jo ohjelmoitu, näytössä kehotetaan painamaan **1**, jos haluat tehdä muutoksia, tai **2**, jos haluat poistua muutoksia tekemättä.

# Puhelinlinjatyypin asettaminen

Jos kytket laitteen puhelinlinjaan, jossa on sisäinen puhelinvaihde tai keskus tai joka on ISDN-linja, ja haluat lähettää tai vastaanottaa fakseja, sinun on vaihdettava puhelinlinjatyyppi tätä vastaavaksi seuraavien ohjeiden mukaisesti.

1

#### Paina Menu/Set, 0, 4.

4.Linjavalinta

2 Valitse Keskus, ISDN (tai Normaali) painamalla ▲ tai ▼.

Paina Menu/Set.

3 Paina Stop/Exit.

## Sisäinen puhelinvaihde ja puhelun siirto

Laite on alun perin asetettu toimimaan Normaali-tilassa, jolloin se voidaan kytkeä tavalliseen valintaiseen puhelinverkkoon. Useissa toimistoissa käytetään kuitenkin sisäistä puhelinvaihdetta. Tämä laite voidaan liittää useimpiin sisäisiin puhelinvaihteisiin. Laitteen Tel/R-näppäin on katkotyyppinen (TBR). Tel/R-näppäimen toiminta määräytyy keskuksen asetuksen mukaan. Voit esim. saada sen avulla yhteyden ulkolinjaan tai voit siirtää puhelun toiseen alanumeroon. Toimintoa käytetään painamalla **Tel/R-**näppäintä.

## 🖉 Vinkki

Voit ohjelmoida **Tel/R**-näppäimen painalluksen pikavalinta- tai lyhytvalintanumeron osaksi. Kun ohjelmoit pikavalinta- tai lyhytvalintanumeroa (**Menu/Set 2, 3, 1** tai **2, 3, 2**), paina ensin **Tel/R** (näyttöön tulee "!") ja syötä sitten puhelinnumero. Tällöin **Tel/R** -näppäintä ei tarvitse painaa joka kerran pikavalinta- ja lyhytvalintanumeroa käytettäessä. (Katso *Numeroiden tallentaminen helppokäyttötoimintoja varten* sivulla 5-1.) Jos keskusta ei ole valittu puhelinlinjatyypin valinnassa, et voi käyttää sellaista pikavalinta- tai lyhytvalintanumeroa, johon on ohjelmoitu **Tel/R**.

## Yleiset asetukset

## Tila-ajastimen asettaminen (ainoastaan FAX-2820 ja FAX-2920)

Laitteen ohjauspaneelissa on kaksi väliaikaista tilanäppäintä: faksi- ja kopiointinäppäimet. Voit muuttaa sekunti- tai minuuttimäärää, jonka kuluttua laite siirtyy takaisin faksaustilaan viimeisen kopiointitoiminnon jälkeen. Jos valitset Ei, laite pysyy viimeksi käytetyssä tilassa.

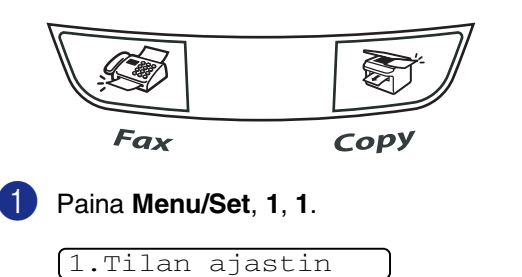

Valitse 0 sek, 30 sek, 1 min, 2 min, 5 min tai Ei painamalla ▲ tai ▼.

Paina Menu/Set.

Paina Stop/Exit.

## Tila-ajastimen asettaminen (ainoastaan MFC-7225N)

Laitteen ohjauspaneelissa on kolme väliaikaista tilanäppäintä: Faksi-, kopiointi- ja skannausnäppäimet. Voit muuttaa sekuntitai minuuttimäärää, jonka kuluttua laite siirtyy takaisin faksaustilaan viimeisen skannaustai kopiointitoiminnon jälkeen. Jos valitset Ei, laite pysyy viimeksi käytetyssä tilassa.

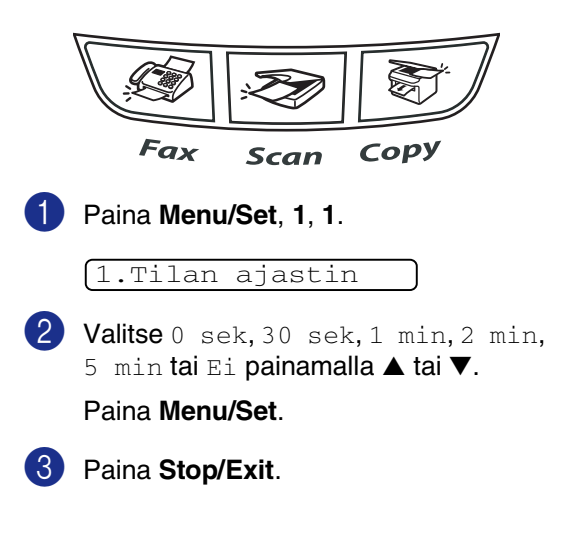

## Paperityypin asettaminen

Saat parhaimman tulostuslaadun, kun määrität laitteen asetukset vastaamaan käyttämääsi paperityyppiä.

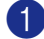

#### Paina Menu/Set, 1, 2.

2.Paperityyppi

2 Valitse Tavall., Ohut, Paksu, Paksumpi, Kalvo tai Kierrät. (Kierrätetty paperi) ▲ tai ▼.

Paina Menu/Set.

3 Paina Stop/Exit.

### 🖉 Vinkki

- Laite syöttää tulostetut arkit tekstipuoli alaspäin laitteen edessä olevalle ulostuloalustalle. Kun tulostat piirtoheitinkalvolle tai tarroille, poista jokainen arkki ulostuloalustalta heti tulostuksen jälkeen. Näin vältät tekstin tahraantumisen ja paperitukokset.
- Voit valita asetukseksi Kalvo vaiheessa 2 jos paperikooksi on valittu Letter tai A4 (Menu/Set, 1, 3).

### Paperikoon asettaminen

Kopioitaessa tai tulostettaessa voidaan käyttää seitsemää eri paperikokoa: Letter, A4, B5, A5, B6, A6 ja Executive. Fakseja tulostettaessa kokoja on kaksi: Letter ja A4. Kun paperilokeroon asetettavan paperin kokoa muutetaan, on muutettava myös paperikoon asetusta, jotta laite voi sovittaa tulevan faksin tai pienennetyn kopion paperille oikein.

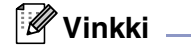

Jos paperityypiksi on valittu Kalvo (Menu/Set, 1, 2) voit valita paperikooksi vaiheessa 2 ainoastaan Letter tai A4.

### Paina Menu/Set, 1, 3.

3.Paperikoko

2 Valitse Letter, A4, A5, A6, B5, B6 tai Executive painamalla ▲ tai ▼.

Paina Menu/Set.

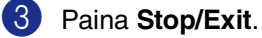

## Soittoäänen äänenvoimakkuuden asettaminen

Voit kytkeä soittoäänen pois päältä Ei tai voit valita soittoäänen äänenvoimakkuuden.

Paina Menu/Set, 1, 4, 1.

1.Soittoääni

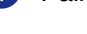

2 Valitse Hilj., Norm., Kovaa tai Ei painamalla ▲ tai ▼.

Paina Menu/Set.

3 Paina Stop/Exit.

#### —TAI—

Voit säätää soittoääntä myös silloin, kun laite ei ole käytössä.

Säädä äänenvoimakkuutta 🐼

faksaustilassa painamalla 
✓ tai Vallitsevan asetuksen soittoääni kuuluu jokaisella näiden näppäinten painalluksella. Samalla asetus tulee laitteen näyttöön. Jokainen painallus muuttaa

äänenvoimakkuutta yhdellä askeleella. Uusi asetus on voimassa, kunnes se muutetaan.

## Äänimerkin äänenvoimakkuuden asettaminen

Voit säätää äänimerkin äänenvoimakkuutta. Oletusasetus on Norm.. Kun äänimerkki on kytketty päälle, laite antaa äänimerkin näppäintä painettaessa ja silloin, kun teet virheen, sekä faksin lähetyksen ja vastaanoton jälkeen.

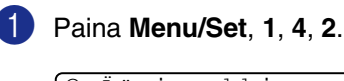

2.Äänimerkki

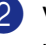

2 Valitse Hilj., Norm., Kovaa tai Ei painamalla ▲ tai ▼.

Paina Menu/Set.

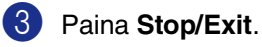

## Kaiuttimen äänenvoimakkuuden asettaminen

Voit säätää laitteen kaiuttimen äänenvoimakkuutta.

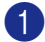

Paina Menu/Set, 1, 4, 3.

3.Kaiutin

2 Valitse Hiljaa, Normaali, Kovaa tai Ei painamalla ▲ tai ▼.

Paina Menu/Set.

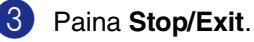

# Automaattisen kesäajan käyttöönotto

Voit säätää laitteen siirtymään

automaattisesti kesä- ja talviaikaan. Kello siirtyy tällöin keväällä yhden tunnin eteenpäin ja syksyllä yhden tunnin taaksepäin. Varmista, että olet säätänyt päivämäärän ja ajan oikein Pvm/Kello -asetustoiminnossa.

### 1

### Paina Menu/Set, 1, 5.

(5.Autom.kesäaika

2 Valitse Kyllä (tai Ei) painamalla ▲ tai ▼.

Paina Menu/Set.

Paina Stop/Exit.

## Väriaineen säästö

Tätä toimintoa käyttämällä voit säästää väriainetta. Kun kohtaan Väriaineen säästö on asetettu Kyllä, tulostusjäljestä tulee hieman vaaleampaa. Oletusasetus on Ei.

1 Paina Menu/Set, 1, 6, 1.

1.Värinsäästö

2 Valitse Kyllä (tai Ei) painamalla ▲ tai ▼.

Paina Menu/Set.

3 Paina Stop/Exit.

## Virransäästöajastin

Virransäästöajastimen asettaminen vähentää virrankulutusta sammuttamalla laitteen sisällä olevan kiinnitysyksikön, kun laitetta ei käytetä. Voit määrittää, kuinka pitkään laite voi olla käyttämättä (00–99 minuuttia) ennen kuin se siirtyy valmiustilaan. Ajastin nollautuu automaattisesti, kun laite vastaanottaa faksin tai tietoja tietokoneesta\* (\*ainoastaan MFC-7225N) tai kun sillä kopioidaan. Kun laite on valmiustilassa, näytöllä näkyy Lepo. Jos valmiustilassa oltaessa yritetään tulostaa tai kopioida, seuraa lyhyt viiveaika kiinnitysyksikön lämmetessä toimintalämpötilaan.

### 1 Paina Menu/Set, 1, 6, 2.

(2.Lepoonmenoaika

Näppäile valintanäppäimistä aika, jonka laite voi olla käyttämättä ennen kuin se siirtyy valmiustilaan (00-99).

Paina Menu/Set.

3 Paina Stop/Exit.

## 🖉 Vinkki 🗉

- Jos haluat kytkeä valmiustilan pois päältä, paina vaiheessa 2 yhtäaikaisesti Start ja Options.
- Jos laite on valmiustilassa, kun muutat virransäästöajastimen asetusta, uusi asetus tulee käyttöön vasta, kun laitteella seuraavan kerran kopioidaan, tulostetaan tai kun sen virta kytketään pois ja takaisin päälle.

## Nestekidenäytön kontrastin asettaminen

Voit muuttaa näyttöä vaaleammaksi tai tummemmaksi säätämällä kontrastia.

#### Paina Menu/Set, 1, 7.

#### 7.LCD-kontrasti

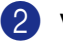

2) Valitse Vaalea tai Tumma painamalla ▲ tai ▼.

Paina Menu/Set.

3 Paina Stop/Exit.

## Suojaus

Laitteeseen voidaan asettaa useita suojaustasoja käyttämällä lähetyksen estoa (ainoastaan FAX-2820), muistin suojausta (ainoastaan FAX-2920 ja MFC-7225N) ja asetusten suojausta.

## Lähetyksen esto (ainoastaan FAX-2820)

Lähetyksen esto estää laitteen luvattoman käytön. Ajastettujen faksien tai pollaustehtävien ohjelmointia ei voida jatkaa. Kuitenkin jo ohjelmoidut ajastetut faksit lähetetään, vaikka lähetyksen esto asetetaan päälle, joten ne eivät katoa mihinkään.

Kun lähetyksen esto on päällä, seuraavat toiminnot ovat käytettävissä:

- Faksien vastaanottaminen
- Faksien edelleenlähetys (jos faksien edelleenlähetys oli ennestään käytössä)
- Kauko-ohjaus (jos faksitallennus oli ennestään päällä)

Kun lähetyksen esto on päällä, seuraavat toiminnot EIVÄT OLE käytettävissä:

- Faksien lähetys
- Kopiointi

### Tunnussanan asettaminen

### 🖉 Vinkki 🗉

- Jos olet jo asettanut tunnussanan ja haluat muuttaa sitä, katso Lähetyksen eston tunnussanan vaihtaminen alla.
- Jos olet unohtanut lähetyksen eston tunnussanan, ota yhteyttä Brother-jälleenmyyjään.

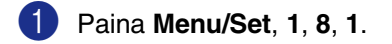

1.Lähetyks. esto

Syötä uusi nelinumeroinen tunnussana.

Paina Menu/Set.

Jos syötät tunnussanan ensimmäistä kertaa, näytöllä näkyy Vahvista:.

Syötä tunnussana uudelleen.

Paina Menu/Set.

Paina Stop/Exit.

### Lähetyksen eston tunnussanan vaihtaminen

Paina Menu/Set, 1, 8, 1.

1.Lähetyks. esto

2) Valitse Aseta tunnussana painamalla ▲ tai ▼.

Paina Menu/Set.

Syötä jo asetettu nelinumeroinen tunnussana.

Paina Menu/Set.

- 4 Syötä uusi nelinumeroinen tunnussana. Paina Menu/Set.
- 5 Jos näytössä näkyy Vahvista:, syötä tunnussana uudelleen.

Paina Menu/Set.

Paina Stop/Exit.

### Lähetyksen eston kytkeminen päälle

#### 1 Paina Menu/Set, 1, 8, 1.

#### 1.Lähetyks. esto

2 Valitse Aseta läh. esto painamalla ▲ tai ▼.

Paina Menu/Set.

3 Syötä jo asetettu nelinumeroinen tunnussana.

#### Paina Menu/Set.

Laite siirtyy offline-tilaan ja näytöllä näkyy Läh. eston tila.

#### Lähetyksen eston kytkeminen pois päältä

#### Paina Menu/Set.

Syötä jo asetettu nelinumeroinen tunnussana.

#### 2 Paina Menu/Set.

Lähetyksen esto kytkeytyy itsestään pois päältä.

## 🖉 Vinkki 🗉

Jos syötät tunnussanan väärin, näytöllä näkyy Väärä tunnussana ja laite pysyy offline-tilassa. Laite pysyy lähetyksen estotilassa, kunnes ohjelmoitu tunnussana syötetään.

## Muistin suojaus (ainoastaan FAX-2920 ja MFC-7225N)

Muistin suojaus estää laitteen luvattoman käytön. Ajastettujen faksien tai pollaustehtävien ohjelmointia ei voida jatkaa. Kuitenkin jo ohjelmoidut ajastetut faksit lähetetään, vaikka muistin suojaus asetetaan päälle, joten ne eivät katoa mihinkään.

Kun muistin suojaus on päällä, seuraavat toiminnot ovat käytettävissä:

- Faksien vastaanotto muistiin (muistikapasiteetin rajoissa)
- Faksien edelleenlähetys (jos faksien edelleenlähetys oli ennestään käytössä)
- Kauko-ohjaus (jos faksitallennus oli ennestään päällä)

Kun muistin suojaus on päällä, seuraavat toiminnot EIVÄT OLE käytettävissä:

- Faksien lähetys
- Vastaanotettujen faksien tulostaminen
- Kopiointi
- PC-tulostus (ainoastaan MFC-7225N)
- Skannaus (ainoastaan MFC-7225N)

### 🖉 Vinkki

- Kytke muistin suojaus pois päältä tulostaaksesi muistissa olevat faksit.
- Ainoastaan MFC-7225N: PC-Fax-vastaanotto on kytkettävä pois päältä, ennen kuin voit kytkeä muistin suojauksen.

(Katso Kaukofaksitoimintojen kytkeminen pois päältä sivulla 6-3.)
#### Tunnussanan asettaminen

| <ul> <li>Vinkki</li> <li>Jos olet jo asettanut tunnussanan ja<br/>haluat muuttaa sitä, katso Muistin<br/>suojauksen tunnussanan muuttaminen<br/>alla.</li> </ul> |   |  |  |
|----------------------------------------------------------------------------------------------------|---|--|--|
| Brother-jälleenmyyjään.                                                                                                    | 3 |  |  |
| <ul> <li>Paina Menu/Set, 1, 8, 1.</li> <li>1.Muistinsuojaus</li> <li>Svötä uusi nelinumeroinen tunnussana.</li> </ul>                                            | 4 |  |  |
| Paina Menu/Set.<br>Jos syötät tunnussanan ensimmäistä<br>kertaa, näytöllä näkyy Vahvista:.                                                                       | 5 |  |  |
| <ul> <li>Syötä tunnussana uudelleen.</li> <li>Paina Menu/Set.</li> <li>Paina Stop/Exit</li> </ul>                                                                | 6 |  |  |
|                                                                                                    |   |  |  |

## Muistin suojauksen tunnussanan muuttaminen

| 1 | Paina <b>Menu/Set</b> , <b>1</b> , <b>8</b> , <b>1</b> .  |
|---|-----------------------------------------------------------|
|   | 1.Muistinsuojaus                                          |
| 2 | Valitse Aseta tunnussana<br>painamalla ▲ tai ▼.           |
|   | Paina <b>Menu/Set</b> .                                   |
| 3 | Syötä jo asetettu nelinumeroinen<br>tunnussana.           |
|   | Paina <b>Menu/Set</b> .                                   |
| 4 | Syötä uusi nelinumeroinen tunnussana.                     |
|   | Paina <b>Menu/Set</b> .                                   |
| 5 | Jos näytössä näkyy Vahvista:, syötä tunnussana uudelleen. |
|   | Paina <b>Menu/Set</b> .                                   |
| 6 | Paina Stop/Exit.                                          |

## Muistin suojauksen ottaminen käyttöön

0

Paina Menu/Set, 1, 8, 1.

#### 1.Muistinsuojaus

2

Valitse Aseta muist.suo. painamalla ▲ tai ▼.

#### Paina Menu/Set.

3 Syötä jo asetettu nelinumeroinen tunnussana.

#### Paina Menu/Set.

Laite siirtyy offline-tilaan ja näytöllä näkyy Suojattu tila.

#### 🖉 Vinkki

Sähkökatkoksen sattuessa muistissa olevat tiedot säilyvät jopa neljä päivää.

#### Muistin suojauksen poistaminen käytöstä

#### Paina Menu/Set.

Syötä jo asetettu nelinumeroinen tunnussana.

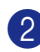

2 Muistin suojaus poistetaan käytöstä automaattisesti ja näytölle tulevat näkyviin päivämäärä ja kellonaika.

## 🖉 Vinkki

Jos syötät tunnussanan väärin, näytöllä näkyy Väärä tunnussana ja laite pysyy offline-tilassa. Laite pysyy suojaustilassa, kunnes ohjelmoitu tunnussana syötetään.

## Asetusten suojaus

Asetusten suojaus estää laitteen asetusten luvattoman muuttamisen.

Kun asetusten suojaus on päällä Kyllä, seuraavat toiminnot EIVÄT OLE käytettävissä ilman tunnussanaa:

- Päivämäärä ja kellonaika
- Nimitunnus
- Pikavalinta-asetukset (pikavalinta, lyhytvalinta ja ryhmäasetukset)
- Tila-ajastin
- Paperityyppi
- Paperikoko
- Äänenvoimakkuus
- Automaattinen kesäaika
- Ekologinen (väriaineen säästö ja virransäästöajastin)
- Näytön kontrasti
- Suojaus (lähetyksen esto, muistin suojaus ja asetusten suojaus)

#### Tunnussanan asettaminen

#### Vinkki

- Jos olet jo asettanut tunnussanan ja haluat muuttaa sitä, katso Asetusten suojauksen tunnussanan vaihtaminen seuraavalla sivulla.
- Jos olet unohtanut asetusten suojauksen tunnussanan, ota yhteyttä Brother-jälleenmyyjään.

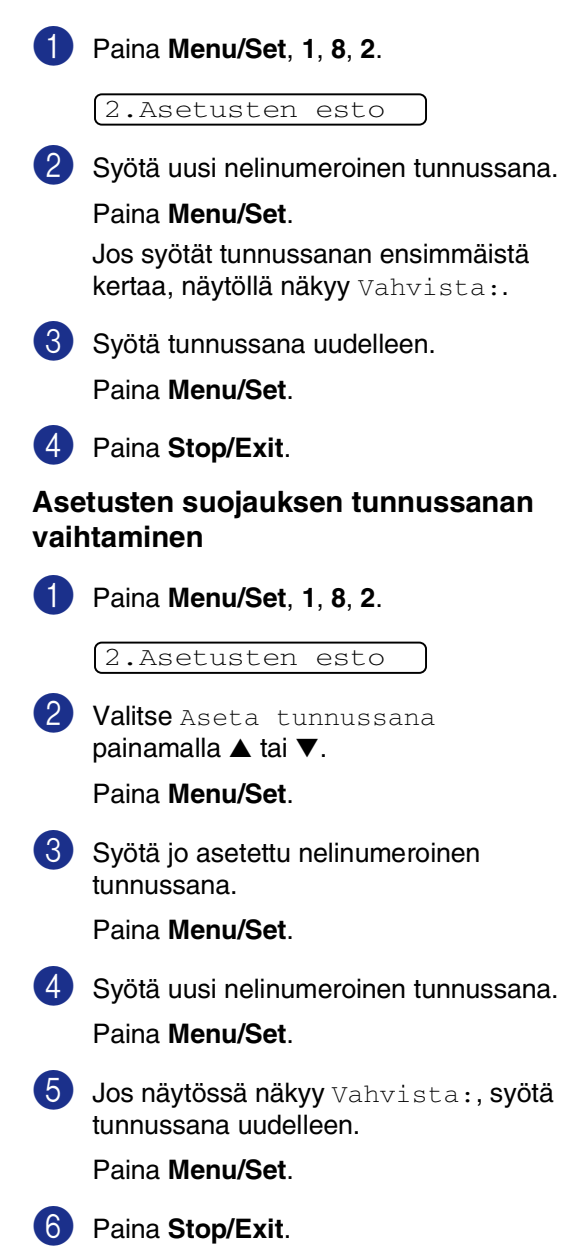

## päälle Paina Menu/Set, 1, 8, 2. 2.Asetusten esto 2) Valitse Kyllä painamalla ▲ tai ▼. Paina Menu/Set. 3 Syötä jo asetettu nelinumeroinen tunnussana. Paina Menu/Set. 4 Paina Stop/Exit. Asetusten suojauksen kytkeminen pois päältä Paina Menu/Set, 1, 8, 2. 2.Asetusten esto Syötä jo asetettu nelinumeroinen tunnussana. Paina Menu/Set -näppäintä kahdesti. 3 Paina Stop/Exit. Vinkki . Jos syötät tunnussanan väärin, näytöllä näkyy Väärä tunnussana. Laite pysyy asetusten suojaustilassa, kunnes ohjelmoitu tunnussana syötetään.

Asetusten suojauksen kytkeminen

3

## Lähetyksen asettaminen

# Faksaustilaan siirtyminen

Varmista, että (Fax) palaa vihreänä, ennen kuin lähetät fakseja tai muutat faksien lähetys- tai vastaanottoasetuksia. Jos näin ei ole, siirry faksaustilaan painamalla painiketta

(**Fax**). Faksaustila on laitteen oletusasetus.

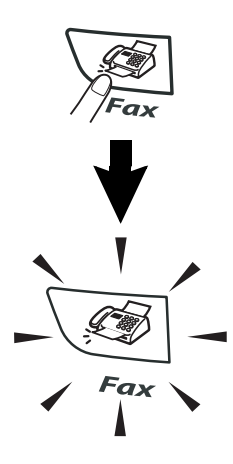

## Numeron valitseminen

Valitse numero jollain seuraavista tavoista.

## Manuaalinen valinta

Paina kaikki puhelin- tai faksinumeron numerot.

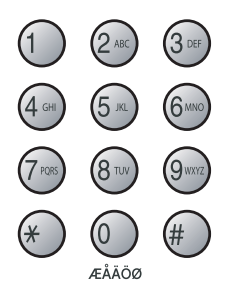

## Pikavalinta

Paina sitä pikavalintanäppäintä, johon tallennettuun numeroon haluat soittaa. (Katso *Pikavalintanumeroiden tallentaminen* sivulla 5-1.)

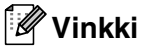

- Ainoastaan FAX-2820 ja FAX-2920: Pikavalintanumerot 11–20 valitaan pitämällä Shift-näppäintä painettuna samalla, kun pikavalintanäppäintä painetaan.
- Shift ei ole käytettävissä MFC-7225N-laitteella.

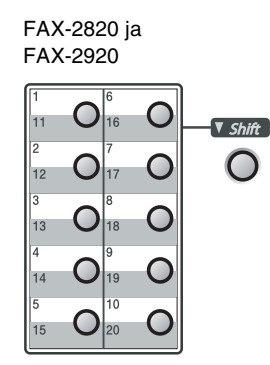

| 1 | O | 0 |
|---|---|---|
| 2 | 0 | 0 |
| 3 | O | 0 |
| 4 | O | 0 |
| 5 | 0 | 0 |

MFC-7225N

## Lyhytvalinta

#### Paina Search/Speed Dial, # ja

lyhytvalintamuistipaikan numero kolmella numerolla. (Katso *Lyhytvalintanumeroiden tallentaminen* sivulla 5-2.)

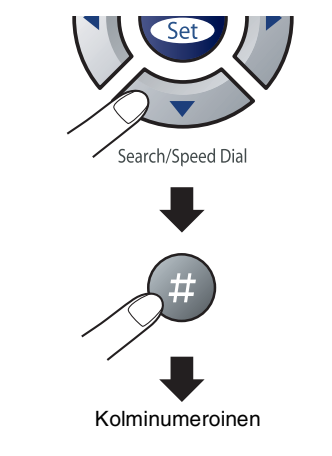

## 🖉 Vinkki

Jos näytössä näkyy Ei tallennettu, kun syötät pikavalinta- tai lyhytvalintanumeroa, numeroa ei ole tallennettu tähän paikkaan.

## Etsintä

Voit etsiä pikavalinta- ja lyhytvalintamuistiin tallennettuja nimiä. Etsi painamalla **Search/Speed Dial**- ja navigaationäppäimiä. (Katso *Pikavalintanumeroiden tallentaminen* sivulla 5-1 ja *Lyhytvalintanumeroiden tallentaminen* sivulla 5-2.)

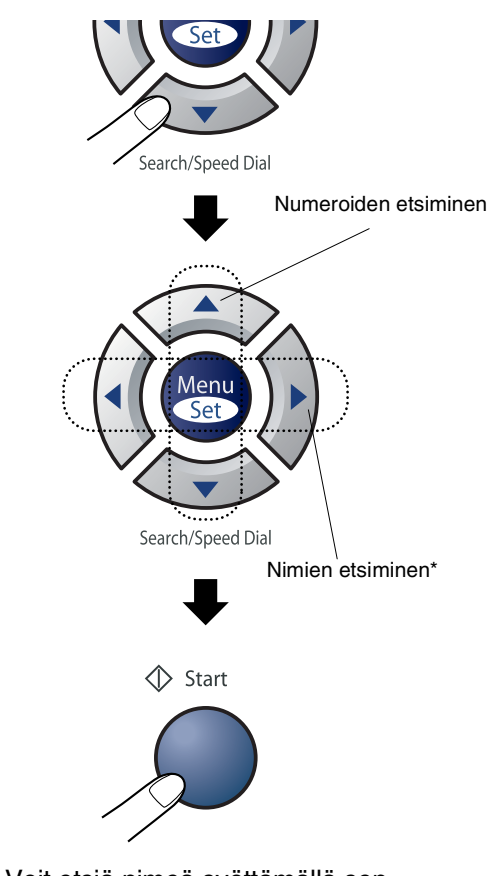

 \* Voit etsiä nimeä syöttämällä sen ensimmäisen kirjaimen valintanäppäimillä.

## Faksin uudelleenvalinta

Jos lähetät faksia manuaalisesti ja linja on varattu, yritä uudelleen painamalla ensin Redial/Pause ja sitten Start. Jos haluat soittaa uudelleen viimeksi valittuun numeroon, säästät aikaa painamalla Redial/Pause ja Start.

Redial/Pause toimii vain silloin, kun valitset numerot ohjauspaneelista.

Jos lähetät faksia automaattisesti ja linja on varattu, laite valitsee numeron

automaattisesti uudelleen korkeintaan kolme kertaa viiden minuutin välein.

## Faksien lähettäminen

## Automaattinen lähetys

#### Näin lähetät faksin kaikkein helpoimmalla tavalla.

Paina Start heti valinnan jälkeen. (Esimerkki automaattisesta faksin lähettämisestä: Faksaaminen arkinsyöttölaitteesta sivulla 3-3.)

### Faksaaminen arkinsyöttölaitteesta

1 Paina 🥡 (**Fax**), jos se ei pala vihreänä.

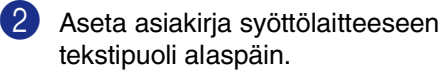

Valitse faksinumero.

Paina Start. Laite aloittaa asiakirjan skannaamisen.

### Manuaalinen lähetys (ainoastaan ulkoisella puhelimella)

Kun lähetät faksin manuaalisesti, voit kuunnella laitteen valinta-, soitto- ja vastaanottoääniä faksilähetyksen aikana.

- 1) Paina 🛛 🐼 (Fax), jos se ei pala vihreänä.
- 2 Aseta asiakirja.

3 Nosta ulkoisen puhelimen kuuloke ja kuuntele valintaääntä.

4 Jos olet ulkoisessa puhelimessa, valitse faksinumero.

5 Kun kuulet faksin merkkiäänen, paina Start.

6 Laske ulkoisen puhelimen kuuloke.

## Muisti täynnä -viesti

Jos näyttöön tulee Muisti täynnä -viesti, kun skannaat faksin ensimmäistä sivua, peruuta faksi painamalla Stop/Exit.

Jos näyttöön tulee Muisti täynnä -viesti, kun skannaat myöhempää sivua, voit lähettää skannatut sivut painamalla Start tai peruuttaa tehtävän painamalla Stop/Exit.

## 🖉 Vinkki

Jos näyttöön tulee faksatessa Muisti täynnä -viesti etkä halua poistaa muistiin tallennettuja fakseja muistitilan vapauttamiseksi, voit lähettää faksin suorana lähetyksenä. (Katso Suora lähetys sivulla 3-6.)

## Lähetyksen perustoiminnot

## Faksilähetyksen asetusten määrittäminen

Fakseja lähettäessäsi valitse haluamasi näistä asetuksista: kansilehti, kontrasti, erottelutarkkuus, ulkomaatila, ajastettu faksi, pollauslähetys tai suora lähetys.

1 Paina 🐼 (**Fax**), jos se ei pala vihreänä.

> Kun kukin on vahvistettu, näyttö kysyy, haluatko syöttää lisää asetuksia:

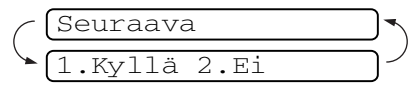

Valitse lisää asetuksia painamalla 1. Näyttö palaa Lähetysasetuks-valikkoon.

#### -TAI-

Paina 2, jos olet lopettanut asetuksien syöttämisen ja haluat siirtyä seuraavaan vaiheeseen.

## Kontrasti

Jos asiakirja on erittäin vaalea tai tumma, voit halutessasi muuttaa kontrastia.

Käytä Vaalea -asetusta lähettäessäsi vaaleita asiakirjoja.

Käytä Tumma -asetusta lähettäessäsi tummia asiakirjoja.

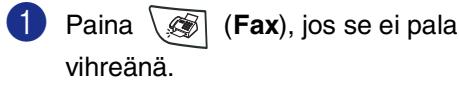

2 Aseta asiakirja.

3 Paina Menu/Set, 2, 2, 1.

#### 1.Kontrasti

4 Valitse Auto, Vaalea tai Tumma painamalla ▲ tai ▼.

Paina Menu/Set.

## Faksin erottelutarkkuus

Kun olet asettanut asiakirjan, voit muuttaa tämän faksin asetuksia väliaikaisesti Resolution -näppäimellE Kun olet

faksaustilassa \ 🔊 , valitse haluamasi asetus painamalla Resolution ja ▲ tai ▼ ja lopuksi Menu/Set.

-TAI-

Voit vaihtaa oletusasetuksen:

1 Paina 🕼 (**Fax**), jos se ei pala vihreänä.

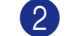

2 Paina Menu/Set, 2, 2, 2.

2.Faksierotusky.

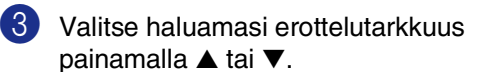

| Norm.   | sopii useimmille<br>asiakirjoille.                                                                       |
|---------|----------------------------------------------------------------------------------------------------|
| Hieno   | sopii pienelle tekstille,<br>mutta lähettää hieman<br>hitaammin kuin normaali<br>erottelutarkkuus.       |
| Er.hien | sopii pienelle tekstille ja<br>piirroksille, mutta lähettää<br>hitaammin kuin hieno<br>erottelutarkkuus. |
| Valok.  | Sopii harmaasävyisille<br>asiakirjoille ja valokuville.<br>Kaikkein pisin lähetvsaika                    |

## Kaksoistoiminto

Voit valita numeron ja aloittaa faksin skannaamisen muistiin samaan aikaan, kun laite vastaanottaa tai lähettää faksia muistista tai tulostaa tietoja tietokoneelta\* (\*ainoastaan MFC-7225N). Näyttöön tulee uuden työn numero.

#### ſØ Vinkki

- Muistiin skannattavien sivujen määrä riippuu sivujen sisältämästä tiedosta.
- Jos näyttöön tulee Muisti täynnä -viesti, kun skannaat faksin ensimmäistä sivua, peruuta skannaus painamalla Stop/Exit. Jos näyttöön tulee Muisti täynnä -viesti, kun skannaat myöhempää sivua, voit lähettää skannatut sivut painamalla Start tai peruuttaa tehtävän painamalla Stop/Exit.

## Suora lähetys

Kun lähetät faksia, laite skannaa asiakirjat muistiin ennen lähettämistä. Heti kun puhelinlinja vapautuu, laite aloittaa numeron valinnan ja lähetyksen.

Jos muisti täyttyy, laite lähettää asiakirjan suorana lähetyksenä (vaikka Lähetä heti -asetuksena on Ei).

Voit myös lähettää tärkeitä asiakirjoja suoraan, muistia käyttämättä. Voit määrittää Lähetä heti -asetukseksi Kyllä joko kaikkia asiakirjoja varten tai Seur. faksi:Kyl. vain seuraavaa faksia varten.

🚺 Paina ∖ (Fax), jos se ei pala vihreänä.

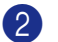

Paina Menu/Set, 2, 2, 5.

5.Lähetä heti

3 Jos haluat muuttaa asetusta, valitse Kyllä, Seur. faksi:Kyl., Seur. faksi: Ei tai Ei painamalla ▲ tai ▼.

## Sarjalähetys

Sarjalähetyksessä sama faksi lähetetään automaattisesti useaan eri faksinumeroon. Voit sisällyttää yhteen sarjalähetykseen ryhmiä, lyhytvalintanumeroita ja korkeintaan 50 manuaalisesti valittua numeroa.

Paina faksinumeroiden välissä **Menu/Set**. Helpota numeroiden valintaa käyttämällä **Search/Speed Dial**-näppäintä. (Kun haluat määrittää ryhmän faksinumerot, katso *Ryhmien asettaminen sarjalähetystä varten* sivulla 5-3.)

Sarjalähetyksen lopuksi laite tulostaa raportin, josta näet lähetystulokset.

- Paina (Fax), jos se ei pala vihreänä.
- Aseta asiakirja.
- 3 Syötä numero käyttämällä pikavalintaa, lyhytvalintaa, ryhmänumeroa tai etsintää tai manuaalisesti valintanäppäimillä.

Paina **Menu/Set** jokaisen numeron jälkeen.

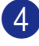

Kun olet syöttänyt kaikki faksinumerot, paina **Start**.

## Vinkki

- Jos et ole käyttänyt kaikkia lyhytvalintapaikkoja ryhmien, käyttöoikeustunnusten ja luottokorttinumeroiden tallentamiseen, voit lähettää fakseja sarjalähetyksenä enimmillään 260:een (FAX-7225N) tai 270:een (FAX-2820 ja FAX-2920) eri numeroon.
- Käytettävissä olevan muistin määrä riippuu muistissa olevista tehtävistä ja sarjalähetyksen vastaanottajien määrästä. Jos sarjalähetyksen numeroiden lukumäärä vastaa muistipaikkojen lukumäärää, et voi käyttää kaksoistoimintoa etkä ajastettua faksia.
- Syötä pitkät numerot normaalisti, mutta muista, että jokainen pikavalinta- ja lyhytvalintanumero lasketaan yhdeksi paikaksi, joten tallennettavien paikkojen määrä on rajoitettu. (Katso Käyttöoikeustunnukset ja luottokorttinumerot sivulla 5-4.)
- Jos muisti loppuu kesken, keskeytä tehtävä painamalla Stop/Exit, tai jos monta sivua on jo skannattu, lähetä muistiin tallennettu osa painamalla Start.

## Tehtävän tilan tarkistaminen

Tarkista, mitkä tehtävät ovat edelleen jonossa odottamassa lähetystä. (Jos jonossa ei ole tehtäviä, näyttöön tulee viesti Ei odot. töitä.)

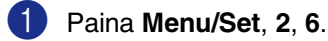

6.Jälj.oleva työ

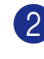

2 Jos jonossa on useita tehtäviä, selaa luetteloa painamalla ▲ tai ▼.

3 Paina Stop/Exit.

### Peruuttaminen faksauksen aikana

Jos haluat peruuttaa faksin, kun laite skannaa sitä, valitsee numeroa tai lähettää faksia, paina Stop/Exit.

## Ohjelmoidun tehtävän peruuttaminen

Voit peruuttaa faksitehtävän, joka on tallennettu ja odottaa muistissa.

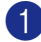

Paina Menu/Set, 2, 6.

(6.Jälj.oleva työ

Kaikki jonossa olevat tehtävät tulevat näyttöön.

2 Jos jonossa on useita tehtäviä, valitse peruutettava tehtävä painamalla ▲ tai ▼.

Paina Menu/Set.

-TAI-

Jos jonossa on vain yksi tehtävä, siirry vaiheeseen 3.

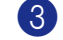

3 Peruuta painamalla 1.

Peruuta toinen tehtävä siirtymällä vaiheeseen 2.

-TAI-

Poistu tehtävää peruuttamatta painamalla 2.

Paina Stop/Exit.

## Lähetyksen lisätoiminnot

## Sähköisen kansilehden laatiminen

Kansilehti lähetetään vastaanottavan osapuolen laitteeseen. Kansilehdelle tulostuu pikavalinta- tai lyhytvalintanumeroon tallennettu nimi. Jos valitset numeron manuaalisesti, nimikenttä jää tyhjäksi.

Kansilehdelle tulostuvat laitteen nimitunnus ja lähetettävien sivujen määrä. (Katso Nimitunnuksen asettaminen sivulla 2-2.) Jos kansilehti on päällä Kyllä kaikkia fakseja varten (Menu/Set, 2, 2, 7), sivumäärä ei näy kansilehdellä.

Voit syöttää kansilehdelle tulostuvan viestin.

- 1.Ei viestiä
- 2.Soittopyyntö
- 3.Kiireellinen
- 4.Luottamuksell.

Valmiiden viestien sijaan voit syöttää kaksi omaa viestiä, joiden pituus on korkeintaan 27 merkkiä. Käytä merkkien syöttämisessä apuna B-11 -taulukkoa. (Katso Omien viestien laatiminen sivulla 3-9.)

- 5. (Käyttäjän määrittämä)
- 6.(Käyttäjän määrittämä)

UseimmatLähetysasetuks-asetuksetovat väliaikaisia. Näin voit muuttaa jokaista lähetettävää faksia. Kansilehden ja sen viestien asetuksia muuttaessasi muutat kuitenkin samalla oletusasetuksia, joten ne ovat käytettävissä aina faksauksen aikana.

#### **Omien viestien laatiminen**

Voit laatia kaksi omaa viestiä.

- 🚺 Paina 🔾 🐼 (**Fax**), jos se ei pala vihreänä.
- 2 Paina Menu/Set, 2, 2, 8.

8.Kansilehtivie.

3 Valitse oman viestin paikaksi 5 tai 6 painamalla ▲ tai ▼.

Paina Menu/Set.

Syötä oma viesti valintanäppäimillä.

#### Paina Menu/Set.

(Katso Tekstin syöttäminen sivulla B-11.)

#### Vain seuraavan faksin kansilehti

Jos et ole asettanut laitteellesi nimitunnusta. tämä toiminto ei toimi. Varmista, että nimitunnus on ohjelmoitu, ennen kuin jatkat. (Katso Nimitunnuksen asettaminen sivulla 2-2.) Jos haluat lähettää kansilehden vain yhden faksin kanssa, laite pyytää syöttämään sivumäärän, jotta se voidaan tulostaa kansilehdelle.

🚺 Paina 🛯 🐼 (Fax), jos se ei pala vihreänä.

Aseta asiakirja.

3 Paina Menu/Set, 2, 2, 7.

(7.Kansilehtias.

4 Valitse Seur. faksi:Kyl. (tai Seur. faksi:Ei) painamalla ▲ tai ▼.

5 Valitse vakioviesti tai oma viesti painamalla 🔺 tai 🔻.

Paina Menu/Set.

6 Syötä lähetettävä sivumäärä kaksinumeroisena.

Paina Menu/Set.

(Paina esimerkiksi 02, jos sivuja on kaksi, tai syötä 00, jos haluat jättää sivumäärän tyhjäksi. Jos teet virheen, palaa takaisin painamalla ┥ ja syötä sivumäärä uudelleen.)

#### Lähetä kansilehti kaikkien faksien kanssa

Jos et ole asettanut laitteellesi nimitunnusta. tämä toiminto ei toimi. Varmista, että nimitunnus on ohjelmoitu, ennen kuin jatkat. (Katso Nimitunnuksen asettaminen sivulla 2-2.)

Voit asettaa laitteen lisäämään kansilehden kaikkiin fakseihin. Jos tämä asetus on päällä, faksin sivumäärä ei tulostu kansilehdelle.

- 🚺 🛛 Paina 🔪 🐼 (**Fax**), jos se ei pala vihreänä.

2 Paina Menu/Set, 2, 2, 7.

[7.Kansilehtias.

🔇 Valitse Kyllä (tai Ei) painamalla **▲** tai **▼**.

Paina Menu/Set.

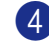

**4** Jos valitsit Kyllä, valitse vakioviesti tai oma viesti painamalla 🔺 tai 🔻.

Paina Menu/Set.

#### Tulostetun kansilehden käyttäminen

Jos haluat mieluummin käyttää tulostettua kansilehteä, jolle voit kirjoittaa, tulosta mallisivu ja liitä se faksiin.

 Paina \ isotage (Fax), jos se ei pala vihreänä. Paina Menu/Set, 2, 2, 7.

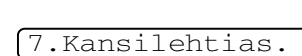

**3** Valitse Tulosta malli painamalla ▲ tai ▼.

Paina Menu/Set.

4 Paina Start. Laite tulostaa kansilehden.

## Ulkomaanlinja

Jos faksien lähettäminen ulkomaille ei onnistu esimerkiksi puhelinlinjan häiriöiden takia, vaihda tilaksi ulkomaanlinja. Toiminto kytkeytyy automaattisesti pois päältä faksin lähettämisen jälkeen.

- 1) Paina ∖ 🐼 (Fax), jos se ei pala vihreänä.
- Aseta asiakirja.
- 3 Paina Menu/Set, 2, 2, 9.

9.Ulkomaanlinja

4 Valitse Kyllä (tai Ei) painamalla ▲ tai ▼.

## Ajastettu faksi

Vuorokauden aikana voit tallentaa jopa 50 faksia muistiin lähetettäviksi seuraavan 24 tunnin aikana. Faksit lähetetään siihen kellonaikaan, jonka ohjelmoit vaiheessa 4.

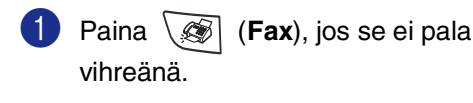

2 Aseta asiakirja.

3 Paina Menu/Set, 2, 2, 3.

3.Ajast. lähetys

4 Hyväksy näytössä näkyvä aika painamalla Menu/Set.

#### -TAI-

Syötä faksin lähetysaika (24 tunnin muodossa).

(Esimerkiksi 19:45 tarkoittaa, että kello on viisitoista minuuttia vaille kahdeksan illalla.)

#### Paina Menu/Set.

1.Asiak.2.Muisti

Jätä paperiasiakirja odottamaan arkinsyöttölaitteeseen painamalla 1.

#### -TAI-

Skannaa asiakirja muistiin painamalla 2.

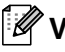

## 🖉 Vinkki

Muistiin mahtuvien skannattujen sivujen määrä riippuu sivujen sisältämän tiedon määrästä.

## Ajastettu keräyslähetys

Ennen ajastettujen faksien lähettämistä laite säästää aikaa lajittelemalla kaikki tallennetut faksit kohteen ja kellonajan mukaan. Kaikki samaan aikaan samaan faksinumeroon lähetettäviksi ajastetut faksit lähetetään yhtenä faksina lähetysajan säästämiseksi.

Paina (Fax), jos se ei pala vihreänä.

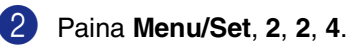

4.Keräyslähetys

**3** Valitse Kyllä (tai Ei) painamalla ▲ tai ▼.

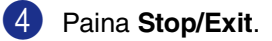

## Pollauslähetyksen asetus (normaali)

Pollatussa lähetyksessä laitteeseen asetetaan asiakirja odottamaan sitä, että toinen faksi noutaa sen.

#### Vinkki

- Kun joku noutaa laitteestasi faksiviestin, soittaja maksaa puhelun.
- Kun noudat toisesta laitteesta faksiviestin, maksat puhelun itse.
- 1 Paina (Fax), jos se ei pala

vihreänä.

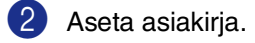

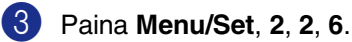

6.Pollaus lähet.

4 Valitse Normaali painamalla ▲ tai ▼.

#### Paina Menu/Set.

1.Asiak.2.Muisti

Jätä paperiasiakirja odottamaan arkinsyöttölaitteeseen painamalla **1**.

#### —TAI—

Skannaa asiakirja muistiin painamalla 2.

### 🖉 Vinkki

- Jos painat 1 vaiheessa 4, asiakirja on arkinsyöttölaitteessa, kunnes laite on pollattu. Jos haluat käyttää arkinsyöttölaitetta ennen pollattua lähetystä, peruuta työ valitsemalla Menu/Set, 2, 6.
- Jos painat 2 vaiheessa 4, asiakirja tallennetaan muistiin ja toinen faksilaite voi noutaa sen, kunnes poistat faksin muistista tehtävän peruutustoiminnolla. (Katso Ohjelmoidun tehtävän peruuttaminen sivulla 3-8.)

## Tunnussanalla suojatun pollauslähetyksen asettaminen

Tunnussanalla suojatun pollauksen avulla asiakirjat eivät joudu vääriin käsiin laitteen odottaessa pollausta.

#### 🖉 Vinkki 🛛

- Kun joku noutaa laitteestasi faksiviestin, soittaja maksaa puhelun.
- Kun noudat toisesta laitteesta faksiviestin, maksat puhelun itse.

1) Paina  $\overline{\mathbf{S}}$  (**Fax**), jos se ei pala vihreänä.

- 2 Aseta asiakirja
- 3 Paina Menu/Set, 2, 2, 6.

6.Pollaus lähet.

- 4 Valitse Suojattu painamalla ▲ tai ▼. Paina Menu/Set.
- 5 Syötä nelinumeroinen luku.

Paina Menu/Set.

1.Asiak.2.Muisti

Jätä paperiasiakirja odottamaan arkinsyöttölaitteeseen painamalla 1.

-TAI-

Skannaa asiakirja muistiin painamalla 2.

## 🖉 Vinkki

- Jos painat 1 vaiheessa 5, asiakirja on arkinsyöttölaitteessa, kunnes laite on pollattu. Jos haluat käyttää arkinsyöttölaitetta ennen pollattua lähetystä, sinun on ensin peruutettava tämä tehtävä.
- Jos painat 2 vaiheessa 5, asiakirja tallennetaan muistiin ja toinen faksilaite voi noutaa sen, kunnes poistat faksin muistista tehtävän peruutustoiminnolla. (Katso Ohjelmoidun tehtävän peruuttaminen sivulla 3-8.)
- Suojattua pollausta voi käyttää ainoastaan toisen Brother-faksin kanssa.

4

Vastaanottoasetukset

## Vastaanoton perusasetukset

## Vastaanottotilan valitseminen

Laitteessa on neljä erilaista vastaanottotilaa. Valitse käyttötarkoitusta parhaiten vastaava vastaanottotila.

| Nestekidenäyttö                                                                                       | Toiminta                                                                                                    | Käyttö                                                                                                    |
|----------------------------------------------------------------------------------------------------|----------------------------------------------------------------------------------------------------|----------------------------------------------------------------------------------------------------|
| Vain fax<br>(automaattinen<br>vastaanotto)                                                            | Laite ottaa kaikki puhelut<br>vastaan fakseina.                                                                                                    | Linjoille, joihin on liitetty vain faksilaite.                                                                                                    |
| Fax/Puh<br>(faksi ja puhelin)<br>(ulkoisen puhelimen tai<br>rinnakkaispuhelimen<br>kanssa)            | Laite ohjaa linjaa ja vastaa<br>automaattisesti kaikkiin<br>puheluihin. Jos puhelu on<br>faksi, laite vastaanottaa sen.<br>Jos puhelu ei ole faksi, laite<br>ilmoittaa kaksoissoitolla<br>puhelusta, jotta voit vastata<br>puhelimeen. | Käytä tätä tilaa, jos saat paljon fakseja ja vain muutamia<br>puheluita. Samassa linjassa ei voi käyttää<br>puhelinvastaajaa, vaikka se olisi kytketty erilliseen<br>puhelinpistorasiaan. Tässä tilassa linjaan ei voi myöskään<br>kytkeä puhelinyhtiön vastaajapalvelua.                                 |
| Ulkoinen/Puh.va.<br>(vain ulkoisen<br>puhelinvastaajan kanssa)                                        | Ulkoinen puhelinvastaaja<br>vastaa automaattisesti<br>kaikkiin soittoihin.<br>Viestit tallennetaan<br>ulkoiseen<br>puhelinvastaajaan. Jos<br>puhelu on faksi, laite<br>vastaanottaa faksin.                                            | Käytä tätä tilaa, jos haluat käyttää laitteeseen kytkettyä<br>puhelinvastaajaa.<br>Ulkoinen puhelinvastaaja-asetus toimii vain ulkoisen<br>puhelinvastaajan kanssa. Soittoviive ei toimi tämän<br>asetuksen kanssa.                                                                                       |
| Manuaalinen<br>(manuaalinen vastaanotto)<br>(ulkoisen puhelimen tai<br>rinnakkaispuhelimen<br>kanssa) | Ohjaat puhelinlinjaa itse, ja<br>sinun on vastattava<br>jokaiseen puheluun.                                                                                                    | Käytä tätä tilaa, jos et vastaanota paljon fakseja tai jos<br>käytät samaan puhelinlinjaan kytkettyä tietokonetta.<br>Jos vastaat ja kuulet faksin merkkiäänen, odota, kunnes<br>laite ottaa puhelun vastaan ja aseta sitten kuuloke takaisin<br>paikalleen. (Katso <i>Faksin tunnistus</i> sivulla 4-3.) |

## Vastaanottotilan valitseminen ja vaihtaminen

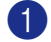

Paina Menu/Set, 0, 1.

#### 1.Vastaustila

2 Valitse Vain fax, Fax/Puh, Ulkoinen/Puh.va. tai Manuaalinen painamalla ▲ tai ▼.

#### Paina Menu/Set.

#### 3 Paina Stop/Exit.

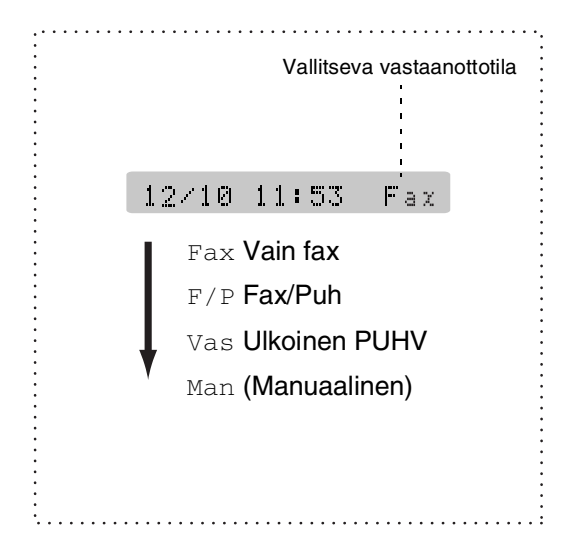

## Soittoviiveen asettaminen

Soittoviive asettaa soittokertojen määrän, ennen kuin laite vastaa Vain fax tai Fax/Puh-tilassa. Jos samaan linjaan laitteen kanssa on kytketty ulkoisia tai rinnakkaispuhelimia, jätä soittoviiveen asetukseksi neljä soittoa. (Katso *Rinnakkaispuhelimen käyttäminen* sivulla A-1 ja *Faksin tunnistus* sivulla 4-3.)

- Paina (Fax), jos se ei pala vihreänä.
- 2 Paina Menu/Set, 2, 1, 1.

1.Soittokerrat

3 Valitse, kuinka monta kertaa puhelin soi ennen kuin laite vastaa (00–05), painamalla ▲ tai ▼.

#### Paina Menu/Set.

(Jos valitset 00, linja ei soi kertaakaan.)

Paina **Stop/Exit**.

## F/P-soittoajan asettaminen (vain Fax/Puh-tilassa)

Jos asetat vastaanottotilaksi Fax/Puh-tilan, sinun on määritettävä, kuinka pitkään laite ilmoittaa puhelusta kaksoissoittoäänellä. (Jos puhelu on faksi, laite vastaanottaa faksin.)

Laite ilmoittaa puhelusta kaksoissoittoäänellä puhelun tullessa. Vain laite soittaa kaksoismerkkiääntä. Muut samaan linjaan kytketyt puhelimet eivät soi tällä kaksoissoittoäänellä. Voit kuitenkin vastata puheluun mistä tahansa puhelimesta, joka on samalla linjalla kuin laite. (Katso Vain Fax/Puh-tilassa sivulla A-1.)

- 🚺 Paina 🔾 🔊 (**Fax**), jos se ei pala vihreänä.

2 Paina Menu/Set, 2, 1, 2.

2.F/P soiton pit

Valitse, miten pitkään laite ilmoittaa puhelusta kaksoissoitolla (20, 30, 40 tai 70 sekuntia), painamalla ▲ tai ▼.

Paina Menu/Set.

Paina Stop/Exit.

## 🖉 Vinkki 🗉

Vaikka soittaja lopettaisi puhelun kaksoissoittoäänen aikana, laite jatkaa soittoa määritetyn ajan.

## Faksin tunnistus

Kun käytät tätä toimintoa, sinun ei tarvitse painaa Start-näppäintä tai faksin vastaanottotunnusta \* 51, kun vastaat faksisoittoon. Kun asetus on otettu käyttöön Kyllä, laite pystyy vastaanottamaan fakseja automaattisesti, vaikka nostaisitkin rinnakkaispuhelimen tai ulkoisen puhelimen kuulokkeen. Kun näyttöön tulee viesti Vastaanotto tai kun kuulet rinnakkaispuhelimeen (toiseen puhelinpistorasiaan liitettyyn puhelimeen) vastatessasi faksin sirkutusäänen, aseta kuuloke takaisin paikalleen, niin laite ottaa faksin automaattisesti vastaan.

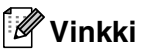

Jos laite ei kytkeydy vastaanottamaan faksia, kun nostat rinnakkaispuhelimen tai ulkoisen puhelimen kuulokkeen (joko siksi, että toiminto on asetettu tilaan Ei, tai puhelinlinjan häiriöiden vuoksi), sinun on aktivoitava laite manuaalisesti. Tämä tapahtuu painamalla laitteesta Start. -TAI-

painamalla 🗙 51, jos et ole laitteen ääressä. (Katso Rinnakkaispuhelimen käyttäminen sivulla A-1.)

- Jos lähetät faksia samaan linjaan kytketyltä tietokoneelta ja laite sieppaa sen, aseta faksin tunnistuksen asetukseksi Ei.
- 1 Paina (Fax), jos se ei pala vihreänä. Paina Menu/Set, 2, 1, 3. 3.Faksi tunnist. 3 Valitse Kyllä (tai Ei) painamalla ▲ tai ▼. Paina Menu/Set.

Paina Stop/Exit.

### Vastaanotettavan faksin tulostaminen pienennettynä (automaattinen pienentäminen)

Jos valitset asetukseksi Kyllä, laite pienentää saapuvan faksin kokoa automaattisesti niin, että se mahtuu yhdelle A4- tai Letter-paperiarkille. Laite laskee pienennyssuhteen käyttämällä asiakirjan sivukokoa ja Paperikoko-asetusta (**Menu/Set**, **1**, **3**).

1

Paina (Fax), jos se ei pala vihreänä.

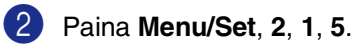

5.Autom. pien.

3 Valitse Kyllä (tai Ei) painamalla ▲ tai ▼.

Paina Menu/Set.

Paina Stop/Exit.

## 🖉 Vinkki

- Jos saat fakseja, jotka jatkuvat seuraavalle sivulle, ota asetus käyttöön. Jos saapuva asiakirja on liian pitkä, laite voi tulostaa sen kahdelle sivulle.
- Jos vasen ja oikea marginaali ovat liian kapeita, ota asetus käyttöön.
- Kun toiminnon asetuksena on Kyllä, sinulle lähetetyt A4-kokoiset faksit voivat tulostua vähän pienempinä, vaikka laite tulostaa ne A4-paperille. Tämä johtuu siitä, että laite tulostaa nimitunnuksen sivun yläreunaan.

## Vastaanoton lisäasetukset

## Faksin tulostaminen muistista

Vaikka olet valinnut faksitallennuksen (**Menu/Set**, **2**, **5**, **1**), voit tulostaa faksin muistista, kun olet laitteen ääressä. (Katso *Faksitallennuksen asettaminen* sivulla 6-1.)

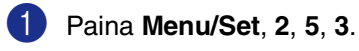

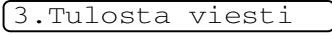

Paina Start.

## Tummuussäätö

Voit tummentaa tai vaalentaa tulostettuja sivuja säätämällä tummuutta.

- Paina (Fax), jos se ei pala vihreänä.
- 2 Paina Menu/Set, 2, 1, 7.

7.Tummuussäätö

3 Tummenna tulostusjälkeä painamalla ▲.

Vaalenna tulostusjälkeä painamalla ▼. Paina **Menu/Set**.

Paina Stop/Exit.

-TAI-

## Vastaanotto muistiin

Heti kun paperilokero tyhjenee faksin vastaanoton aikana, näyttöön tulee viesti Tarkista paperi. Aseta silloin lisää paperia paperilokeroon. (Katso Paperin asettaminen sivulla 1-10.)

#### Jos Muist.vast.ot. on tällöin Kyllä...

Sen hetkinen faksi otetaan vastaan, mutta iäliellä olevat sivut tallentuvat muistiin edellyttäen, että vapaata muistia on riittävästi. Myös seuraavat saapuvat faksit tallentuvat muistiin, kunnes muisti täyttyy. Muistin täytyttyä saapuviin faksisoittoihin ei vastata automaattisesti. Aseta paperia paperilokeroon, jotta kaikki tiedot voidaan tulostaa, ja paina sen jälkeen Start-näppäintE

#### Jos Muist.vast.ot. on tällöin Ei...

Sen hetkinen faksi otetaan vastaan, mutta jäljellä olevat sivut tallentuvat muistiin edellyttäen, että vapaata muistia on riittävästi. Sitä seuraaviin faksisoittoihin ei vastata automaattisesti, ennen kuin paperilokeroon laitetaan lisää paperia. Aseta paperia paperilokeroon, jotta viimeinen vastaanotettu faksi voidaan tulostaa, ja paina sen jälkeen Start-näppäintE

vihreänä.

2 Paina Menu/Set, 2, 1, 6.

6.Muist.vast.ot.

**3** Valitse Kyllä (tai Ei) painamalla ▲ tai ▼.

Paina Menu/Set.

4 Paina Stop/Exit.

## Pollaus

Pollauksella tarkoitetaan faksiviestien noutoa toisesta faksilaitteesta. Voit pollata laitteellasi toista laitetta.

Kaikkien pollausta käyttävien on asetettava oma laitteensa pollausta varten.

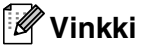

- Kun noudat toisesta laitteesta faksiviestin, maksat puhelun itse.
- Kaikissa fakseissa ei ole faksien noutotoimintoa.

#### Pollausvastaanoton asettaminen (normaali)

Pollausvastaanotto tarkoittaa faksin noutamista toisesta faksilaitteesta.

- 1) Paina ∖,∕ (Fax), jos se ei pala vihreänä.
- 2 Paina Menu/Set, 2, 1, 8.

8.Pollaus vast.

3 Valitse Normaali painamalla ▲ tai ▼. Paina Menu/Set.

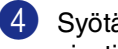

Syötä faksinumero, josta haluat noutaa viestin.

#### Paina Start.

Nestekidenäytössä näkyy: Soittaa.

#### Suojattu pollaus

Suojatun pollauksen avulla asiakirjat eivät joudu vääriin käsiin, kun toinen faksi odottaa pollausta.

#### Pollausvastaanoton asettaminen (suojattu)

Varmista, että toisen osapuolen tunnus on sama kuin omasi.

1) Paina 🛛 🐼 (**Fax**), jos se ei pala vihreänä.

Paina Menu/Set, 2, 1, 8.

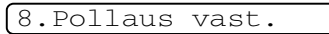

3 Valitse Suojattu painamalla ▲ tai ▼. Paina Menu/Set.

4 Anna nelinumeroinen pollaustunnus.

Tunnus on sama kuin pollattavan faksilaitteen tunnus.

- 5 Paina Menu/Set.
- 6 Syötä faksinumero, josta haluat noutaa viestin.
- 7 Paina Start.

Nestekidenäytössä näkyy: Soittaa.

### 🖉 Vinkki 🗉

Suojattua pollausta voi käyttää ainoastaan toisen Brother-faksin kanssa. Pollauslähetyksen vastaanottajan on syötettävä laitteeseen pollaustunnus.

#### Pollausvastaanoton asettaminen (ajastettu)

Voit asettaa laitteen noutamaan faksiviestin haluttuna ajankohtana.

vihreänä.

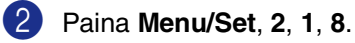

8.Pollaus vast.

3 Valitse Ajastin painamalla ▲ tai ▼.

#### Paina Menu/Set.

Syötä pollauksen kellonaika 24 tunnin muodossa.

Esimerkiksi 21:45 tarkoittaa, että kello on viisitoista minuuttia vaille kymmenen illalla.

- 5 Paina Menu/Set.
- 6 Syötä faksinumero, josta haluat noutaa viestin.

#### Paina Start.

Laite noutaa viestin asettamaasi kellonaikaan.

## 🖉 Vinkki 🔄

Voit asettaa vain yhden ajastetun pollauksen kerrallaan.

#### Sarjapollaus

Laite voi noutaa asiakirjoja useasta faksilaitteesta yhdellä toiminnolla. Anna kaikkien faksilaitteiden numerot vaiheessa 5. Noutamisen jälkeen laite tulostaa sarjapollausraportin.

- 🚺 Paina 🔪 🐼 (Fax), jos se ei pala vihreänä.

2 Paina Menu/Set, 2, 1, 8.

8.Pollaus vast.

**3** Valitse Normaali, Suojattu tai Ajastin **painamalla** ▲ tai ▼.

> Paina Menu/Set, kun näyttöön tulee haluamasi asetus.

4 Jos valitsit Normaali, siirry vaiheeseen 5.

- Jos valitsit Suojattu, syötä nelinumeroinen tunnussana, paina Menu/Set ja siirry sitten vaiheeseen 5.
- Jos valitsit Ajastin, syötä pollausaika (24 tunnin muodossa), paina Menu/Set ja siirry sitten vaiheeseen 5.
- 5 Määritä faksinumerot, joista haluat noutaa asiakirjoja, käyttämällä pikavalintaa, lyhytvalintaa, etsintää, ryhmätoimintoa (Katso Ryhmien asettaminen sarjalähetystä varten sivulla 5-3) tai valintanäppäimiä. Jokaisen faksinumeron jälkeen on painettava Menu/Set.

#### 6 Paina Start.

Laite noutaa faksit soittamalla vuorotellen jokaiseen numeroon tai ryhmänumeroon.

## 🖉 Vinkki

- Jos haluat peruuttaa pollaustehtävän, paina Stop/Exit laitteen valitessa numeroa.
- Peruuta kaikki peräkkäiset pollausvastaanotot painamalla Menu/Set, 2, 6. (Katso Ohjelmoidun tehtävän peruuttaminen sivulla 3-8.)

# Pikavalintanumerot ja numeron valinta

## Numeroiden tallentaminen helppokäyttötoimintoja varten

Voit asettaa laitteeseen seuraavanlaisia helppokäyttötoimintoja: pikavalinta, lyhytvalinta ja faksien sarjalähetykset ryhmille. Pikavalintanäppäintä painettaessa näyttöön tulee näkyviin vastaava nimi (jos se on tallennettu) tai numero.

## 🖉 Vinkki 🛛

Muistiin tallennetut pikavalintanumerot säilyvät sähkökatkoksesta huolimatta.

## Pikavalintanumeroiden tallentaminen

Laitteessa on 10 pikavalintanäppäintä, joihin voidaan tallentaa 10 (MFC-7225N) tai 20 (FAX-2820 ja FAX-2920) faksi- tai puhelinnumeroa automaattista valintaa varten. Numerot 11–20 valitaan (FAX-2820 ja FAX-2920) pitämällä **Shift**-näppäintä painettuna samalla, kun pikavalintanäppäintä painetaan. Näytössä näkyy nimi, jos olet tallentanut sen, tai numero.

## 🖉 Vinkki

**Shift** ei ole käytettävissä MFC-7225N-laitteella.

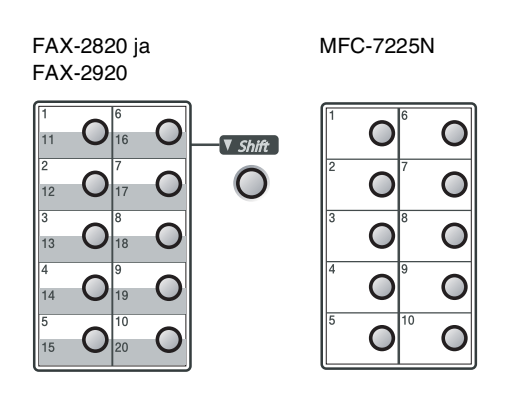

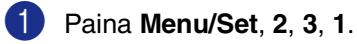

1.Pikavalinta

- Paina sitä pikavalintanäppäintä, johon haluat tallentaa numeron.
- 3 Syötä puhelin- tai faksinumero (korkeintaan 20 numeroa.)

Paina Menu/Set.

4 Syötä nimi valintanäppäimillä (korkeintaan 15 merkkiä).

Paina Menu/Set.

(Syötä kirjaimet sivun B-11 taulukon mukaan.)

—TAI—

(5)

Tallenna numero ilman nimeä painamalla **Menu/Set**.

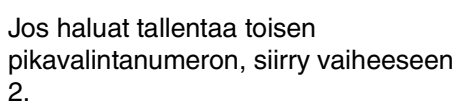

—TAI—

Paina Stop/Exit.

## Lyhytvalintanumeroiden tallentaminen

Voit tallentaa lyhytvalintanumeroita, jotka voit valita painamalla vain muutamaa näppäintä (**Search/Speed Dial**, **#**, kolmenumeroinen muistipaikka ja **Start**). Laitteeseen voidaan tallentaa 200 lyhytvalintanumeroa.

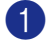

#### Paina Menu/Set, 2, 3, 2.

#### 2.Lyhytvalinta

 Syötä valintanäppäimillä kolminumeroinen lyhytvalintapaikka. (001 - 200)

(Paina esimerkiksi 005.)

#### Paina Menu/Set.

3 Syötä puhelin- tai faksinumero (korkeintaan 20 numeroa.)

#### Paina Menu/Set.

4 Syötä nimi valintanäppäimillä (korkeintaan 15 merkkiä).

#### Paina Menu/Set.

(Syötä kirjaimet sivun B-11 taulukon mukaan.)

—TAI—

Tallenna numero ilman nimeä painamalla **Menu/Set**.

5 Jos haluat tallentaa toisen lyhytvalintanumeron, siirry vaiheeseen 2.

-TAI-

Paina Stop/Exit.

## Pikavalinta- tai lyhytvalintanumeroiden muuttaminen

Jos yrität tallentaa pikavalinta- tai lyhytvalintanumeron paikkaan, jossa on jo numero, näyttöön tuleva viesti näyttää tallennetun nimen (tai numeron) ja kehottaa toimimaan seuraavasti:

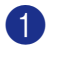

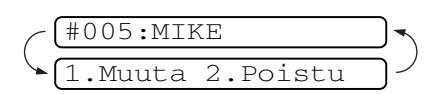

Vaihda tallennettu numero valitsemalla 1.

—TAI—

Poistu muutoksia tekemättä painamalla **2**.

#### Tallennetun numeron tai nimen vaihtaminen:

- Jos haluat vaihtaa merkin, aseta kohdistin muutettavan merkin alle painamalla ◀ tai ► ja kirjoita sitten korvattavan merkin päälle.
- Jos haluat pyyhkiä pois koko numeron tai nimen, paina Stop/Exit, kun kohdistin on ensimmäisen merkin tai numeron alapuolella. Kohdistimen yläpuolella ja oikealla puolella olevat merkit poistetaan.

2 Syötä uusi numero.

#### Paina Menu/Set.

Seuraa vaiheesta 4 alkaen ohjeita, jotka annetaan edellisellä sivulla kohdassa "Lyhytvalintanumeroiden tallentaminen".
 (Katso Pikavalintanumeroiden tallentaminen sivulla 5-1 ja Lyhytvalintanumeroiden tallentaminen sivulla 5-2.)

5

## **Ryhmien asettaminen** sarjalähetystä varten

Pikavalintana tai lyhytvalintana tallennettavissa olevien ryhmien avulla voit lähettää saman faksin useaan eri faksinumeroon painamalla ainoastaan pikavalintanäppäintä ja Start tai vaihtoehtoisesti näppäinyhdistelmää Search/Speed Dial, #, kolmenumeroinen paikka ja Start. Ensin jokainen faksinumero on tallennettava pikavalinta- tai lyhytvalintanumerona. Tämän jälkeen ne voi yhdistää ryhmäksi. Kullakin ryhmällä on oma pikavalintanäppäimensä tai lyhytvalintanumeronsa. Voit määrittää korkeintaan kahdeksan ryhmää tai korkeintaan 219 (FAX-2820 ja FAX-2920) tai 209 (MFC-7225N) numeroa yhteen suureen ryhmään.

(Katso Pikavalintanumeroiden tallentaminen sivulla 5-1 ja Lyhytvalintanumeroiden tallentaminen sivulla 5-2.)

#### Paina Menu/Set, 2, 3, 3.

(3.Luo ryhmiä

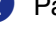

2) Päätä, mihin haluat tallentaa ryhmän.

—JA—

Paina pikavalintanäppäintä.

#### -TAI-

Paina Search/Speed Dial ja kirjoita kolminumeroinen paikka. Paina sitten Menu/Set.

(Paina esimerkiksi pikavalintanäppäintä 2 tai paina Search/Speed Dial 0 4 5, jos haluat valita lyhytvalintanumeron 045.)

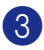

3 Syötä ryhmän numero valintanäppäimillä (1-8).

#### Luo ryhmä:R01

#### Paina Menu/Set.

(Paina esimerkiksi 1, jos haluat ryhmän numero 1.)

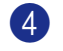

 Lisää pikavalinta- tai lyhytvalintanumerot ryhmään seuraavalla tavalla.

> Valitse esimerkiksi pikavalintanumero 4 painamalla pikavalintanäppäintä 4. Nestekidenäytössä näkyy: X 004. Valitse lyhytvalintanumero 009 painamalla Search/Speed Dial ja kirjoittamalla sitten 009 valintanäppäimillä.

(R01: 🗙 004#009

- 5 Vahvista ryhmän numerot painamalla Menu/Set.
- 6 Syötä ryhmän nimi valintanäppäimillä. Käytä apuna taulukkoa sivulla B-11.

Paina Menu/Set.

(Kirioita esimerkiksi UUDET ASIAKKAAT).

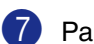

#### 7 Paina Stop/Exit.

🖉 Vinkki

Voit tulostaa luettelon kaikista pikavalinta- ja lyhytvalintanumeroista. Ryhmänumerot näkyvät sarakkeessa GROUP (RYHMÄ). (Katso Raporttien tulostaminen sivulla 7-2.)

## Numeron valinta

## Käyttöoikeustunnukset ja luottokorttinumerot

Joskus valittavissa on useita kaukopuhelupalveluita, joilla on eri tunnusnumerot. Puhelun hinta voi riippua ajankohdasta ja siitä, minne haluat soittaa. Edullisten hintojen käyttäminen helpottuu, kun tallennat kaukopuhelupalveluiden käyttöoikeustunnukset ja luottokorttinumerot pikavalinta- ja lyhytvalintanumeroina. Voit tallentaa pitkät numerot jakamalla ne osiin ja asettamalla niille omat pika- ja lyhytvalintapaikat. Voit käyttää myös manuaalista valintaa käyttämällä valintanäppäimiä.

(Katso *Pikavalintanumeroiden tallentaminen* sivulla 5-1 ja *Lyhytvalintanumeroiden tallentaminen* sivulla 5-2.)

Olet esimerkiksi voinut tallentaa numeron 555 pikavalintanäppäimeen **1** ja numeron 7000 pikavalintanäppäimeen **2**. Kun painat pikavalintanäppäintä **1** ja sen jälkeen pikavalintanäppäintä **2** ja lopuksi **Start**, laite valitsee numeron 555-7000.

Voit muuttaa numeroa väliaikaisesti korvaamalla osan siitä valintanäppäimillä syötetyllä numerolla.

Voit esimerkiksi muuttaa numeroksi 555-7001 painamalla pikavalintanäppäintä **1** ja syöttämällä sen jälkeen **7001** valintanäppäimillä.

## Tauko

Syötä 3,5 sekunnin tauko numeroiden välille painamalla **Redial/Pause**. Jos soitat ulkomaanpuhelua, voit pidentää taukoa painamalla **Redial/Pause** niin monta kertaa kuin haluat. 6

## Kaukofaksitoiminnot

## Kaukofaksitoimintojen asettaminen

## 🖉 Vinkki 🗉

Voit käyttää kerrallaan vain yhtä kaukofaksitoimintoa: Faksien edelleenlähetys-TAI-Faksitallennus—TAI— PC-FAX-vastaanotto-TAIpois päältä (Off).

\*ainoastaan MFC-7225N

Jos muutat kaukofaksitoimintojen asetuksia ja laitteen muistiin on jäänyt vastaanotettuja fakseja, näyttöön tulee viesti. (Katso Kaukofaksitoimintojen muuttaminen sivulla 6-3.)

## Faksin edelleenlähetyksen asettaminen

Kun faksin edelleenlähetys on käytössä, laite tallentaa vastaanotetun faksin muistiin. Sen jälkeen laite valitsee ohjelmoidun numeron ja välittää faksin edelleen.

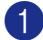

Paina Menu/Set, 2, 5, 1.

1.Edel.läh/Tall.

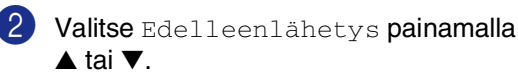

#### Paina Menu/Set.

Näytössä kehotetaan syöttämään faksinumero, johon faksit edelleenlähetetään.

3 Syötä edelleenlähetysnumero (korkeintaan 20 numeroa).

Paina Menu/Set.

4 Valitse Varm.kopio:Kyllä tai Varm.kopio:Ei painamalla ▲ tai ▼.

Varm.kopio:Kyllä

Paina Menu/Set.

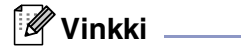

#### Jos valitset asetukseksi

Varm.kopio:Kyllä, laite myös tulostaa faksin, joten saat siitä kopion. Näin faksista on olemassa kopio, jos sähkö katkeaa, ennen kuin faksi edelleenlähetetään, tai jos vastaanottavassa laitteessa on vikaa. Faksit pysyvät FAX-2920:n ja MFC-7225N:n muistissa neljä päivää sähkökatkosta huolimatta. FAX-2820:n muistiin tallennetut faksit häviävät.

## 5 Paina Stop/Exit.

## Faksitallennuksen asettaminen

Kun faksin tallennus on käytössä, laite tallentaa vastaanotetun faksin muistiin. Voit noutaa fakseja toisesta laitteesta käyttämällä kauko-ohjauskomentoja.

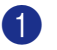

#### 1 Paina Menu/Set, 2, 5, 1.

(1.Edel.läh/Tall.

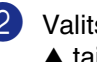

2 Valitse Faksitallennus painamalla **▲** tai **▼**.

Paina Menu/Set.

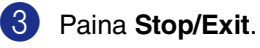

Vinkki .

Jos olet asettanut faksin tallennuksen päälle, laite tulostaa automaattisesti varmistuskopion.

## PC-Fax-vastaanoton asettaminen (ainoastaan MFC-7225N)

Jos valitset tilaksi PC-vastaanotto, laite tallentaa saapuvat faksit tilapäisesti muistiinsa ja lähettää ne sen jälkeen automaattisesti tietokoneelle. Voit sen jälkeen katsoa fakseja tietokoneella ja tallentaa ne sille.

Jos varmuustulostus on *pois* päältä, faksit poistetaan automaattisesti laitteen muistista, kun ne on onnistuneesti lähetetty tietokoneelle. Jos varmuustulostus on *päällä*, faksit poistetaan muistista, kun ne on ensin onnistuneesti tulostettu ja lähetetty tietokoneelle.

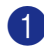

Paina Menu/Set, 2, 5, 1.

(1.Edel.läh/Tall.

2 Valitse PC-vastaanotto painamalla ▲ tai ▼.

Paina Menu/Set.

3 Valitse Varm.kopio:Kyllä tai Varm.kopio:Ei painamalla ▲ tai ▼.

Varm.kopio:Kyllä

Paina Menu/Set.

4 Paina Stop/Exit.

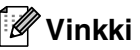

Ennen kuin voit käyttää PC-Fax-vastaanottoa tai siirtää fakseja tietokoneeseen, sinun on:

- kytkettävä laite tietokoneeseen;
- kytkettävä tietokoneeseen virta ja
- asennettava MFL Pro Suite -ohjelmisto ja käynnistettävä PC-FAX Receiving. (Lisätietoja on, katso PC-FAX-vastaanoton asettaminen CD-ROM-levyllä olevassa Ohjelmiston käyttöoppaassa.)
- Faksit säilyvät sähkökatkon sattuessa MFC-7225N:n muistissa enintään neljä päivää. Jos valitset Varm.kopio:Kyllä, laite tulostaa faksin ennen sen lähetystä tietokoneelle, joten sähkökatkoksen sattuessa sinulle jää kopio.
- Jos saat virheilmoituksen, ettei laite voi tulostaa muistissa olevia fakseja, voit käyttää tätä asetusta ja siirtää faksit tietokoneellesi. (Jos haluat lisätietoja, katso Virheviestit sivulla 11-1.)
- PC-Fax-vastaanotto on kytkettävä pois päältä, ennen kuin voit kytkeä muistin suojauksen.

## Kaukofaksitoimintojen kytkeminen pois päältä

0

Paina Menu/Set, 2, 5, 1.

1.Edel.läh/Tall.

2 Valitse Ei painamalla ▲ tai ▼.

Paina Menu/Set.

3 Paina Stop/Exit.

### 🖉 Vinkki 🗉

Jos valitset kaukofaksitoimintojen asetukseksi Ei ja vastaanotetut faksit ovat edelleen laitteen muistissa, vaiheen 2 jälkeen näyttöön tulee lisää viestejä. (Katso *Kaukofaksitoimintojen muuttaminen*.)

## Kaukofaksitoimintojen muuttaminen

Jos laitteen muistissa on vastaanotettuja fakseja, kun muutat kaukofaksiasetuksia, näyttöön tulee seuraava kysymys:

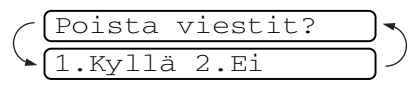

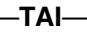

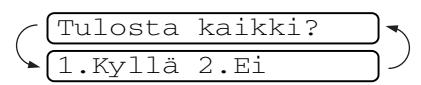

- Jos painat 1, muistissa olevat faksit poistetaan muistista tai tulostetaan, ennen kuin asetuksia muutetaan.
- Jos painat 2, muistissa olevia fakseja ei poisteta tai tulosteta eivätkä asetukset muutu. Jos niistä on jo tulostettu varmistuskopio, niitä ei tulosteta uudelleen.

(Ainoastaan MFC-7225N) Jos laitteen muistissa on vastaanotettuja fakseja, kun muutat asetuksia *siirtymällä* PC-vastaanotto-tilaan jostain muusta kaukofaksitoiminnosta (Edelleenlähetys tai Faksitallennus), näyttöön tulee seuraava kysymys:

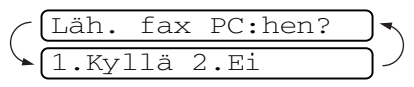

- Jos painat 1 ja Varm.kopio on asennossa Kyllä, muistissa olevat faksit poistetaan, ennen kuin asetuksia muutetaan. Jos painat 1 ja varmuustulostus on asennossa Ei, muistissa olevat faksit lähetetään tietokoneelle, ennen kuin asetuksia muutetaan.
- Jos painat 2, muistissa olevia fakseja ei poisteta tai siirretä tietokoneelle eivätkä asetukset muutu.

## Kauko-ohjaustunnuksen asettaminen

Kauko-ohjaustunnuksella voit käyttää kauko-ohjaustoimintoja, kun et ole laitteen äärellä. Ennen kauko-ohjauksen käyttämistä sinun on asetettava ohjauksen tunnus. Oletusasetus on, ettei toimintoa ole aktivoitu (---- <del>X</del> ).

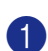

Paina Menu/Set, 2, 5, 2.

2.Kauko-käyttö

Syötä kolminumeroinen tunnus käyttäen numeroita 0–9, 🗙 tai #.

> Paina Menu/Set. (Valmiiksi asetettua \* -merkkiä ei voi muuttaa.)

## 🖉 Vinkki 🛛

Älä käytä samoja numeroita kuin faksin vastaanottotunnuksessa ( × 51) tai puhelun vastaustunnuksessa (#51).

(Katso Rinnakkaispuhelimen käyttäminen sivulla A-1.)

#### 3) Paina Stop/Exit.

## Vinkki

Voit halutessasi vaihtaa tunnuksen syöttämällä uuden. Jos haluat poistaa tunnuksen käytöstä, palauta oletusasetus (--- \* ) painamalla Stop/Exit vaiheessa 2 ja sen jälkeen Menu/Set.

## Kauko-ohjaus

Voit soittaa laitteeseen kaikista äänitaajuusvalintaa käyttävistä puhelimista tai faksilaitteista ja noutaa muistiin jätettyjä fakseja näppäilemällä kauko-ohjaustunnuksen ja muita näppäinkomentoja. Leikkaa kauko-ohjauskortti oppaan viimeiseltä sivulta ja pidä se aina mukanasi.

## Kauko-ohjaustunnuksen käyttäminen

Soita faksinumeroon äänitaajuusvalintaa käyttävästä puhelimesta tai toisesta faksilaitteesta.

- Syötä kauko-ohjaustunnus välittömästi sen jälkeen, kun laite vastaa puheluun (kolme numeroa ja  $\times$ ).
- 3 Laite ilmoittaa äänimerkeillä saapuneista viesteistä:
  - 1 pitkä äänimerkki faksiviestejä
  - Ei äänimerkkejä ei viestejä
- 4 Kun laite antaa kaksi lyhyttä äänimerkkiä, syötä komento. Laite lopettaa puhelun, jos et syötä komentoa 30 sekunnin kuluessa. Jos syötät väärän komennon. laite antaa kolme äänimerkkiä.

5 Kun olet lopettanut, nollaa laite painamalla 90.

6 Sulje puhelin.

## 🖉 Vinkki 🛛

Jos laite on asetettu Manuaalinen-tilaan, mutta haluat käyttää kauko-ohjausta, anna laitteen soida noin kaksi minuuttia. Syötä sitten kauko-ohjaustunnus 30 sekunnin kuluessa.

## Kauko-ohjauskomennot

Seuraa alla esitettyjä ohjeita, kun haluat käyttää faksin toimintoja toisesta puhelimesta. Kun soitat laitteen numeroon ja syötät kauko-ohjaustunnuksen (kolme numeroa ja  $\times$ ), laite pyytää syöttämään komennon ilmoittamalla siitä kahdella lyhyellä äänimerkillä.

| Kauk | o-ohjauskomennot                                                 | Ohjeet                                                                                                    |  |
|------|------------------------------------------------------------------|----------------------------------------------------------------------------------------------------|--|
| 95   | Muuta faksin<br>edelleenlähetyksen tai<br>tallennuksen asetuksia |                                                                                                    |  |
|      | 1 POIS PÄÄLTÄ                                                    | Voit valita asetuksen Ei sen jälkeen, kun olet noutanut tai poistanut kaikki viestit.                                                                                                    |  |
|      | 2 Faksin edelleenlähetys                                         | Jos kuulet yhden pitkän äänimerkin, muutos on vahvistettu.                                                                                                    |  |
|      | 4 Faksin edelleenlähetysnumero                                   | Kolme lyhyttä äänimerkkiä tarkoittaa, että muutosta ei voi<br>tahdä, sillä toiminnon edellytykset eivät täyttyneet (esimerkiksi                                                                                                    |  |
|      | 6 Faksin tallennus                                               | faksin edelleenlähetysnumeron rekisteröinti). Voit rekisteröidä<br>faksin edelleenlähetysnumeron syöttämällä 4. (Katso <i>Faksin</i><br><i>edelleenlähetysnumeron muuttaminen</i> sivulla 6-6.) Kun olet<br>rekisteröinyt numeron, faksin edelleenlähetys toimii. |  |
| 96   | Nouda faksi                                                      |                                                                                                    |  |
|      | 2 Nouda kaikki faksit                                            | Syötä sen faksilaitteen numero, johon haluat välittää muistissa olevat faksiviestit. (Katso sivu 6-6.)                                                                                                    |  |
|      | <b>3</b> Poista faksit muistista                                 | Jos kuulet yhden pitkän äänimerkin, faksit on poistettu muistista.                                                                                                    |  |
| 97   | Tarkista vastaanottotila                                         |                                                                                                    |  |
|      | 1 Fax                                                            | Voit tarkistaa, onko laite vastaanottanut fakseja. Jos viestejä<br>on saapunut, kuulet yhden pitkän äänimerkin. Jos viestejä ei<br>ole saapunut, kuulet kolme lyhyttä äänimerkkiä.                                                                                |  |
| 98   | Vastaanottotilan muuttaminen                                     |                                                                                                    |  |
|      | 1 Ulkoinen puhelinvastaaja                                       | Jos kuulet yhden pitkän äänimerkin, muutos on vahvistettu.                                                                                                    |  |
|      | 2 Fax/Puh                                                        |                                                                                                    |  |
|      | 3 Vain fax                                                       |                                                                                                    |  |
| 90   | Lopeta                                                           | Paina <b>9 0</b> poistuaksesi kauko-ohjaustilasta. Odota pitkää<br>äänimerkkiä, ennen kuin lasket kuulokkeen.                                                                                                    |  |

## Faksiviestien noutaminen

Voit soittaa laitteeseesi kaikista äänitaajuusvalintaa käyttävistä puhelimista ja lähetyttää faksisi johonkin muuhun faksilaitteeseen.

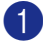

Valitse faksilaitteesi numero.

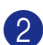

Syötä kauko-ohjaustunnus välittömästi sen jälkeen, kun laite vastaa puheluun (kolme numeroa ja ×). Jos kuulet yhden pitkän äänimerkin, sinulle on saapunut viestejä.

Heti kun kuulet kaksi lyhyttä äänimerkkiä, näppäile 962.

Odota, kunnes kuulet pitkän äänimerkin. Näppäile sitten sen faksilaitteen numero, johon haluat välittää faksiviestit, ja näppäile numeron loppuun ## (korkeintaan 20 numeroa).

### 🖉 Vinkki

X - ja #-merkkejä ei voi käyttää puhelinnumeron osana. Jos haluat syöttää tauon, paina #.

5 Kun olet lopettanut, nollaa laite painamalla **9 0**.

6 Kun laite antaa äänimerkin, sulje puhelin. Laite soittaa toiseen faksilaitteeseen, joka tulostaa faksiviestit.

## Faksin edelleenlähetysnumeron muuttaminen

Voit muuttaa faksin edelleenlähetysnumeron oletusasetusta toisesta äänitaajuusvalintaa käyttävästä puhelimesta tai faksilaitteesta.

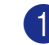

Valitse faksilaitteesi numero.

- Syötä kauko-ohjaustunnus välittömästi sen jälkeen, kun laite vastaa puheluun (kolme numeroa ja \*). Jos kuulet yhden pitkän äänimerkin, sinulle on saapunut viestejä.
- Kun kuulet kaksi lyhyttä äänimerkkiä, näppäile 954.
- 4 Odota, kunnes kuulet pitkän äänimerkin. Näppäile sitten sen faksilaitteen numero, johon haluat välittää faksiviestit, ja näppäile numeron loppuun ## (korkeintaan 20 numeroa).

## 🖉 Vinkki 🗕

X - ja #-merkkejä ei voi käyttää puhelinnumeron osana. Jos haluat syöttää tauon, paina #.

- 5 Kun olet lopettanut, nollaa laite painamalla 90.
- 6 Kun laite antaa äänimerkin, sulje puhelin.

7

## **Raporttien tulostaminen**

# Laitteen asetukset ja toiminta

Lähetysraportti ja yhteysraporttien väli on asetettava valikkotaulukossa.

Paina Menu/Set, 2, 4, 1.

1.Lähetysraport.

—TAI—

Paina Menu/Set, 2, 4, 2.

[2.Yhteysrap.väli

## Lähetysraportin mukauttaminen

Voit käyttää lähetysraporttia vahvistuksena siitä, että olet lähettänyt faksin. Raportissa näkyvät lähetyksen aika ja päivämäärä ja merkintä siitä, onnistuiko lähetys (OK). Jos kytket asetuksen päälle Kyllä tai Kyllä+Kuva, raportti tulostuu jokaisen lähetyksen jälkeen.

Jos lähetät paljon fakseja samaan numeroon, voit tarvita tehtävänumeron lisäksi muunkin muistutuksen uudelleen lähetettävien faksien tunnistamista varten. Jos valitset Kyllä+Kuva tai Ei+Kuva, laite tulostaa raporttiin muistutukseksi osan faksin ensimmäisestä sivusta.

## 🖉 Vinkki 🛛

Jos lähetysraportti on kytketty pois päältä Ei tai Ei+Kuva, raportti tulostuu vain silloin, jos lähetyksessä on ollut virhe. RESULT (TULOS) -sarakkeessa näkyy ERROR.

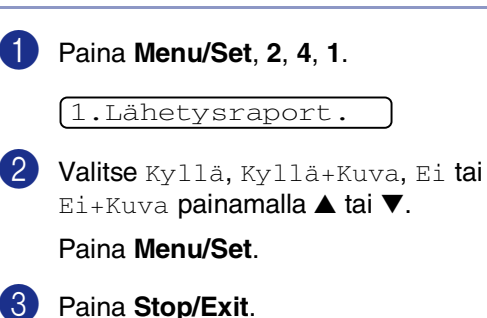

## Yhteysraporttien välin asettaminen

Voit asettaa laitteen tulostamaan yhteysraportin tietyin väliajoin (joka 50. faksin jälkeen, 6, 12 tai 24 tunnin välein, 2 tai 7 päivän välein). Jos kytket väliajan asetuksen pois päältä Ei, voit tulostaa raportin kohdassa Raporttien tulostaminen annettujen ohjeiden mukaan.

Oletusasetus on Joka 50. faksi.

### 1

#### Paina Menu/Set, 2, 4, 2.

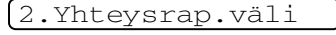

2 Valitse väli painamalla ▲ tai ▼.

#### Paina Menu/Set.

(Jos valitset 7 päivää, näytössä pyydetään valitsemaan päivä, josta välin laskeminen aloitetaan.)

3 Syötä tulostuksen kellonaika 24 tunnin muodossa.

#### Paina Menu/Set.

(Esimerkiksi: 19:45 tarkoittaa, että kello on viisitoista minuuttia vaille kahdeksan illalla.)

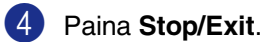

## Vinkki 🛛

- Jos valitset 6, 12 tai 24 tuntia tai 2 tai 7 päivää, laite tulostaa raportin ohjelmoituun aikaan ja poistaa sitten kaikki tehtävät muistista. Jos laitteen muisti täyttyy ennen valittua ajankohtaa, laite tulostaa yhteysraportin 200 tehtävän tallentamisen jälkeen ja poistaa sitten tehtävät muistista. Jos haluat ylimääräisen raportin ennen valittua tulostusajankohtaa, voit tulostaa sen poistamatta tehtäviä muistista.
- Jos valitset asetuksen Joka 50. faksi, laite tulostaa yhteysraportin 50 tehtävän tallentamisen jälkeen.

# Raporttien tulostaminen

Käytössä ovat seuraavat raportit:

1.Lähet.vahvist.

Tulostaa viimeiseksi lähetetyn faksin lähetysraportin.

2.Ohje

Tulostaa Ohje-luettelon, josta voit tarkistaa laitteen ohjelmointiohjeet nopeasti.

3.Pikavalinta

Tulostaa pikavalinta- ja lyhytvalintamuistiin tallennetut nimet ja numerot numerojärjestyksessä.

4.Faksiraportti

Tulostaa viimeisten vastaanotettujen ja lähetettyjen faksien tiedot. (TX tarkoittaa lähetystä.) (RX tarkoittaa vastaanottoa.)

- 5.Käytt. aset. Tulostaa luettelon asetuksista.
- 6.Verkkoasetuk. (ainoastaan MFC-7225N) Tulostaa luettelon verkkoasetuksista.
- 7. Tilauskaavake Voit tulostaa tarvikkeiden tilauskaavakkeen täytettäväksi ja lähetettäväksi Brother-jälleenmyyjälle.

#### Raportin tulostaminen

- Paina **Reports**.
  - Valitse haluamasi raportti painamalla ▲ tai ▼.

Paina Menu/Set.

—TAI—

Syötä tulostettavan raportin numero.

Tulosta esimerkiksi Ohje-luettelo valitsemalla **2**.

```
Kopiointi
```

# Laitteen käyttö kopiokoneena

Laitetta voidaan käyttää kopiokoneena. Sillä voidaan ottaa 99 kopiota kerrallaan.

## Siirtyminen kopiointitilaan

Varmista ennen kopioiden ottamista, että

painike (**Copy**) palaa vihreänä. Jos näin ei ole, siirry **Copy**-tilaan painamalla

painiketta (Copy). Faksaustila on laitteen oletusasetus. On mahdollista muuttaa sekunti- tai minuuttimäärää, jonka laite pysyy Copy-tilassa.

(Katso Tila-ajastimen asettaminen (ainoastaan FAX-2820 ja FAX-2920) sivulla 2-4 tai Katso Tila-ajastimen asettaminen (ainoastaan MFC-7225N) sivulla 2-4.)

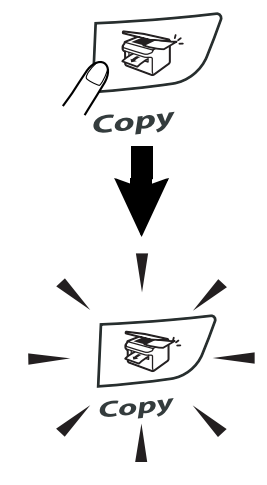

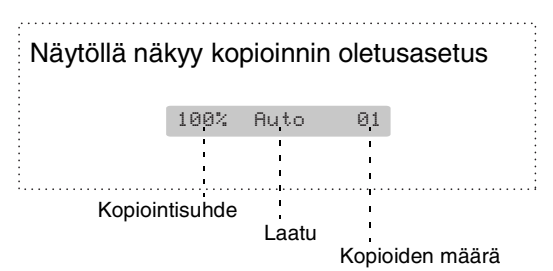

Laitteen tulostusalue alkaa n. 2 mm:n päässä paperin sivureunoista ja 3 mm:n päässä paperin ylä- ja alareunasta.

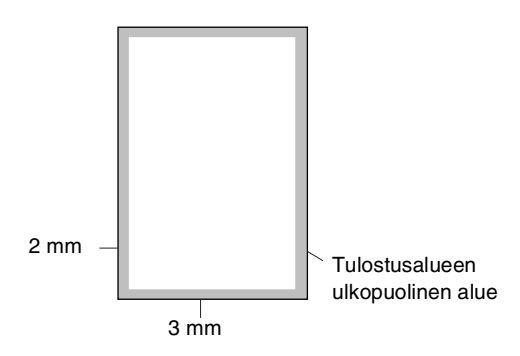

## 🖉 Vinkki

Yllä näkyvä tulostusalue koskee yksittäistä kopiota tai 1 in 1 -kopiota A4-kokoiselle paperille. Tulostusalue vaihtelee paperikoon mukaan.

## Yhden kopion ottaminen

- Paina näppäintä Se syttyy vihreänä.
  - Aseta asiakirja. (Katso *Asiakirjan asettaminen* sivulla 1-7.)

(Copy).

3 Paina Start.
## Useiden kopioiden ottaminen

- Paina näppäintä (Copy). Se syttyy vihreänä.
- Aseta asiakirja.
  - Svötä koniomäärä valintan:
- Syötä kopiomäärä valintanäppäimillä (korkeintaan 99 kappaletta).
  - Paina Start.

## 🖉 Vinkki

Jos haluat, että kopiot lajitellaan, valitse Pinoa/Lajittele painamalla **Options** ja ▲ tai ▼. (Katso *Kopioiden lajittelu arkinsyöttölaitetta käytettäessä* sivulla 8-5.)

## Kopioinnin lopettaminen

Lopeta kopiointi painamalla Stop/Exit.

## Väliaikaisen kopiointinäppäimen käyttö

Copy **Options**-näppäimellä voidaan muuttaa nopeasti seuraavan kopion asetuksia. Voit käyttää eri asetuksia yhdessä.

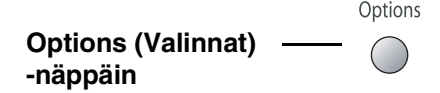

## 🖉 Vinkki

- Laite palaa oletusasetuksiin 60 sekunnin kuluttua kopioinnin päättymisestä tai tila-ajastin palauttaa sen faksaustilaan. (Katso *Tila-ajastimen asettaminen* (ainoastaan FAX-2820 ja FAX-2920) sivulla 2-4 tai Katso *Tila-ajastimen* asettaminen (ainoastaan MFC-7225N) sivulla 2-4.)
- Voit tallentaa useimmin käyttämäsi laatuja kontrastiasetukset oletusasetuksiksi. (Katso Kopioinnin oletusasetusten muuttaminen sivulla 8-7.)

luku 8

## Välikaiaisten kopiointiasetusten muuttaminen

| Paina   | Valikon vaihtoehdot | Asetukset                                                                                                    | Sivu |
|---------|---------------------|----------------------------------------------------------------------------------------------------|------|
| Options | A → Menu<br>valitse | A → Menu<br>valitse                                                                                                    |      |
| , ,     | Suuren./Pienen.     | 50%/70%/78%/83%/<br>85%/91%/94%/97%/ <b>100%/</b><br>104%/141%/200%/<br>Mukau.(50-200%)/Auto                                                                                                    | 8-4  |
|         | Laatu               | <b>Automaattinen</b><br>Teksti<br>Valokuva                                                                                                    | 8-5  |
|         | Pinoa/Lajittele     | <b>Pinoa</b><br>Lajittele                                                                                                    | 8-5  |
|         | Kontrasti           | $ \begin{array}{c} \bullet & \bullet \\ \bullet & \bullet \\ \bullet & \bullet $ | 8-5  |
|         | Sivun asettelu      | Ei(1 in 1)<br>2 in 1 (P)<br>2 in 1 (V)<br>4 in 1 (P)<br>4 in 1 (V)                                                                                                    | 8-6  |

Options -näppäimellä voit muuttaa seuraavia seuraavan kopion kopiointiasetuksia.

## Vinkki \_

Tehdasasetukset näkyvät lihavoituna.

Kun valitset asetuksen painamalla Menu/Set, nestekidenäytössä näkyy Väliaik. asetus. Jos olet lopettanut asetuksien valitsemisen, paina Start.

## Kopioitavan kuvan suurentaminen tai pienentäminen

Käytettävissä ovat seuraavat suurennus- ja pienennyssuhteet.

Auto laskee pienennyssuhteen automaattisesti laitteeseen asetettua paperikoon säätöä vastaavaksi (**Menu/Set**, **1**, **3**).

Mukau. (50-200%) -asetuksella voit valita suhteen 50 ja 200 prosentin välillä.

| Paina      | 100%                       |
|------------|----------------------------|
|            | 104% EXE $\rightarrow$ LTR |
| Options    | 141% A5→A4                 |
| P          | 200%                       |
|            | Auto                       |
| valitse    | Mukau.(50-200%)            |
| painamalla | 50%                        |
| ▲ tai ▼.   | 70% A4→A5                  |
|            | 78% LGL $\rightarrow$ LTR  |
|            | 83% LGL $\rightarrow$ A4   |
|            | 85% LTR $\rightarrow$ EXE  |
|            | 91% Koko sivu              |
|            | 94% A4 $\rightarrow$ LTR   |
|            | 97% LTR $\rightarrow$ A4   |

- Paina näppäintä (Copy). Se syttyy vihreänä.
- 2 Aseta asiakirja.
- 3 Syötä kopiomäärä valintanäppäimillä (korkeintaan 99 kappaletta).
- 4 Valitse Suuren./Pienen. painamalla Options ja ▲ tai ▼.

Paina Menu/Set.

5 Valitse haluamasi suurennus- tai pienennyssuhde painamalla ▲ tai ▼.

#### Paina Menu/Set.

#### —TAI—

Valitse valintanäppäimillä suurennustai pienennyssuhde 50% - 200%.

#### Paina Menu/Set.

(Syötä esimerkiksi 53% painamalla 5 3.)

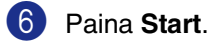

#### Vinkki

Kopioinnin lisäasetuksia (2 in 1 (P), 2 in 1 (V), 4 in 1 (P) tai 4 in 1 (V)) ei voi käyttää pienennys- tai suurennusasetuksen kanssa.

#### Laatu

Voit valita kopiolaadun. Oletusasetus on Automaattinen.

| Automaattinen | Sopii asiakirjoille, jotka<br>sisältävät sekä tekstiä<br>että valokuvia. |
|---------------|--------------------------------------------------------------------------|
| Teksti        | Sopii asiakirjoille, jotka<br>sisältävät ainoastaan<br>tekstiä.          |
| Valokuva      | Sopii valokuvioiden<br>kopiointiin.                                      |

 Paina näppäintä (Copy). Se syttyy vihreänä.

- Aseta asiakirja.
- 3 Syötä kopiomäärä valintanäppäimillä (korkeintaan 99 kappaletta).
- 4 Valitse Laatu painamalla Options ja ▲ tai ▼.

Paina Menu/Set.

5 Valitse haluamasi kopiointilaatu (Automaattinen, Teksti tai Valokuva) painamalla ▲ tai ▼.

#### Paina Menu/Set.

6 Paina Start.

## Kopioiden lajittelu arkinsyöttölaitetta käytettäessä

| Voit<br>järje                           | lajitella kopioita. Sivut pinotaan styksessä $(1, 2, 3), (1, 2, 3)$ jne.                                                                                                    |
|-----------------------------------------|----------------------------------------------------------------------------------------------------|
| 1                                       | Paina näppäintä 🔊 ( <b>Copy</b> ).<br>Se syttyy vihreänä.                                                                                                    |
| 2                                       | Aseta asiakirja.                                                                                                    |
| 3                                       | Syötä kopiomäärä valintanäppäimillä<br>(korkeintaan 99 kappaletta).                                                                                                    |
| 4                                       | Valitse Pinoa/Lajittele painamalla<br>Options ja ▲ tai ▼.                                                                                                    |
|                                         | Paina <b>Menu/Set</b> .                                                                                                    |
| 5                                       | Valitse Lajittele painamalla $\blacktriangle$ tai $\blacktriangledown$ .                                                                                                    |
|                                         | Paina <b>Menu/Set</b> .                                                                                                    |
| 6                                       | Paina Start                                                                                                    |
|                                         |                                                                                                    |
| Kor                                     | ntrasti                                                                                                    |
| <b>Kor</b><br>Voit<br>säät              | tummentaa tai vaalentaa kopioita<br>ämällä kopion kontrastia.                                                                                                    |
| Kor<br>Voit<br>säät                     | ntrasti<br>tummentaa tai vaalentaa kopioita<br>ämällä kopion kontrastia.<br>Paina näppäintä 🛐 (Copy).<br>Se syttyy vihreänä.                                                                                                    |
| Kor<br>Voit<br>säät<br>1                | ntrasti<br>tummentaa tai vaalentaa kopioita<br>ämällä kopion kontrastia.<br>Paina näppäintä 🔊 (Copy).<br>Se syttyy vihreänä.<br>Aseta asiakirja.                                                                                                    |
| Kor<br>Voit<br>säät<br>1<br>2<br>3      | <ul> <li>htrasti</li> <li>tummentaa tai vaalentaa kopioita</li> <li>ämällä kopion kontrastia.</li> <li>Paina näppäintä (Copy).</li> <li>Se syttyy vihreänä.</li> <li>Aseta asiakirja.</li> <li>Syötä kopiomäärä valintanäppäimillä<br/>(korkeintaan 99 kappaletta).</li> </ul>                  |
| Kor<br>Voit<br>säät<br>1<br>2<br>3<br>4 | ntrasti<br>tummentaa tai vaalentaa kopioita<br>ämällä kopion kontrastia.<br>Paina näppäintä (Copy).<br>Se syttyy vihreänä.<br>Aseta asiakirja.<br>Syötä kopiomäärä valintanäppäimillä<br>(korkeintaan 99 kappaletta).<br>Valitse Kontrasti painamalla<br>Options ja ▲ tai ▼.                    |
| Kor<br>Voit<br>säät<br>1<br>2<br>3<br>4 | ntrasti<br>tummentaa tai vaalentaa kopioita<br>ämällä kopion kontrastia.<br>Paina näppäintä (Copy).<br>Se syttyy vihreänä.<br>Aseta asiakirja.<br>Syötä kopiomäärä valintanäppäimillä<br>(korkeintaan 99 kappaletta).<br>Valitse Kontrasti painamalla<br>Options ja ▲ tai ▼.<br>Paina Menu/Set. |

5 Lisää kontrastia painamalla ▲.

—TAI—

Pienennä kontrastia painamalla ▼. Paina **Menu/Set**.

6 Paina Start.

## Useamman sivun kopiointi yhdelle sivulle (N in 1)(Sivun asettelu)

Vähennä tulostuvien sivujen määrää käyttämällä N in 1 -kopiointitoimintoa. Voit kopioida kaksi tai neljä sivua yhdelle sivulle, jolloin säästät paperia.

#### 🖉 Vinkki

- Varmista, että asetettu paperikoko on Letter tai A4.
- Voit valita N in 1 -kopiointitoiminnon vain 100 %:n kopiointikoossa.
- (P) tarkoittaa pystysuuntaa ja (V) vaakasuuntaa.
- Paina näppäintä (Copy).
   Se syttyy vihreänä.
- 2 Aseta asiakirja.
- 3 Syötä kopiomäärä valintanäppäimillä (korkeintaan 99 kappaletta).
- 4 Valitse Sivun asettelu painamalla Options ja ▲ tai ▼.

Paina Menu/Set.

5 Valitse 2 in 1 (P), 2 in 1 (V), 4 in 1 (P) tai 4 in 1 (V) painamalla ▲ tai ▼.

Paina Menu/Set.

6 Skannaa asiakirja painamalla Start.

#### Jos käytät arkinsyöttölaitetta, sijoita asiakirja tekstipuoli *alaspäin* alla kuvattujen kuvien suuntaisesti.

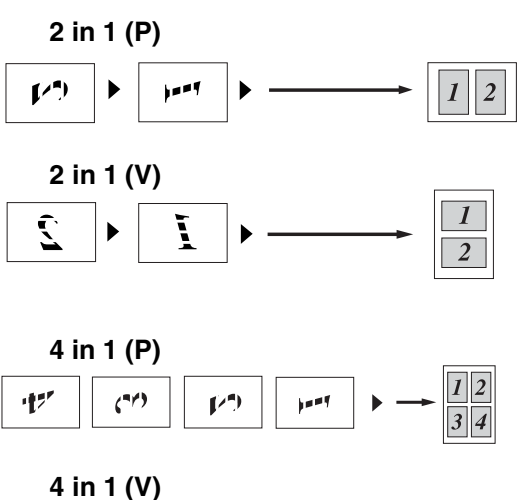

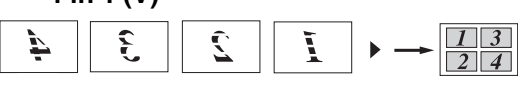

## Kopioinnin oletusasetusten muuttaminen

Voit tallentaa useimmin käyttämäsi laatu- ja kontrastiasetukset oletusasetuksiksi. Asetukset ovat voimassa, kunnes ne muutetaan uudelleen.

#### Laatu

1

Paina Menu/Set, 3, 1.

1.Laatu

2 Valitse Auto, Teksti tai Valok. painamalla ▲ tai ▼. Paina Menu/Set.

Paina Menu/Set

3 Paina Stop/Exit.

### Kontrastin säätäminen

Voit tummentaa tai vaalentaa kopioita säätämällä kopion kontrastia.

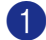

Paina Menu/Set, 3, 2.

2.Kontrasti

Lisää kontrastia painamalla ▲.

—TAI—

Pienennä kontrastia painamalla ▼.

Paina Menu/Set.

3 Paina Stop/Exit.

## Muisti täynnä -viesti

Jos muisti loppuu kesken kopioinnin aikana, näytölle tulevat näkyviin ohjeet seuraavan vaiheen suorittamiseksi.

Jos näyttöön tulee Muisti täynnä -viesti, kun skannaat myöhempää sivua, voit kopioida siihen mennessä skannatut sivut painamalla **Start** tai peruuttaa tehtävän painamalla **Stop/Exit**.

## 🖉 Vinkki 🗉

Saat lisämuistia kytkemällä faksitallennuksen pois päältä. (Katso *Kaukofaksitoimintojen kytkeminen pois päältä* sivulla 6-3.)

#### —TAI—

Tulosta muistiin tallennetut faksit. (Katso *Faksin tulostaminen muistista* sivulla 4-4.)

Jos näyttöön tulee Muisti täynnä -viesti, voit tulostaa muistiin tallennetut saapuneet faksit ja jatkaa kopiointia, kun muisti on tyhjä.

# 9

## Ohjelmisto- ja verkkotoiminnot (ainoastaan MFC-7225N)

CD-ROM-levyllä olevaan Käyttöoppaaseen sisältyy Ohjelmiston käyttöopas ja Verkkokäyttäjän opas. Niissä käsitellään ominaisuuksia, jotka ovat käytettävissä, kun laite on liitetty tietokoneeseen (esim. tulostus ja skannaus). Alla lueteltujen toimintojen käyttömahdollisuudet vaihtelevat mallin mukaan:

- Laitteen käyttö tulostimena (Katso laitteen mukana toimitetulla CD-ROM-levyllä olevassa Ohjelmiston käyttöoppaassa luku 1.)
- Skannerin käyttö (Katso laitteen mukana toimitetulla CD-ROM-levyllä olevassa Ohjelmiston käyttöoppaassa luku 2.)
- ControlCenter2.0-ohjelmiston käyttö (Katso laitteen mukana toimitetulla CD-ROM-levyllä olevassa Ohjelmiston käyttöoppaassa luku 3.)
- Remote Setup -asetusohjelman käyttö (Katso laitteen mukana toimitetulla CD-ROM-levyllä olevassa Ohjelmiston käyttöoppaassa luku 4.)
- Brother PC-FAX-ohjelman käyttö (Katso laitteen mukana toimitetulla CD-ROM-levyllä olevassa Ohjelmiston käyttöoppaassa luku 5.)
- Laitteen käyttö Macintosh<sup>®</sup>-tietokoneen kanssa (Katso laitteen mukana toimitetulla CD-ROM-levyllä olevassa Ohjelmiston käyttöoppaassa luku 7.)
- Verkkoskannaus (Katso laitteen mukana toimitetulla CD-ROM-levyllä olevassa Ohjelmiston käyttöoppaassa luku 6.)
- Verkkotulostus (Katso laitteen mukana toimitetulla CD-ROM-levyllä olevassa Ohjelmiston käyttöoppaassa luku 1.)

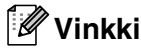

Katso myös Näin löydät täydellisen käyttöoppaan (vain MFC-7225N) sivulla 1-3.

Tärkeitä tietoja

## IEC 60825-1 -yhteensopivuus

Tämä laite on luokan 1 lasertuote standardin IEC 60825-1 vaatimusten mukaisesti. Laitteeseen on kiinnitetty alla kuvattu merkki maissa, joissa sitä vaaditaan.

| CLASS 1 | LASER PRODUCT          |
|---------|------------------------|
| APPAREI | IL À LASER DE CLASSE 1 |
| LASER K | (LASSE 1 PRODUKT       |

Laitteen skanneriyksikössä on luokan 3B laserdiodi, joka lähettää näkymättömiä lasersäteitä. Skanneriyksikköä ei saa avata missään olosuhteissa.

#### Laserdiodi

| Aallonpituus: | 770 – 810 nm |
|---------------|--------------|
| Teho:         | 5 mW max.    |
| Laserluokka:  | Luokka 3B    |

#### VAROITUS

Muiden kuin tässä käyttöohjeessa mainittujen säätimien, säätöjen ja toimenpiteiden käyttö saattaa altistaa käyttäjän vaaralliselle säteilylle.

### Irrota laite verkkovirrasta

Laite on asennettava lähelle pistorasiaa. Pääsyä pistorasian luo ei saa estää. Hätätapauksissa virtajohto on irrotettava pistorasiasta, jotta virta katkeaa täydellisesti.

### Lähiverkkoliitäntä (ainoastaan MFC-7225N)

#### VAROITUS

Älä liitä laitetta verkkoliitäntään, johon kohdistuu ylijännitteitä.

### Radiotaajuushäiriöt (ainoastaan 220–240 V:n malli)

Tämä tuote täyttää standardin EN55022 (CISPR-julkaisu 22)/Luokan B. Kun laitetta kytketään tietokoneeseen, on varmistettava, että sen yhteydessä käytetään seuraavia liitäntäkaapeleita.

- 1. USB-kaapelin enimmäispituus on 2,0 metriä.
- IEEE-standardin 1284 mukaiseksi merkitty suojattu rinnakkaiskaapeli, jossa käytetään johdinpareja. Kaapelin enimmäispituus on 2,0 metriä.

## Tärkeitä turvaohjeita

- 1 Lue nämä ohjeet huolellisesti.
  - 2 Säilytä ne myöhempää käyttöä varten.
- 3 Noudata kaikkia laitteeseen merkittyjä varoituksia ja ohjeita.
- Irrota laite verkkopistorasiasta, ennen kuin ryhdyt puhdistamaan sitä sisältä. Älä käytä nestemäisiä tai aerosolipuhdistusaineita. Puhdista kostealla liinalla.
- 5 Älä aseta laitetta epävakaan tason, telineen tai pöydän päälle. Laitteen putoaminen saattaa aiheuttaa laitteelle vakavia vaurioita.
- 6 Laitteen kotelossa ja takana tai alla olevat aukot ovat ilmastointia varten. Jotta laite toimisi asianmukaisesti ja jotta se ei kuumenisi liikaa, älä tuki tai peitä näitä aukkoja. Älä koskaan laita laitetta sängyn, sohvan, maton tai muun vastaavan päälle, sillä tällöin aukot tukkeutuvat. Älä aseta laitetta minkäänlaisen lämmittimen viereen tai päälle. Laitetta ei tulisi koskaan asettaa kiinteän laitteiston sisään, ellei se ole asianmukaisesti ilmastoitu.
- 7 Tämä laite tulee liittää ainoastaan siinä olevassa tarrassa mainittuun virtalähteeseen. Jos et ole varma käytössä olevasta verkkojännitteestä, ota yhteyttä laitteen edustajaan tai paikalliseen sähkölaitokseen.
- 8 Tässä laitteessa on maadoitettu pistoke, jossa on kolme johdinta. Pistoke sopii ainoastaan maadoitettuun pistorasiaan. Tämä on turvallisuusominaisuus. Jos pistoke ei sovi seinäkoskettimeen, pyydä sähköasentajaa tekemään tarvittavat muutokset. Älä mitätöi maadoitetun pistokkeen tarkoitusta.

- 9 Käytä ainoastaan tämän laitteen mukana toimitettua virtajohtoa.
- Älä laita mitään verkkojohdon päälle. Älä aseta laitetta sellaiseen paikkaan, missä ohikulkijat saattavat astua johdon päälle.
- Ålä aseta mitään sellaista laitteen eteen, mikä voi estää fakseja saapumasta. Älä aseta mitään saapuvien faksien tielle.

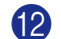

- Älä koske paperiin tulostuksen aikana.
- Irrota laite sähköverkosta ja ota aina yhteyttä pätevään korjaajaan seuraavissa tilanteissa:
  - Jos verkkojohto on vahingoittunut tai kulunut.
  - Jos laitteeseen on läikkynyt nestettä.
  - Jos laite on ollut sateessa tai siihen on joutunut vettä.
  - Jos laite ei toimi kunnolla, vaikka sitä käytetään annettujen ohjeiden mukaisesti. Suorita ainoastaan käyttöohjeissa annettuja säätöjä. Muiden osien väärin suoritetut säädöt saattavat vahingoittaa laitetta, jolloin pätevä korjaaja joutuu usein tekemään suuria korjauksia, jotta laite toimisi normaalisti.
  - Jos laite on pudonnut tai kotelo vahingoittunut.
  - Jos laitteen toiminnassa on selvä muutos, mikä viittaa huollon tarpeeseen.

14 Tuotteen suojaamiseksi ylijännitteeltä suosittelemme ylijännitesuojan käyttöä.

- 15 Tulipalo-, sähköisku- ja loukkaantumisvaaran välttämiseksi on otettava huomioon seuraavat seikat:
  - Älä käytä tätä tuotetta vettä käyttävien laitteiden lähellä, märässä kellarissa tai uima-altaan lähellä.
  - Älä käytä laitteen puhelinta ukkosen aikana (on olemassa pieni sähköiskun vaara) tai kaasuvuodon lähellä, kun teet vuodosta ilmoitusta puhelimitse.
  - Älä hävitä akkuja polttamalla. Ne saattavat räjähtää. Noudata oman alueesi ohjeita akkujen hävittämisestä.

#### Tavaramerkit

Brother-logo on Brother Industries Ltd:n rekisteröity tavaramerkki.

Brother on Brother Industries Ltd:n rekisteröity tavaramerkki.

Multi-Function Link on Brother International Corporationin rekisteröity tavaramerkki.

Microsoft, Windows, Windows Server ja Internet Explorer ovat Microsoft Corporationin rekisteröityjä tavaramerkkejä Yhdysvalloissa ja/tai muissa maissa.

Apple, Macintosh, Safari ja TrueType ovat Apple Inc:n tavaramerkkejä, jotka on rekisteröity Yhdysvalloissa ja muissa maissa.

Nuance, Nuance-logo, PaperPort ja ScanSoft ovat Nuance Communications, Inc:n tai sen tytäryhtiöiden tavaramerkkejä tai rekisteröityjä tavaramerkkejä Yhdysvalloissa ja/tai muissa maissa.

Intel ja Pentium ovat Intel Corporationin tavaramerkkejä Yhdysvalloissa ja muissa maissa.

Adobe, Flash, Illustrator, PageMaker, Photoshop, PostScript ja PostScript 3 ovat Adobe Systems Incorporatedin rekisteröityjä tavaramerkkejä tai tavaramerkkejä Yhdysvalloissa ja/tai muissa maissa.

Jokaisella yhtiöllä, jonka ohjelmiston nimi on mainittu tässä käyttöoppaassa, on erityinen ohjelmia koskeva ohjelmistosopimus.

Kaikki muut tavaramerkit ovat haltijoidensa omaisuutta.

**11** Vianetsintä ja kunnossapito

## Vianetsintä

## Virheviestit

Pitkälle kehitellyissä toimistolaitteissa esiintyy virheitä silloin tällöin. Laite pystyy yleensä tunnistamaan ongelman ja näyttää virheviestin. Alla olevassa taulukossa on selitetty useimmin esiintyvät virheviestit.

Voit selvittää useimmat ongelmat itse. Jos tarvitset lisäapua, Brother Solutions Center sisältää uusimmat usein esitetyt kysymykset ja vianetsintäohjeet.

Vieraile sivustossamme http://solutions.brother.com.

| VIRHEVIESTIT                             |                                                                                                    |                                                                                                    |
|------------------------------------------|----------------------------------------------------------------------------------------------------|----------------------------------------------------------------------------------------------------|
| VIRHEVIESTI                              | SYY                                                                                                    | TOIMENPIDE                                                                                                    |
| Alustus ei toimi                         | Laitteessa on vika.                                                                                                    | (FAX-2920 ja MFC-7225N)                                                                                                    |
| Tulost. ei toimi<br>Skann. ei toimi      |                                                                                                    | Sammuta laite ja kytke virta uudelleen. Jollei<br>virheviesti häviä, anna koneen levätä useita<br>minuutteja ja yritä sen jälkeen tulostaa, kopioida tai<br>skannata uudelleen. (Laite voi olla pois päältä 4<br>päivää, ennen kuin muistiin tallennetut faksit häviävät.)<br>(FAX-2820)                                                                                                    |
|                                          |                                                                                                    | Kun kytket virran pois, laitteen muisti tyhjenee.<br>Tarkista, onko laitteen muistissa fakseja katso<br><i>Tarkista, onko laitteen muistissa fakseja</i> sivulla 11-5.<br>Jos fakseja on, sinun on tallennettava ne, ennen kuin<br>jatkat seuraavista kohdista (Katso <i>Faksien</i><br><i>edelleenlähettäminen toiseen faksilaitteeseen</i> sivulla<br>11-5). Sammuta laite ja kytke virta uudelleen. Jollei<br>virheviesti häviä, anna koneen levätä useita<br>minuutteja ja yritä sen jälkeen tulostaa, kopioida tai<br>skannata uudelleen. |
| Dataa jäljellä                           | Tulostustiedot jäävät laitteen muistiin.                                                                                                    | Aloita tulostaminen uudelleen tietokoneelta.                                                                                                    |
| (ainoastaan<br>FAX-2920 ja<br>MFC-7225N) | (Ainoastaan MFC-7225N)<br>Tulostustiedot jäävät laitteen muistiin.<br>USB- tai rinnakkaiskaapeli irrotettiin,<br>kun tietokone lähetti tietoa laitteeseen. | Paina <b>Job Cancel</b> . Laite peruuttaa työn ja poistaa sen<br>muistista.<br>Yritä tulostaa uudelleen.                                                                                                    |
| Ei tallennettu                           | Yritit käyttää pikavalinta- tai<br>lyhytvalintanumeroa, jota ei ole<br>ohjelmoitu.                                                                         | Ohjelmoi pikavalinta- tai lyhytvalintanumero.<br>(Katso <i>Pikavalintanumeroiden tallentaminen</i> sivulla<br>5-1 ja <i>Lyhytvalintanumeroiden tallentaminen</i> sivulla<br>5-2.)                                                                                                    |
| Ei värikasettia                          | Väriainepatruuna- ja<br>rumpuyksikköyhdistelmää ei ole<br>asennettu tai se on asennettu väärin.                                                            | Asenna värikasetti uudelleen.                                                                                                    |
| Ei vastaa/varat.                         | Soittamaasi numeroon ei vastata tai se<br>on varattu.                                                                                                    | Tarkista numero ja yritä uudelleen.                                                                                                    |

| VIRHEVIESTIT           |                                                                                                    |                                                                                                    |  |
|------------------------|----------------------------------------------------------------------------------------------------|----------------------------------------------------------------------------------------------------|--|
| VIRHEVIESTI            | SYY                                                                                                    | TOIMENPIDE                                                                                                    |  |
| Jäähtyy<br>Odota hetki | Rumpuyksikön tai värikasetin lämpötila<br>on liian korkea. Laite keskeyttää<br>senhetkisen tulostustyön ja siirtyy<br>jäähdytystilaan. Jäähdytystilan aikana<br>laitteen sisältä kuuluu<br>jäähdytystuulettimen ääni ja näytöllä<br>näkyy Jäähtyy ja Odota hetki. | Laitteen jäähtyminen kestää 20 minuuttia.                                                                                                    |  |
| Kansi on auki          | Etukantta ei ole suljettu kunnolla.                                                                                                    | Sulje laitteen etukansi.                                                                                                    |  |
| Muisti täynnä          | Laitteen muisti on täynnä.                                                                                                    | <ul> <li>(Faksin lähetys tai kopiointi meneillään)</li> <li>Lähetä tai kopioi skannatut sivut painamalla Start.</li> <li>—TAI—</li> <li>Paina Stop/Exit ja odota muiden käynnissä olevien toimintojen päättymistä. Yritä sitten uudelleen.</li> <li>—TAI—</li> <li>Poista faksit muistista. (Katso Muisti täynnä -viesti sivulla 8-7.)</li> <li>(Tulostus käynnissä (ainoastaan FAX-2920 ja MFC-7225N))</li> <li>Pienennä tulostuksen erottelutarkkuutta. (Jos haluat lisätietoja, <i>Lisäasetus (Advance-) välilehti</i> CD-ROM-levyllä olevassa Ohjelmiston käyttöoppaassa (ainoastaan MFC-7225N).)</li> <li>—TAI—</li> <li>Poista faksit muistista. (Katso Muisti täynnä -viesti</li> </ul> |  |
|                        |                                                                                                    | sivulla 8-7.)<br>Ottaa sivunsuojaustoiminnon käyttöön.<br>(Katso <i>Laiteasetukset</i> CD-ROM-levyllä olevassa<br>Ohjelmiston käyttöoppaassa (ainoastaan<br>MFC-7225N).)                                                                                                    |  |
| Pap.juut.loker.        | Paperi on juuttunut laitteen<br>paperilokeroon.                                                                                                    | (Katso Paperitukokset sivulla 11-6.)                                                                                                    |  |
| Pap.juut.takana        | Paperi on juuttunut laitteen takaosaan.                                                                                                    | (Katso Paperitukokset sivulla 11-6.)                                                                                                    |  |
| Paperituk. sis.        | Paperi on juuttunut laitteen sisälle.                                                                                                    | (Katso Paperitukokset sivulla 11-6.)                                                                                                    |  |
| Rumpuvirhe             | Rumpu on puhdistettava.                                                                                                    | Katso Koronalangan puhdistus sivulla 11-23.                                                                                                    |  |
| Takakansi auki         | Takakantta ei ole suljettu kokonaan.                                                                                                    | Sulje laitteen takakansi.                                                                                                    |  |
| Tark. asiakirja        | Asiakirja on asetettu tai syötetty väärin<br>tai arkinsyöttölaitteeseen asetettu<br>asiakirja on liian pitkä.                                                                                                    | Katso <i>Asiakirja on juuttunut</i> sivulla 11-6.<br>Katso <i>Arkinsyöttölaitteen käyttäminen</i> sivulla 1-7.                                                                                                    |  |
| Tark. paperikoko       | Paperi on vääränkokoinen.                                                                                                    | Aseta laitteeseen oikeankokoista paperia (Letter tai<br>A4) ja paina sen jälkeen <b>Start</b> .                                                                                                    |  |
| Tarkista paperi        | Laitteen paperi on lopussa tai paperia ei<br>ole asetettu oikein paperilokeroon.                                                                                                    | Lisää paperia paperilokeroon. Paina sen jälkeen <b>Start</b> .<br>— <b>TAI</b> —<br>Poista paperi lokerosta ja aseta se lokeroon oikein.<br>Paina sen jälkeen <b>Start</b> .                                                                                                    |  |
| Vaih. rumpu pian       | Rumpuyksikkö lähestyy käyttöikänsä<br>loppua.                                                                                                    | Jatka rummun käyttöä, kunnes tulostuslaatu<br>heikkenee; vaihda sitten rumpu uuteen.<br>Katso <i>Rumpuyksikön vaihtaminen (DR-2000)</i> sivulla<br>11-26.                                                                                                    |  |

| VIRHEVIESTIT     |                                                                                                    |                                                                                                    |
|------------------|----------------------------------------------------------------------------------------------------|----------------------------------------------------------------------------------------------------|
| VIRHEVIESTI      | SYY                                                                                                    | TOIMENPIDE                                                                                                    |
| Väriaine loppu   | Väriainekasettia ja rumpuyksikköä ei<br>ole asennettu oikein.<br>— <b>TAI</b> —<br>Väriaine on loppunut ja tulostaminen ei                                                    | Asenna rumpu- ja värikasettiyksikkö uudelleen.<br>— <b>TAI</b> —<br>Vaihda värikasetti uuteen.<br>(Katso <i>Värikasetin vaihtaminen (TN-2000)</i> sivulla                                                                                                    |
|                  | ole mahdollista.                                                                                                    | 11-23.)                                                                                                    |
| Väriaine vähissä | Vaikka näytöllä näkyy<br>Väriaine vähissä, tulostus on<br>edelleen mahdollista. Laite ilmoittaa,<br>että värikasetti on lähes tyhjä ja että se<br>on pian vaihdettava uuteen. | Tilaa tässä vaiheessa uusi värikasetti.                                                                                                    |
| Yhteys katkesi   | Yhteys on katkaistu linjan toisesta<br>päästä.                                                                                                    | Yritä lähettää tai vastaanottaa uudelleen.                                                                                                    |
| Yhteysvika       | Häiriö puhelinlinjalla aiheutti<br>tiedonsiirtovirheen.                                                                                                    | Yritä lähettää faksi uudelleen tai liittää laite toiseen<br>puhelinlinjaan. Jos ongelma ei ratkea, pyydä<br>puhelinlaitosta tarkastamaan puhelinlinja.                                                                                                    |
| Yhteyt. ei saatu | Yritit pollata faksia, jota ei ole asetettu odottamaan pollausta.                                                                                                    | Tarkista toisen osapuolen pollausasetukset.                                                                                                    |
| Yks. liian kuuma | Kiinnitysyksikkö on liian kuuma.                                                                                                    | (FAX-2920 ja MFC-7225N)                                                                                                    |
| Ei lämpene       | Kiinnitysyksikkö on liian kylmä.                                                                                                    | Katkaise virta laitteen virtakytkimestä ja tarkista<br>laitteen käyttöympäristö. Jos paikka on liian kuuma tai<br>kylmä, yritä jäähdyttää tai lämmittää huonetta<br>ilmastointilaitteen tai lämmittimen avulla. Voit myös<br>vaihtaa sijoituspaikkaa. Kytke virta sen jälkeen<br>takaisin. (Laite voi olla pois päältä neljä päivää, ennen<br>kuin muistiin talletetut faksit häviävät.)<br>(FAX-2820) |
|                  |                                                                                                    | Kun kytket virran pois, laitteen muisti tyhjenee. (Jos<br>haluat tarkistaa, onko laitteen muistissa fakseja, katso<br><i>Tarkista, onko laitteen muistissa fakseja</i> sivulla 11-5.)<br>Jos fakseja on, sinun on tallennettava ne, ennen kuin<br>jatkat seuraavista kohdista. (Tallenna faksit: katso<br><i>Faksien edelleenlähettäminen toiseen faksilaitteeseen</i><br>sivulla 11-5.)               |
|                  |                                                                                                    | Kytke virta sen jälkeen pois. Tarkista laitteen<br>toimintaympäristö. Jos paikka on liian kuuma tai<br>kylmä, yritä jäähdyttää tai lämmittää huonetta<br>ilmastointilaitteen tai lämmittimen avulla. Tai vaihda<br>koneen paikkaa. Kytke virta sen jälkeen takaisin.                                                                                                    |

| VIRHEVIESTIT     |                                  |                                                                                                    |  |
|------------------|----------------------------------|----------------------------------------------------------------------------------------------------|--|
| VIRHEVIESTI      | SYY                              | TOIMENPIDE                                                                                                    |  |
| Ylikuumentuminen | Koneen sisäpuoli on liian kuuma. | Kuuntele konetta, jotta saat selville, pyöriikö jäähdytystuuletin.                                                                                                    |  |
|                  |                                  | Varmista, etteivät ilma-aukot ole peitossa tai tukossa.                                                                                                    |  |
|                  |                                  | Jos tuuletin pyörii eivätkä ilma-aukot ole peitossa,<br>anna koneen jäähtyä useita minuutteja, ennen kuin<br>käytät sitä uudelleen.                                                                                                    |  |
|                  |                                  | Jollei tuuletin pyöri, jatka seuraavista kohdista.                                                                                                    |  |
|                  |                                  | (FAX-2920 ja MFC-7225N)                                                                                                    |  |
|                  |                                  | Sammuta laite ja kytke virta uudelleen. Jollei<br>virheviesti häviä, anna koneen levätä useita<br>minuutteja ja kytke virta sen jälkeen uudelleen. (Laite<br>voi olla pois päältä 4 päivää, ennen kuin muistiin<br>tallennetut faksit häviävät.)                                                                                                    |  |
|                  |                                  | (FAX-2820)                                                                                                    |  |
|                  |                                  | Kun kytket virran pois, laitteen muisti tyhjenee.<br>Tarkista, onko laitteen muistissa fakseja katso<br><i>Tarkista, onko laitteen muistissa fakseja</i> sivulla 11-5.<br>Jos fakseja on, sinun on tallennettava ne, ennen kuin<br>jatkat seuraavista kohdista (Katso <i>Faksien</i><br><i>edelleenlähettäminen toiseen faksilaitteeseen</i> sivulla<br>11-5). Sammuta laite ja kytke virta uudelleen. Jollei<br>virheviesti häviä, anna koneen levätä useita<br>minuutteja ja kytke virta sen jälkeen uudelleen. |  |

#### Tarkista, onko laitteen muistissa fakseia

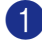

1 Paina Menu/Set, 9, 0, 1.

 Jos näytöllä näkyy Ei fakseja, laitteen muistissa ei ole fakseja.

-TAI-

Jos näytöllä näkyy Syötä faksinro, laitteen muistissa on fakseja.

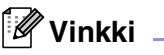

Voit siirtää yhteysraportin toiseen faksilaitteeseen painamalla Menu/Set, 9, 0, 2 vaiheessa 1.

- Voit siirtää faksit toiseen faksilaitteeseen. Katso Faksien edelleenlähettäminen toiseen faksilaitteeseen.
- (ainoastaan MFC-7225N) Voit siirtää faksit laitteen muistista tietokoneellesi. Katso Faksien siirtäminen tietokoneelle (ainoastaan MFC-7225N).

#### Faksien edelleenlähettäminen toiseen faksilaitteeseen

Jos et ole asettanut laitteellesi nimitunnusta, et voi siirtyä faksien edelleenlähetystilaan. (Katso Nimitunnuksen asettaminen sivulla 2-2.)

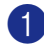

Syötä faksinumero, johon faksit edelleenlähetetään.

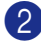

Paina Start.

#### Faksien siirtäminen tietokoneelle (ainoastaan MFC-7225N)

Voit siirtää faksit laitteen muistista tietokoneellesi.

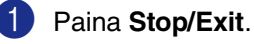

- Varmista, että olet asentanut tietokoneelle PC-FAX Receiving -ohjelmiston ja käynnistä sen jälkeen tietokoneelta MFL Pro Suite. (Lisätietoia PC-Fax-vastaanotosta on CD-ROM-levvllä olevassa Ohielmiston käyttöoppaassa kohdassa Brother PC-Fax-ohjelman käyttö.)

3 Varmista, että laitteen asetus on PC-vastaanotto. (Katso PC-Fax-vastaanoton asettaminen (ainoastaan MFC-7225N) sivulla 6-2.)

> Asetusvaiheessa näyttö kysyy, haluatko siirtää faksit tietokoneelle.

Jos haluat siirtää kaikki faksit 4) tietokoneellesi, paina 1.

-TAI-

Jos haluat poistua ja jättää faksit muistiin, paina 2.

### 🖉 Vinkki 🗕

Jos laitteen näytöllä näkyy virheilmoitus, kun faksit on siirretty, irrota laite verkkovirrasta useiksi minuuteiksi ja kytke se sen jälkeen uudelleen.

## Asiakirja on juuttunut

Jos asiakirja on juuttunut, noudata seuraavia ohjeita.

Asiakirjat voivat juuttua, jos niitä ei aseteta tai syötetä oikein tai jos ne ovat liian pitkiä. Poista juuttunut asiakirja alla esitettyjen ohjeiden mukaisesti.

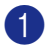

Avaa ohjauspaneelin kansi.

Vedä juuttunut asiakirja varovasti ulos laitteen etuosaa kohti.

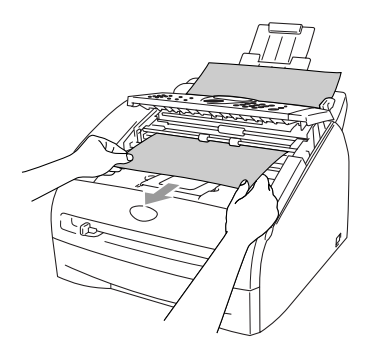

3 Sulje ohjauspaneelin kansi. Paina Stop/Exit.

### Paperitukokset

Selvitä paperitukokset tämän kappaleen ohjeiden mukaan.

#### VAROITUS

Heti laitteen käytön jälkeen eräät sen sisällä olevat osat ovat äärimmäisen kuumia! Kun avaat laitteen etu- tai takakannen, älä koskaan kosketa seuraavassa kuvassa harmaalla merkittyjä osia.

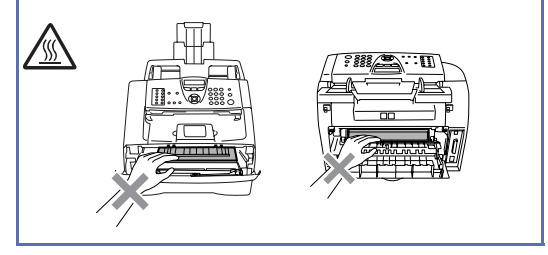

#### Paperi on juuttunut laitteen sisälle

Vedä paperilokero kokonaan ulos laitteesta.

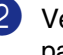

Vedä juuttunut paperi ulos paperilokeron aukosta.

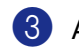

Avaa etukansi.

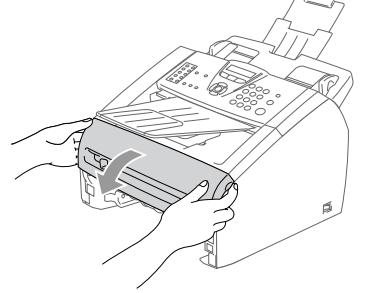

4 Vedä rumpu- ja värikasettiyksikkö ulos. Juuttunut paperi voi tulla ulos laitteesta rumpu ja värikasettiyksikön mukana, tai se voi irrota niin, että voit vetää sen ulos rumpuyksiköstä tai paperilokeron aukosta.

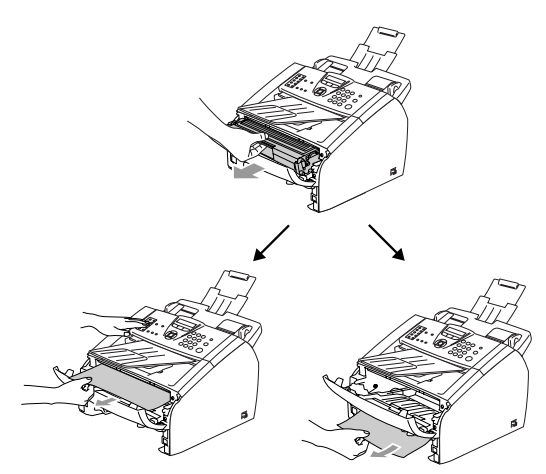

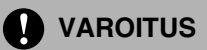

Älä koske alla olevassa kuvassa esitettyihin elektrodeihin, jotta staattinen sähkö ei vahingoittaisi laitetta.

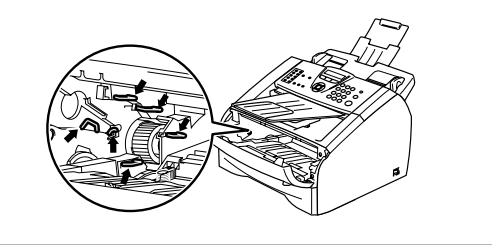

5 Laita rumpu- ja värikasettiyksikkö takaisin laitteeseen.

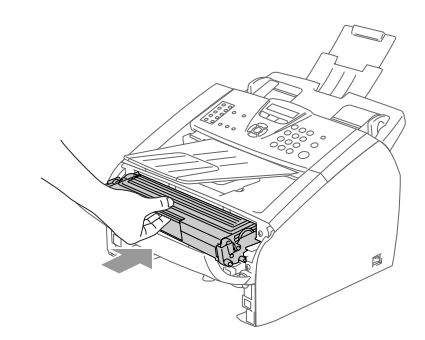

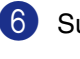

Sulje etukansi.

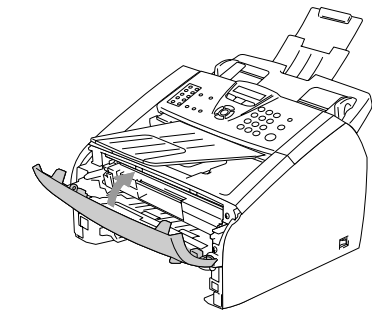

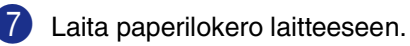

#### Paperi on juuttunut laitteen takaosaan

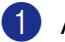

Avaa etukansi.

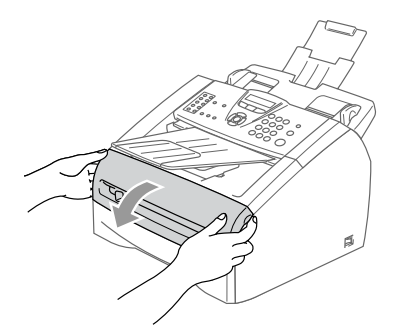

2 Vedä rumpu- ja värikasettiyksikkö ulos.

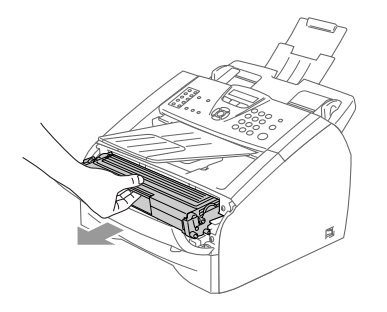

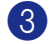

3 Avaa takakansi.

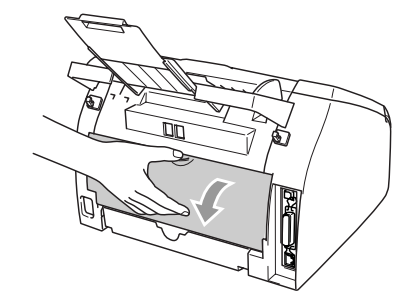

(4) Vedä vipua itseesi päin, niin takalaskukourun kansi aukeaa.

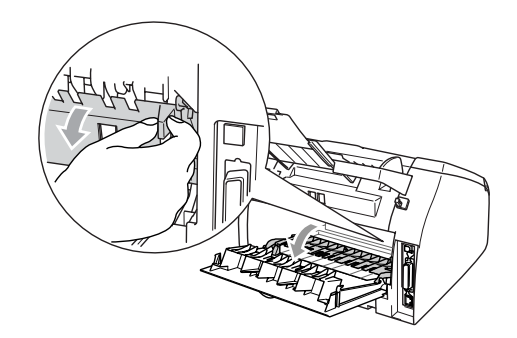

5 Vedä juuttunut paperi ulos kiinnitysyksiköstä. Jos juuttunut paperi ei irtoa helposti vetämällä, paina sinistä vipua alaspäin toisella kädellä ja vedä paperi varovasti ulos toisella kädellä.

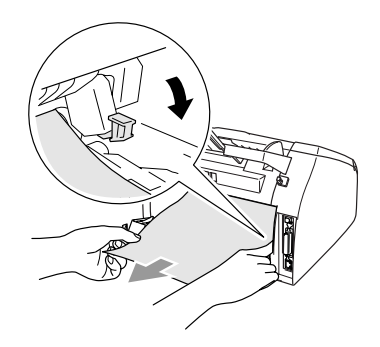

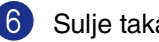

7

Sulje takakansi.

Laita rumpu- ja värikasettiyksikkö takaisin laitteeseen.

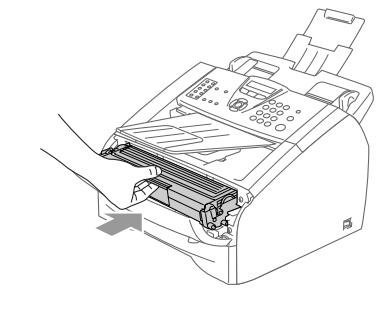

8 Sulje etukansi.

#### Paperi on juuttunut rumpu- ja värikasettiyksikön sisään

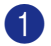

Avaa etukansi.

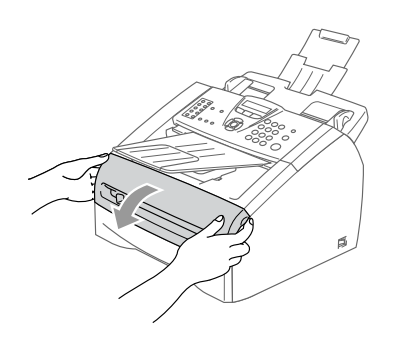

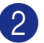

2 Vedä rumpu- ja värikasettiyksikkö ulos.

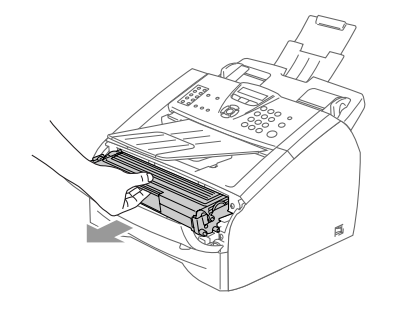

3 Pidä vasemmalla oleva lukitusvipu alas painettuna ja vedä värikasetti ulos rummusta. Ota ulos rummun sisään mahdollisesti juuttunut paperi.

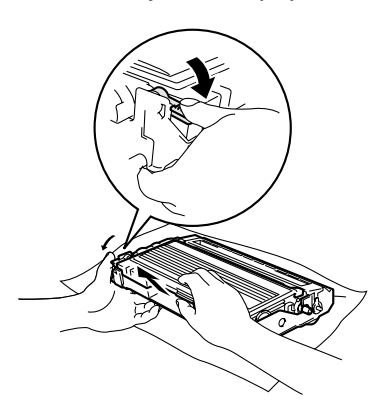

4 Laita värikasetti takaisin rumpuun, kunnes se lukittuu paikalleen. Jos värikasetti laitetaan paikalleen oikein, lukitusvipu nousee automaattisesti.

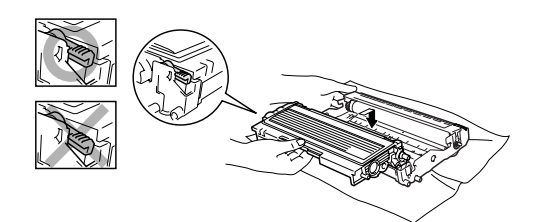

5

6)

Laita rumpu- ja värikasettiyksikkö takaisin laitteeseen.

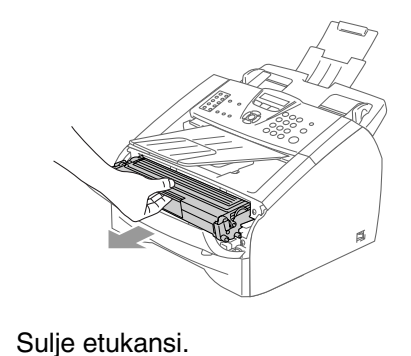

## Ongelmia laitteen toiminnassa

Jos faksit näyttävät viallisilta, ota ensin kopio. Jos kopio näyttää hyvältä, vika ei todennäköisesti ole laitteessa. Tarkista seuraavat seikat ja seuraa vianetsintäohjeita.

Brother Solutions Center -sivusto sisältää uusimmat usein esitetyt kysymykset ja vianetsintäohjeet.

Vieraile sivustossamme http://solutions.brother.com.

| ONGELMA                                                                                                    | TOIMENPITEET                                                                                                    |  |
|----------------------------------------------------------------------------------------------------|----------------------------------------------------------------------------------------------------|--|
| Faksien tulostaminen ja vastaanottaminen                                                                                           |                                                                                                    |  |
| <ul> <li>Tiivistynyt teksti</li> <li>Vaakasuuntaiset raidat</li> <li>Ylä- ja alarivit puuttuvat</li> <li>Rivejä puuttuu</li> </ul> | Yleensä tämän aiheuttaa huono puhelinyhteys. Jos kopiointijälki näyttää hyvältä,<br>vika on luultavasti huonossa yhteydessä. Tämä saattaa johtua staattisesta<br>sähköstä tai puhelinlinjalla olevasta häiriöstä. Pyydä lähettäjää lähettämään faksi<br>uudelleen.                                                                                                    |  |
| Huono tulostuslaatu.                                                                                                    | Katso Tulostuslaadun parantaminen sivulla 11-15.                                                                                                    |  |
| Pystysuuntaisia mustia raitoja<br>vastaanotettavassa arkissa                                                                       | Joskus vastaanotetuissa fakseissa näkyy pystysuuntaisia raitoja/mustia viivoja.<br>Laitteen koronajohdin tai lähettäjän faksiskanneri voi olla likainen. Puhdista<br>koronalanka (Katso <i>Koronalangan puhdistus</i> sivulla 11-23) tai pyydä lähettäjää<br>ottamaan arkista kopio ja tarkistamaan, onko vika hänen laitteessaan. Pyydä<br>lähettämään faksi toisesta faksilaitteesta ja tarkista tulos. Jos ongelma ei ratkea,<br>pyydä huoltoapua Brotherilta tai jälleenmyyjältä. |  |
| Vastaanotetuissa fakseissa on<br>jaettuja tai tyhjiä sivuja.                                                                       | Jos vastaanotetut faksit jakautuvat kahdelle sivulle tai viestin mukana tulostuu<br>ylimääräinen tyhjä sivu, paperikoon asetus ei ehkä vastaa laitteessa käytettyä<br>paperia. (Katso <i>Paperikoon asettaminen</i> sivulla 2-5.) Varmista, että automaattinen<br>pienennys on kytketty päälle. (Katso <i>Vastaanotettavan faksin tulostaminen</i><br><i>pienennettynä (automaattinen pienentäminen)</i> sivulla 4-4.)                                                                |  |
| Puhelinlinja tai yhteys                                                                                                    |                                                                                                    |  |
| Valinta ei toimi.                                                                                                    | Tarkista kaikki liitännät. Tarkista virtajohdon liitäntä. Jos laitteeseen on kytketty<br>ulkoinen puhelin, lähetä faksi manuaalisesti nostamalla ulkoisen puhelimen<br>kuuloke ja valitsemalla numero puhelimella. Odota, että kuulet faksin<br>vastaanottoääniä ja paina sitten <b>Start</b> .                                                                                                    |  |
| Laite ei vastaa, kun siihen<br>soitetaan.                                                                                          | Varmista, että laitteen vastanottotila vastaa asetuksia. (Katso <i>Lähetyksen perustoiminnot</i> sivulla 3-4.) Tarkista, kuuluuko valintaääntä. Jos mahdollista, soita laitteeseen ja tarkista, vastaako se. Jos laite ei vieläkään vastaa, tarkista, että puhelinjohto on kunnolla kiinni. Jos laite ei soi, kun yrität soittaa siihen, pyydä puhelinyhtiötä tarkistamaan linja.                                                                                                    |  |
| Faksien lähettäminen                                                                                                    |                                                                                                    |  |
| Huono faksien lähetyslaatu                                                                                                    | Vaihda erottelutarkkuudeksi Hieno tai Erittäin hieno. Tarkista laitteen<br>skannerin toiminta ottamalla kopio. Jos kopion laatu ei ole hyvä, puhdista<br>skanneri. (Katso <i>Skannerin puhdistaminen</i> sivulla 11-21.)                                                                                                    |  |

| ONGELMA TOIMENPITEET                                                                       |                                                                                                    |  |
|--------------------------------------------------------------------------------------------|----------------------------------------------------------------------------------------------------|--|
| Lähetysraportti tulostaa<br>RESULT:NG (Tulos:NG) tai<br>RESULT:ERROR (Tulos:VIRHE)         | Puhelinlinjalla on luultavasti väliaikaista ilmastohäiriötä tai muuta häiriötä. Yritä<br>lähettää faksi uudestaan.<br>(ainoastaan MFC-7225N)                                                                                                    |  |
|                                                                                            | Jos lähetät PC FAX -viestin ja lähetysraportti tulostaa RESULT:NG-viestin,<br>laitteen muisti voi olla täynnä. Saat lisämuistia kytkemällä faksitallennuksen pois<br>päältä (Katso <i>Kaukofaksitoimintojen kytkeminen pois päältä</i> sivulla 6-3),<br>tulostamalla faksiviestit muistista (Katso <i>Faksin tulostaminen muistista</i> sivulla 4-4)<br>tai peruuttamalla ajastetun faksin tai pollaustehtävän (Katso <i>Peruuttaminen</i><br><i>faksauksen aikana</i> sivulla 3-8). Jos ongelma ei ratkea, pyydä puhelinlaitosta<br>tarkastamaan puhelinlinja.                                                                                                    |  |
|                                                                                            | Mikäli saat usein lähetysvirheen, joka voi johtua puhelinlinjassa olevista häiriöistä,<br>muuta valikon yhteensopivuusasetus asentoon Perus. (Katso <i>Yhteensopivuus</i><br>sivulla 11-19.)                                                                                                    |  |
| Pystysuoria mustia raitoja<br>lähetettävässä arkissa.                                      | Jos sama ongelma ilmenee kopioidussa arkissa, skanneri on likainen.<br>(Katso <i>Skannerin puhdistaminen</i> sivulla 11-21.)                                                                                                    |  |
| Saapuvien puheluiden käsittely                                                             |                                                                                                    |  |
| Laite kuulee puheen faksin<br>merkkiäänenä (CNG-äänenä).                                   | Jos faksin tunnistus on asetettu päälle Kyllä, laite reagoi herkemmin ääniin. Se saattaa vahingossa tulkita tietyt linjalla kuuluvat äänet tai musiikin soiton faksin ääniksi ja vastata niihin faksin vastaanottomerkkiäänillä. Kytke laite pois päältä painamalla <b>Stop/Exit</b> . Voit välttää tämän ongelman kytkemällä faksin tunnistuksen pois päältä Ei. (Katso <i>Faksin tunnistus</i> sivulla 4-3.)                                                                                                    |  |
| Faksisoiton siirtäminen laitteeseen.                                                       | Jos vastasit laitteella, paina <b>Start</b> ja sulje puhelin välittömästi. Jos vastasit<br>ulkoisessa puhelimessa tai rinnakkaispuhelimessa, syötä faksin<br>vastaanottotunnus (oletusasetus on <del>x</del> 51). Kun laite vastaa, sulje puhelin.                                                                                                    |  |
| Tavallisen puhelinlinjan mukautetut toiminnot                                              | Jos laitteen puhelinlinjassa on koputus, koputus/soittajan tunnistus,<br>vastaajapalvelu, puhelinvastaaja, hälytysjärjestelmä tai muu mukautettu toiminto,<br>faksien lähetyksessä tai vastaanotossa voi ilmetä ongelmia.                                                                                                    |  |
|                                                                                            | Esimerkiksi: Jos olet tilannut koputuspalvelun tai muun mukautetun palvelun ja<br>sen signaali tulee linjaan, kun laite lähettää tai vastaanottaa faksia, signaali voi<br>hetkittäisesti keskeyttää tai lopettaa faksit kesken. Brotherin<br>virheenkorjaustilatoiminnon pitäisi ratkaista tämä ongelma. Toiminto liittyy<br>puhelinjärjestelmävalmistukseen ja sitä käytetään yleisesti laitteissa, jotka<br>lähettävät ja vastaanottavat tietoa tavallisella jaetulla puhelinlinjalla, johon on<br>liitetty mukautettuja toimintoja. Erillisen linjan avaamista ilman mukautettuja<br>toimintoja suositellaan, jos vähäisten häiriöiden välttäminen on erittäin tärkeää. |  |
| Ongelmat valikkoasetuksia tehtäessä                                                        |                                                                                                    |  |
| Laite antaa äänimerkin, kun Yleiset<br>aset tai Lähetysasetukvalikkoja<br>yritetään avata. | Jos Fax 🕢 -painiketta ei pala, paina sitä palataksesi faksaustilaan. Valikot yleiset aset. ( <b>Menu/Set</b> , <b>2</b> , <b>1</b> ) ja Lähetysasetuk. ( <b>Menu/Set</b> , <b>2</b> , <b>2</b> ) ovat käytettävissä ainoastaan, kun laite on faksaustilassa.                                                                                                    |  |
| Kopiolaadun ongelmat                                                                       |                                                                                                    |  |
| Kopioissa näkyy pystysuuntaisia<br>raitoja.                                                | Kopioissa voi joskus näkyä pystysuuntaisia raitoja. Skanneri tai ensiökoronalanka<br>on likainen. Puhdista ne kummatkin. (Katso <i>Skannerin puhdistaminen</i> sivulla<br>11-21, <i>Laserskannerin ikkunan puhdistaminen</i> sivulla 11-22 ja <i>Rumpuyksikön</i><br><i>puhdistaminen</i> sivulla 11-16.)                                                                                                    |  |

| ONGELMA                                                                                                   | TOIMENPITEET                                                                                                    |
|----------------------------------------------------------------------------------------------------|----------------------------------------------------------------------------------------------------|
| Tulostimen ongelmat                                                                                       |                                                                                                    |
| Laite ei tulosta.                                                                                         | Varmista, että:<br>• Laitteen virtajohto on kytketty pistorasiaan ja virtakytkin kytketty päälle. (Katso<br>Pikaopasta, sivu 7.)                                                                                                    |
|                                                                                                    | <ul> <li>—TAI—</li> <li>Rumpu- ja värikasettiyksikkö on asennettu oikein. (Katso Rumpuyksikön vaihtaminen (DR-2000) sivulla 11-26.)</li> </ul>                                                                                                    |
|                                                                                                    | <ul> <li>TAI—</li> <li>Laitteen ja tietokoneen välinen liitäntäkaapeli on kytketty oikein. (Katso ohjeet Pikaoppaasta.)</li> </ul>                                                                                                    |
|                                                                                                    | <ul><li>TAI—</li><li>Oikea tulostinohjain on asennettu ja valittu.</li></ul>                                                                                                    |
|                                                                                                    | <ul> <li>TAI—</li> <li>Tarkista, näkyykö näytöllä virheviesti. (Katso <i>Virheviestit</i> sivulla 11-1.)</li> <li>TAI—</li> <li>Laite on toimintatilassa (online). Napsauta Käynnistä ja sen jälkeen<br/>Tulostimet/Tulostimet ja faksit. Napsauta hiiren oikealla painikkeella "Brother</li> </ul>                                                                                                    |
|                                                                                                    | MFC-7225N". Varmista, ettei "Offline-tilan" kohdalla ole rasti.                                                                                                    |
| Laite tulostaa odottamatta tai<br>tulostaa roskatietoja.                                                  | (FAX-2920 ja MFC-7225N)<br>Sammuta laite ja kytke virta uudelleen. Jollei virheviesti häviä, anna koneen levätä<br>useita minuutteja ja kytke virta sen jälkeen uudelleen. (Laite voi olla pois päältä 4<br>päivää, ennen kuin muistiin tallennetut faksit häviävät.)                                                                                                    |
|                                                                                                    | (FAX-2820)<br>Kun kytket virran pois, laitteen muisti tyhjenee. Tarkista, onko laitteen muistissa<br>fakseja katso <i>Tarkista, onko laitteen muistissa fakseja</i> sivulla 11-5. Jos fakseja on,<br>sinun on tallennettava ne, ennen kuin jatkat seuraavista kohdista (Katso <i>Faksien</i><br><i>edelleenlähettäminen toiseen faksilaitteeseen</i> sivulla 11-5). Sammuta laite ja<br>kytke virta uudelleen. Jollei virheviesti häviä, anna koneen levätä useita minuutteja<br>ja kytke virta sen jälkeen uudelleen. |
| Laite tulostaa ensimmäiset sivut<br>oikein, jonka jälkeen joiltakin<br>sivuilta puuttuu tekstiä.          | Tietokone ei tunnista laitteen tulopuskuri täynnä -signaalia. Varmista, että<br>liitäntäkaapeli on kytketty oikein. (Katso ohjeet Pikaoppaasta.)                                                                                                    |
| Laite ei voi tulostaa asiakirjan<br>kaikkia sivuja, näytöllä näkyy viesti<br>Muisti täynnä.               | Pienennä tulostuksen erottelutarkkuutta. (Katso <i>Lisäasetus (Advance-) välilehti</i> CD-ROM-levyllä olevassa Ohjelmiston käyttöoppaassa (ainoastaan MFC-7225N).)                                                                                                    |
|                                                                                                    | Yksinkertaista asiakirjaa ja kokeile uudelleen. Vähennä grafiikan laatua tai<br>sovellusohjelman fonttien kokojen määrää.                                                                                                    |
|                                                                                                    | Ota sivunsuojaustoiminnon käyttöön (Katso <i>Laiteasetukset</i> CD-ROM-levyllä olevassa Ohjelmiston käyttöoppaassa (ainoastaan MFC-7225N).)                                                                                                    |
| Ylä- ja alatunnisteet näkyvät<br>asiakirjassa tietokoneen näytöllä<br>mutta eivät tulostetussa paperissa. | Laite voi tulostaa 62 riviä sivulle. Sivun ylimmät kaksi ja alimmat kaksi riviä ovat rajoitetulla alueella, jolle ei voi tulostaa. Säädä asiakirjan ylä- ja alamarginaaleja.                                                                                                    |

| ONGELMA                                                                                                    | TOIMENPITEET                                                                                                    |  |
|----------------------------------------------------------------------------------------------------|----------------------------------------------------------------------------------------------------|--|
| Skannausongelmat (ainoastaan MFC-7225N)                                                                                                    |                                                                                                    |  |
| TWAIN-virheitä ilmenee<br>skannatessa.                                                                                                    | Varmista, että Brother TWAIN -ohjain on valittu ensisijaiseksi lähteeksi. Napsauta PaperPort®-ohjelman File-valikossa kohtaa Scan ja valitse Brother TWAIN -ajuri.                                                                                                    |  |
| Ohjelmisto-ongelmat (ainoastaan MFC-7225N)                                                                                                    |                                                                                                    |  |
| Ohjelmiston asentaminen tai tulostaminen ei onnistu.                                                                                                   | Käytä CD-ROM-levyllä olevaa Korjaa MFL-Pro Suite -ohjelmaa. Ohjelma korjaa ohjelmiston ja asentaa sen uudelleen.                                                                                                    |  |
| 2 in 1- tai 4 in 1 -tulostus ei onnistu                                                                                                    | Tarkista, että sovelluksessa ja tulostinohjaimessa on sama paperin kokoasetus.                                                                                                    |  |
| Laite ei tulosta Adobe Illustrator<br>-ohjelmasta                                                                                                    | Kokeile tulostuksen erottelutarkkuuden pienentämistä. (Katso <i>Lisäasetus (Advance-) välilehti</i> CD-ROM-levyllä olevassa Ohjelmiston käyttöoppaassa (ainoastaan MFC-7225N)).                                                                                                    |  |
| Kun käytät ATM-fontteja, jotkut<br>merkit eivät tulostu tai ne on<br>korvattu väärillä merkeillä.                                                      | Jos käytössäsi on Windows <sup>®</sup> 98/98SE/Me, valitse Käynnistä, Asetukset ja<br>Kirjoittimet. Valitse tulostimen (Brother MFC-7225N) ominaisuudet. Napsauta<br>'Taustatulostus' 'Tiedot'-välilehdellä. Valitse 'RAW' "Taustatulostusdatan<br>muoto'-kohdassa.                                                                                                    |  |
| Ei voi kirjoittaa LPT-porttiin (Unable<br>to write to LPT1) 1 tai LPT-portti 1<br>on jo käytössä (LPT1 already in<br>use) -virheviesti tulee näyttöön. | 1.Varmista, että laite on päällä (liitetty pistorasiaan ja virta kytketty päälle) ja että<br>se on liitetty suoraan tietokoneeseen kaksisuuntaisella<br>IEEE-1284-rinnakkaiskaapelilla. Johto ei saa kulkea toisen oheislaitteen kautta<br>(esim. Zip-asema, ulkoinen CD-ROM-asema tai kytkinlaatikko).                                                                                                    |  |
| Virheilmoitus "MFC is Busy" tulee                                                                                                    | 2.Varmista, että laitteen näytössä ei ole virheviestiä.                                                                                                    |  |
| näyttöön.                                                                                                    | 3.Varmista, että rinnakkaisportin kautta yhteyden saavat toisen laitteen ohjaimet<br>eivät kytkeydy päälle automaattisesti, kun käynnistät tietokoneen (esimerkiksi<br>Zip-ohjaimet, ulkoisen CD-ROM-aseman ohjaimet, jne.). Voit tarkistaa seuraavat<br>alueet: ( <i>Load=, Run= -komentorivit win.ini -tiedostossa tai käynnistysryhmässä</i> )                                                                                                    |  |
|                                                                                                    | 4.Tarkista tietokoneen valmistajalta, että tietokoneen BIOSin<br>rinnakkaisporttiasetukset tukevat kaksisuuntaista laitetta, eli Rinnakkaisportin<br>(Parallel Port Mode) asetus on esimerkiksi ECP.                                                                                                    |  |
| Paperin käsittelyn ongelmat                                                                                                    |                                                                                                    |  |
| Laite ei syötä paperia.<br>Näytössä näkyy<br>Tarkista paperi tai<br>paperitukosviesti.                                                                 | Jos paperia ei ole, laita uusi paperipino paperilokeroon. Jos paperilokerossa on<br>paperia, varmista, että se on suorassa. Suorista paperi, jos se on käpristynyt.<br>Eräissä tapauksissa auttaa, jos paperit otetaan pois lokerosta ja pino käännetään<br>ylösalaisin ja laitetaan sitten takaisin paperilokeroon. Vähennä paperilokerossa<br>olevan paperin määrää. Tarkista, ettei tulostinohjaimessa ole valittu<br>käsinsyöttötilaa.<br>Jos näytössä näkyy Paperituk. sis., Pap.juut.takana tai<br>Pap.juut.loker. eikä ongelma ole ratkennut, katso <i>Paperitukokset</i> sivulla |  |
|                                                                                                    | 11-6.                                                                                                    |  |
| Paperin syöttö laitteeseen ei onnistu käsinsyöttöaukosta.                                                                                              | Aseta paperi uudelleen lokeroon hyvin, syötä vain yksi arkki kerrallaan. Tarkista, että tulostinohjaimessa on valittu käsinsyöttötila.                                                                                                    |  |
| Kuinka syötetään kirjekuoria?                                                                                                    | Kirjekuoria voidaan syöttää käsinsyöttöaukosta. Käytettävä sovellusohjelma on<br>asetettava tulostamaan sitä kirjekuorikokoa, jota käytetään. Tätä tehdään yleensä<br>sovelluksen Sivun asetukset tai Asiakirjan asetukset -valikosta. Katso lisätietoja<br>ohjelmasovelluksen mukana toimitetusta ohjekirjasta.                                                                                                    |  |
| Mitä paperia voidaan käyttää?                                                                                                    | Laitteessa voidaan käyttää tavallista paperia, kierrätyspaperia, kirjekuoria, piirtoheitinkalvoja ja tarroja, jotka on valmistettu lasertulostimia varten. (Jos haluat lisätietoja käytettävästä paperista, katso <i>Tietoja paperista</i> sivulla 1-8.)                                                                                                    |  |
| Kuinka paperitukokset voidaan selvittää?                                                                                                    | Katso <i>Paperitukokset</i> sivulla 11-6.                                                                                                    |  |

| ONGELMA                                | TOIMENPITEET                                                                                                    |  |
|----------------------------------------|----------------------------------------------------------------------------------------------------|--|
| Tulostuslaadun ongelmat                |                                                                                                    |  |
| Tulostetut sivut ovat käpristyneitä.   | Ongelman voi aiheuttaa heikkolaatuinen, liian ohut tai paksu paperi. Varmista, että valitsemasi paperityyppi täsmää käytettävän tulostusmateriaalin kanssa. (Katso <i>Tietoja paperista</i> sivulla 1-8.)                                                                                                    |  |
| Tulostetut sivut ovat tahriintuneita.  | Paperityypin asetus ei ehkä vastaa käytettävää tulostusmateriaalia— <b>TAI</b> —<br>Tulostusmateriaali saattaa olla liian paksua tai karkeapintaista. (Katso <i>Tietoja</i><br><i>paperista</i> sivulla 1-8 ja <i>Perus (Basic-) välilehti</i> CD-ROM-levyllä olevassa<br>Ohjelmiston käyttöoppaassa (ainoastaan MFC-7225N)).                                                                                                    |  |
| Tulosteet ovat liian vaaleita.         | Jos ongelma ilmenee, kun otat kopioita tai tulostat vastaanotettuja fakseja, kytke väriaineen säästötila pois päältä laitteen asetusvalikosta. (Katso Väriaineen säästö sivulla 2-7.)                                                                                                    |  |
|                                        | Aseta väriaineen säästötila pois päältä tulostinohjaimen Advanced-välilehdellä.<br>(Katso <i>Lisäasetus (Advance-) välilehti</i> CD-ROM-levyllä olevassa Ohjelmiston<br>käyttöoppaassa (ainoastaan MFC-7225N)).                                                                                                    |  |
| Verkko-ongelmat (ainoastaan MFC-7225N) |                                                                                                    |  |
| Tulostus verkossa ei onnistu           | Varmista, että laitteeseen on kytketty virta ja että laite on toimintatilassa (online) ja<br>Valmis-tilassa. Tulosta verkkoasetusten luettelo ja tarkista nykyiset asetukset.<br>(Katso <i>Raporttien tulostaminen</i> sivulla 7-1.) Tarkista, että kaapelointi ja<br>verkkoyhteydet ovat kunnossa liittämällä verkkokaapeli uudestaan keskittimeen.<br>Mikäli mahdollista, kokeile laitteen liittämistä keskittimen eri porttiin eri johdon<br>avulla. Jos yhteydet ovat kunnossa, laitteen näytössä näkyy<br>Lähiverkko käyt |  |

## Tulostuslaadun parantaminen

| Esimerkkejä heikosta<br>tulostuslaadusta                                  | Suositus                                                                                                    |
|---------------------------------------------------------------------------|----------------------------------------------------------------------------------------------------|
| ABCDEFGH<br>abcdefghilk<br>A B C D<br>a b c d e<br>0 1 2 3 4<br>Himmeä    | Tarkista laitteen toimintaympäristö. Esim. kosteus tai korkea lämpötila voi aiheuttaa tämän tulostusvirheen. (Katso <i>Paikan valinta</i> sivulla 1-2.)                                                                                                    |
|                                                                           | Jos koko sivu on liian vaalea, <b>Väriaineen säästö</b> saattaa olla päällä. Kytke<br>Väriaineen säästö -tila pois päältä laitteen valikosta tai ohjaimesta. (Katso<br><i>Lisäasetus (Advance-) välilehti</i> CD-ROM-levyllä olevassa Ohjelmiston<br>käyttöoppaassa (ainoastaan MFC-7225N)).<br>—TAI—                                                                                                    |
|                                                                           | Jos ongelma ilmenee, kun otat kopioita tai tulostat vastaanotettuja fakseja, kytke väriaineen säästötila pois päältä laitteen asetusvalikosta. (Katso <i>Väriaineen säästö</i> sivulla 2-7.)                                                                                                    |
|                                                                           | Puhdista skannerin ikkuna ja rumpuyksikön koronalanka. (Katso <i>Laserskannerin ikkunan puhdistaminen</i> sivulla 11-22 ja <i>Koronalangan puhdistus</i> sivulla 11-23.)<br>Jollei tulostuslaatu parane, asenna uusi rumpu. (Katso <i>Rumpuyksikön vaihtaminen (DR-2000)</i> sivulla 11-26.)                                                                                                    |
|                                                                           | Asenna uusi värikasetti. (Katso Värikasetin vaihtaminen (TN-2000) sivulla 11-23.)                                                                                                    |
| ABCDEFGH                                                                  | Varmista, että käyttämäsi paperi täyttää laitteen vaatimukset. (Katso <i>Tietoja</i><br><i>paperista</i> sivulla 1-8.)                                                                                                    |
| ABCD<br>abcde<br>01234                                                    | Tarkista laitteen toimintaympäristö - korkea lämpötila tai kosteus voi lisätä taustan tummentumista. (Katso <i>Paikan valinta</i> sivulla 1-2.)                                                                                                    |
| Harmaa tausta                                                             | Asenna uusi värikasetti. (Katso Värikasetin vaihtaminen (TN-2000) sivulla 11-23.)                                                                                                    |
|                                                                           | Puhdista rummun koronalanka. (Katso <i>Koronalangan puhdistus</i> sivulla 11-23.)<br>Jollei tulostuslaatu parane, asenna uusi rumpu. (Katso <i>Rumpuyksikön vaihtaminen (DR-2000)</i> sivulla 11-26.)                                                                                                    |
| B<br>B<br>B<br>Haamukuva                                                  | Varmista, että käyttämäsi paperi täyttää laitteen vaatimukset. Ongelman voi aiheuttaa karkeapintainen tai paksu paperi. (Katso <i>Tietoja paperista</i> sivulla 1-8.)                                                                                                    |
|                                                                           | Varmista, että tulostinohjaimesta tai laitteen paperityyppivalikosta on valittu oikea<br>tulostusmateriaali. (Katso <i>Perus (Basic-) välilehti</i> CD-ROM-levyllä olevassa<br>Ohjelmiston käyttöoppaassa (ainoastaan MFC-7225N) ja <i>Paperityypin</i><br><i>asettaminen</i> sivulla 2-5.)                                                                                                    |
|                                                                           | Asenna uusi rumpu. (Katso Rumpuyksikön vaihtaminen (DR-2000) sivulla 11-26.)                                                                                                    |
| ABOOMFGH<br>aboomschik<br>A B C D<br>a b c de<br>0 1234<br>Väriainepilkut | Varmista, että käyttämäsi paperi täyttää laitteen vaatimukset. Ongelman voi<br>aiheuttaa karkeapintainen paperi. (Katso <i>Tietoja paperista</i> sivulla 1-8.)<br>Puhdista koronalanka ja rumpu. (Katso <i>Koronalangan puhdistus</i> sivulla 11-23 ja<br><i>Rumpuyksikön puhdistaminen</i> sivulla 11-16.) Jollei tulostuslaatu parane, asenna<br>uusi rumpu. (Katso <i>Rumpuyksikön vaihtaminen (DR-2000)</i> sivulla 11-26.)                                                                                                    |
| <b>B</b><br>Tyhjiä läikkiä                                                | Varmista, että käyttämäsi paperi täyttää laitteen vaatimukset. (Katso <i>Tietoja paperista</i> sivulla 1-8.) Valitse tulostinohjaimesta <b>Paksu paperi</b> tai laitteen paperityyppivalikon asetuksista <b>Paksu</b> tai käytä nykyistä ohuempaa paperia. Tarkista laitteen toimintaympäristö, sillä esim. suuri ilmankosteus voi aiheuttaa "onttoa" tulostusjälkeä. (Katso <i>Paikan valinta</i> sivulla 1-2.)<br>Puhdista rummun koronalanka. (Katso <i>Koronalangan puhdistus</i> sivulla 11-23.)<br>Jollei tulostuslaatu parane, asenna uusi rumpu. (Katso <i>Rumpuyksikön</i> |
|                                                                           | vaihtaminen (DR-2000) sivulla 11-26.)                                                                                                    |
|                                                                           | Puhdista rummun koronalanka. (Katso <i>Koronalangan puhdistus</i> sivulla 11-23.)<br>Jollei tulostuslaatu parane, asenna uusi rumpu. (Katso <i>Rumpuyksikön vaihtaminen (DR-2000)</i> sivulla 11-26.)                                                                                                    |
| Kokonaan musta                                                            |                                                                                                    |

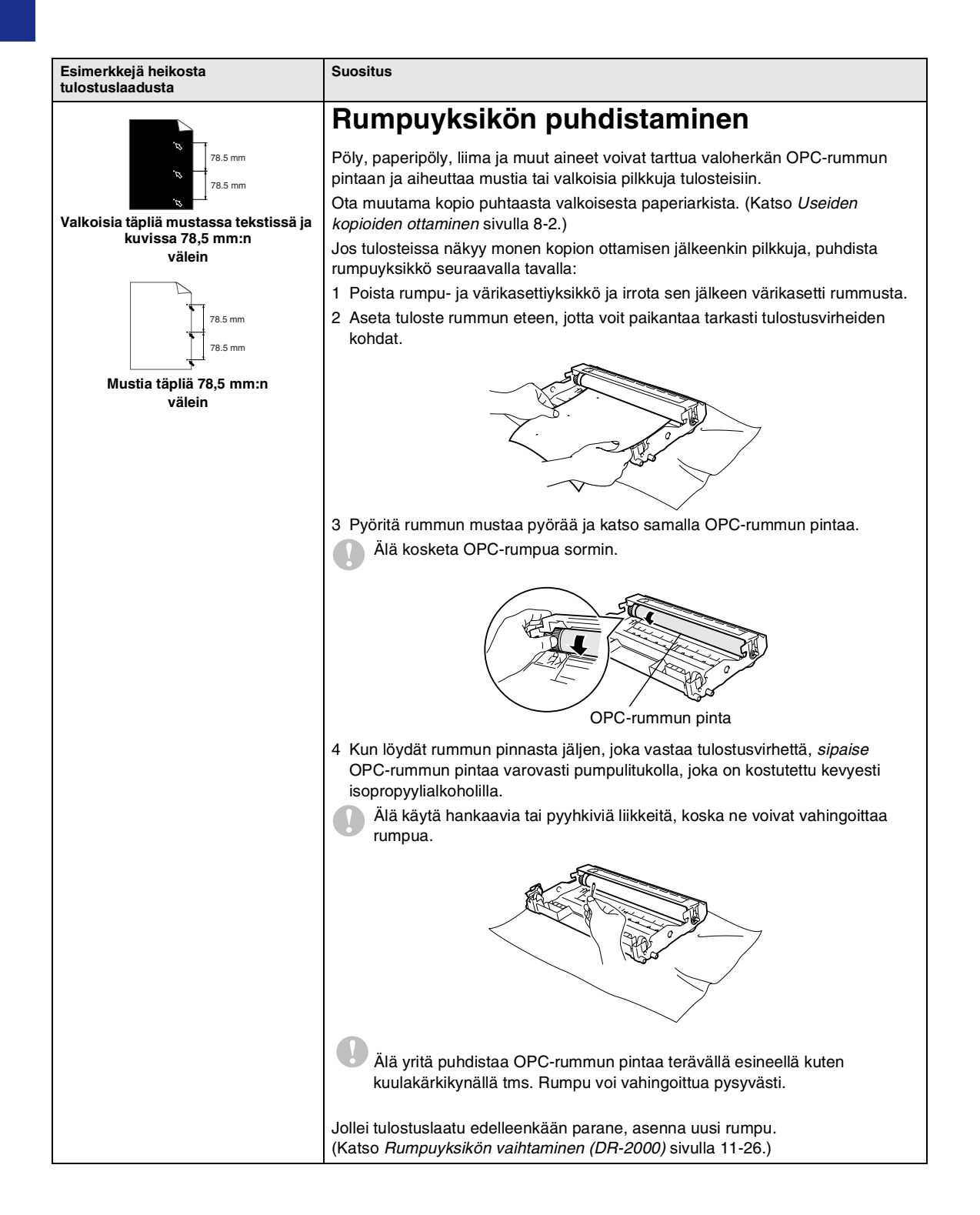

| Esimerkkejä heikosta<br>tulostuslaadusta                                                       | Suositus                                                                                                    |
|------------------------------------------------------------------------------------------------|----------------------------------------------------------------------------------------------------|
| ABCDEFGH<br>abcdedghik<br>A B C D<br>ab c d e<br>01234<br>Mustia väriainejälkiä pitkin sivua   | Varmista, että käyttämäsi paperi täyttää laitteen vaatimukset. (Katso <i>Tietoja paperista</i> sivulla 1-8.)                                                                                                    |
|                                                                                                | Käytettäessä lasertulostimille tarkoitettuja tarra-arkkeja arkkien liima voi joskus tarttua OPC-rummun pintaan. Puhdista rumpu. (Katso <i>Rumpuyksikön puhdistaminen</i> sivulla 11-16.)                                                                                    |
|                                                                                                | Älä käytä paperia, jossa on paperiliittimiä tai niittejä, koska ne raapivat rummun pintaa.                                                                                                    |
|                                                                                                | Jos purettu rumpu altistuu suoralle auringonvalolle tai huoneenvalolle, se voi vaurioitua.                                                                                                    |
|                                                                                                | Rumpu voi olla vahingoittunut. Asenna uusi rumpu. (Katso Rumpuyksikön vaihtaminen (DR-2000) sivulla 11-26).                                                                                                    |
| ABCDEFGH<br>abcdefghijk<br>A B C D<br>abc de<br>01234<br>Poikkisuuntaiset valkoiset viivat     | Varmista, että käyttämäsi paperi täyttää laitteen vaatimukset. Ongelman voi<br>aiheuttaa karkeapintainen tai paksu paperi. (Katso <i>Tietoja paperista</i> sivulla 1-8.)                                                                                                    |
|                                                                                                | Varmista, että tulostinohjaimesta tai laitteen paperityyppivalikosta on valittu oikea tulostusmateriaali. (Katso <i>Perus (Basic-) välilehti</i> CD-ROM-levyllä olevassa Ohjelmiston käyttöoppaassa (ainoastaan MFC-7225N) ja <i>Paperityypin asettaminen</i> sivulla 2-5.) |
|                                                                                                | Ongelma voi poistua itsestään. Yritä poistaa ongelma tulostamalla useita testisivuja, erityisesti jos laitetta ei ole käytetty pitkään aikaan.                                                                                                    |
|                                                                                                | Ongelma voidaan poistaa pyyhkimällä laserskannerin ikkuna puhtaaksi kuivalla<br>liinalla. (Katso <i>Laserskannerin ikkunan puhdistaminen</i> sivulla 11-22.)                                                                                                    |
|                                                                                                | Rumpu voi olla vahingoittunut. Asenna uusi rumpu. (Katso Rumpuyksikön vaihtaminen (DR-2000) sivulla 11-26.)                                                                                                    |
| Poikkisuuntaiset viivat                                                                        | Puhdista rumpuyksikön koronalanka. (Katso <i>Koronalangan puhdistus</i> sivulla 11-23.)                                                                                                    |
|                                                                                                | Ongelma voidaan poistaa pyyhkimällä laserskannerin ikkuna puhtaaksi kuivalla<br>liinalla. (Katso <i>Laserskannerin ikkunan puhdistaminen</i> sivulla 11-22.)                                                                                                    |
|                                                                                                | Rumpu voi olla vahingoittunut. Asenna uusi rumpu. (Katso <i>Rumpuyksikön vaihtaminen (DR-2000)</i> sivulla 11-26.)                                                                                                    |
|                                                                                                | Puhdista rummun koronalanka. (Katso Koronalangan puhdistus sivulla 11-23.)                                                                                                    |
| AB¢DEFGH<br>abcdefghijk                                                                        | Varmista, että koronalangan sininen levy on perusasennossaan (▲).                                                                                                    |
| ABCD<br>abcde<br>01234                                                                         | Rumpu voi olla vahingoittunut. Asenna uusi rumpu. (Katso Rumpuyksikön vaihtaminen (DR-2000) sivulla 11-26.)                                                                                                    |
| Pystysuuntaiset mustat viivat<br>Tulostetuilla sivuilla on pystysuuntaisia<br>väriainetahroja. | Värikasetti voi olla vahingoittunut. Asenna uusi värikasetti. (Katso Värikasetin vaihtaminen (TN-2000) sivulla 11-23.) Varmista, ettei laitteen sisään jäänyt revennyt paperinpala peitä laserskannerin ikkunaa.                                                            |
|                                                                                                | Kiinnitysyksikkö voi olla tahraantunut. Pyydä huoltoapua Brotherilta tai<br>jälleenmyyjältä.                                                                                                    |
| AB¢DEFGH                                                                                       | Ongelma voidaan poistaa pyyhkimällä laserskannerin ikkuna puhtaaksi kuivalla liinalla. (Katso Laserskannerin ikkunan puhdistaminen sivulla 11-22.)                                                                                                    |
| ABCD<br>abcde<br>01234<br>Pystysuuntaiset valkoiset viivat                                     | Värikasetti voi olla vahingoittunut. Asenna uusi värikasetti. (Katso Värikasetin vaihtaminen (TN-2000) sivulla 11-23.)                                                                                                    |
| ABCDEFGH<br>abcdegnijk<br>ABCD<br>abcde<br>01234<br>Sivu vinossa                               | Varmista, että paperi tai muu tulostusmateriaali on syötetty oikein paperilokeroon ja että ohjaimet eivät ole liian tiukasti eivätkä liian löyhästi paperipinoa vasten.                                                                                                    |
|                                                                                                | Aseta paperiohjaimet oikein.                                                                                                    |
|                                                                                                | Jos käytät käsinsyöttöaukkoa, katso Paperin tai muun tulostusmateriaalin asettaminen käsinsyöttöaukkoon sivulla 1-11.                                                                                                    |
|                                                                                                | Paperilokero saattaa olla liian täynnä.                                                                                                    |
|                                                                                                | Tarkista paperityyppi ja -laatu. (Katso Tietoja paperista sivulla 1-8.)                                                                                                    |

| Esimerkkejä heikosta<br>tulostuslaadusta                                                        | Suositus                                                                                                    |
|-------------------------------------------------------------------------------------------------|----------------------------------------------------------------------------------------------------|
| ABCDEFGH<br>abcotegnijk<br>A B C D<br>a b c de<br>0 1 2 3 4<br>Käpristynyt tai poimuinen paperi | Tarkista paperityyppi ja -laatu. Korkea lämpötila ja kosteus aiheuttavat paperin<br>käpristymistä.<br>Jos laitetta ei käytetä kovin usein, paperi saattaa olla ollut paperilokerossa liian<br>pitkään. Käännä paperipino ylösalaisin lokerossa. Voit myös leyhytellä<br>paperipinoa tai kääntää paperia 180° paperilokerossa. |
| ABCDEFGH<br>abcderghijk<br>A B C D<br>a b C de<br>0 1 2 3 4<br>Paperissa ryppyjä tai taitteita  | Varmista, että paperi on syötetty oikein.<br>Tarkista paperityyppi ja -laatu. (Katso <i>Tietoja paperista</i> sivulla 1-8.)<br>Käännä paperipino ylösalaisin lokerossa tai käännä paperia 180° paperilokerossa.                                                                                                    |

## Yhteensopivuus

Jos faksin lähetyksessä tai vastaanotossa on vaikeuksia puhelinlinjan mahdollisten häiriöiden vuoksi, suositamme säätämään taajuuskorjausta, jotta faksin modeemin nopeus alenee.

#### Paina Menu/Set, 2, 0, 1.

#### 1.Yhteensopivuus

Valitse Perus tai Normaali (tai Korkea\*) painamalla ▲ tai ▼. (\*ainoastaan FAX-2920 ja MFC-7225N)

Paina Menu/Set.

3 Paina Stop/Exit.

#### 🖉 Vinkki

- Perus rajoittaa modeemin nopeuden 9600 bittiin sekunnissa. Käytä tätä asetusta ainoastaan tarvittaessa, paitsi jos puhelinlinjassa on jatkuvasti paljon häiriöitä.
- Normaali asettaa modeemin nopeuden 14400 bittiin sekunnissa.
- Korkea asettaa modeemin nopeuden 33600 bittiin sekunnissa (ainoastaan FAX-2920 ja MFC-7225N).
- Jos säädät taajuuskorjauksen asetukseksi Perus, virheenkorjaustila ei ole käytettävissä.

## Laitteen pakkaaminen ja kuljetus

Käytä laitteen kuljetuksessa aina laitteen alkuperäisiä pakkausmateriaaleja. Takuu saattaa mitätöityä, jos laitetta ei pakata oikein.

- Sammuta laite virtakytkimestä.
- 2 Irrota laite puhelinpistorasiasta.
- 3 Irrota kaikki kaapelit ja verkkojohto laitteesta.
- 4 Avaa etukansi.
- 5 Poista rumpu- ja värikasettiyksikkö. Jätä värikasetti rummun sisälle.
- 6 Laita rumpu- ja värikasettiyksikkö muovipussiin ja sulje pussi ilmatiiviisti.
- Sulje etukansi.

Poista arkinsyöttölaitteen asiakirjan pysäytin.

8 Kääri laite muovipussiin ja laita se alkuperäisten pakkausmateriaaliensa kanssa alkuperäiseen laatikkoonsa. 9 Pakkaa rumpuyksikkö- ja väriainepatruunayhdistelmä, virtajohto, puhelinjohto, arkinsyöttölaitteen asiakirjan pysäytin ja kirjallinen aineisto alkuperäiseen laatikkoon alla kuvatulla tavalla:

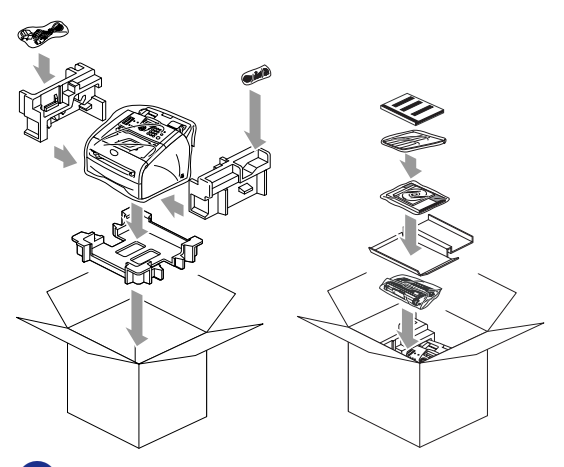

10 Sulje laatikko ja teippaa se kiinni.

## Säännöllinen kunnossapito

#### 

Rumpu sisältää väriainetta, joten käsittele sitä varoen. Jos väriaineitta roiskuu käsille tai vaatteille, pyyhi ne välittömästi tai huuhtele ne kylmällä vedellä.

## Laitteen puhdistaminen ulkopuolelta

#### VAROITUS

- Käytä pH:Itaan neutraalia puhdistusainetta. Haihtuvilla liuottimilla, kuten tinnerillä tai bensiinillä, puhdistaminen voi vahingoittaa laitteen ulkopintaa.
- Älä käytä ammoniakkia sisältäviä puhdistusaineita.
- Älä käytä isopropyylialkoholia lian poistamiseen ohjauspaneelista. Se voi vaurioittaa paneelia.
- Vedä paperilokero kokonaan ulos laitteesta.

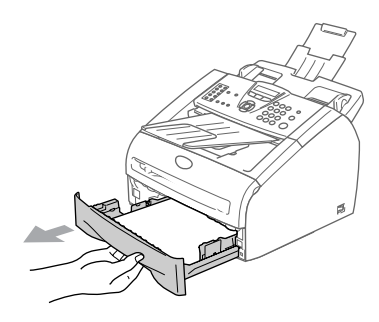

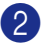

2 Pyyhi pölyt laitteen ulkopuolelta pehmeällä kankaalla.

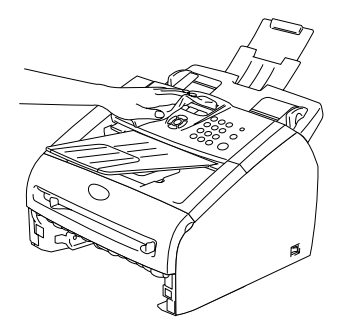

- 3 Poista paperilokerosta mahdolliset paperit.
- 4 Pyyhi paperilokeron sisäpuolelta pölyt pehmeällä kankaalla.

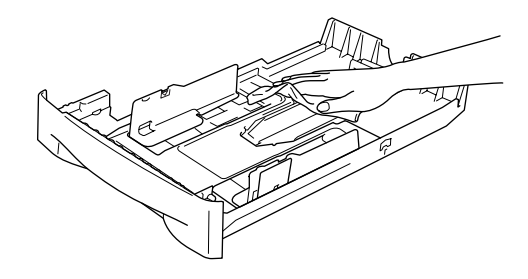

5 Laita paperit paikoilleen ja työnnä paperilokero takaisin laitteeseen.

## Skannerin puhdistaminen

- Sammuta laite sen jälkeen
  - virtakytkimestä.
  - Nosta ohjauspaneelin kansi.
- 3) Kostuta pieni, puhdas, pehmeä ja nukkaamaton liina isopropyylialkoholilla ja poista lika varovasti lasin kannelta ja valkoisesta tangosta sen yläpuolelta.

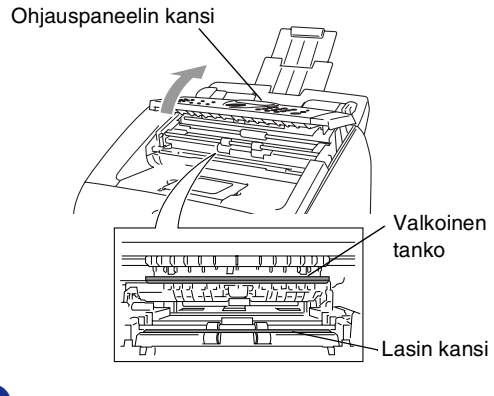

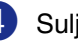

Sulje ohjauspaneelin kansi.

## Laserskannerin ikkunan puhdistaminen

#### VAROITUS

- Älä käytä isopropyylialkoholia laserskannerin ikkunan puhdistamiseen.
- Älä koske skannerin ikkunaa sormin.
- 1 Katkaise laitteen virta virtakytkimestä ennen sen puhdistamista sisäpuolelta. Irrota ensin puhelinjohto ja sen jälkeen verkkojohto pistorasiasta.
- Avaa etukansi ja vedä ulos rumpu- ja värikasettiyksikkö.

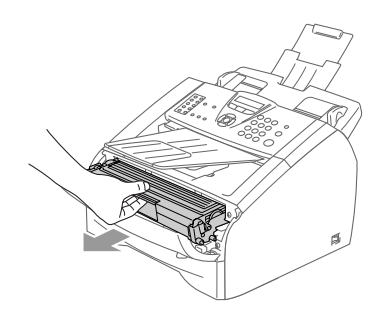

#### VAROITUS

Heti laitteen käytön jälkeen eräät sen sisällä olevat osat ovat äärimmäisen KUUMIA! Kun avaat laitteen etukannen, älä koskaan kosketa seuraavassa kuvassa harmaalla merkittyjä osia.

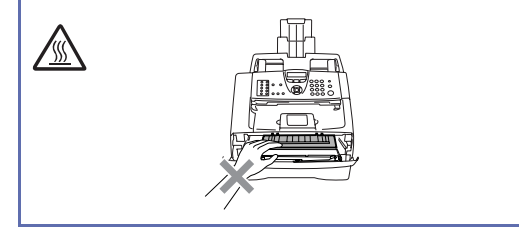

## 

Älä koske alla olevassa kuvassa esitettyihin elektrodeihin, jotta staattinen sähkö ei vahingoittaisi laitetta.

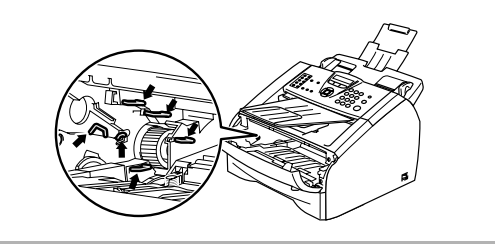

Puhdista skannerin ikkuna varovasti puhtaalla ja pehmeällä kuivalla liinalla. Älä käytä isopropyylialkoholia.

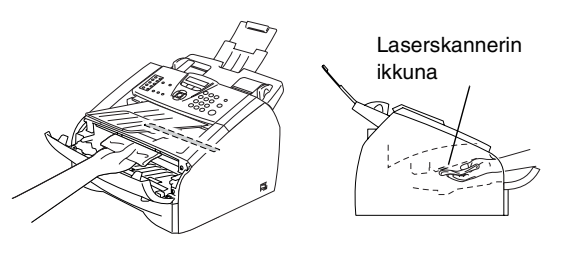

Laita rumpu- ja värikasettiyksikkö takaisin laitteeseen.

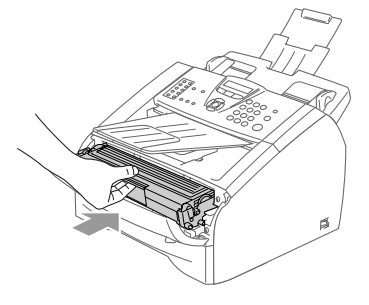

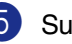

5 Sulje etukansi.

6 Kytke laitteen virtajohto ensin pistorasiaan ja sen jälkeen puhelinjohto.

Kytke virta laitteen virtakytkimestä.

## Koronalangan puhdistus

On suositeltavaa asettaa rumpuyksikkö- ja väriainepatruunayhdistelmä esim. kankaan tai suuren paperin päälle, jotta väriaine ei leviäisi ympäriinsä.

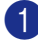

Avaa etukansi ja vedä ulos rumpu- ja värikasettiyksikkö.

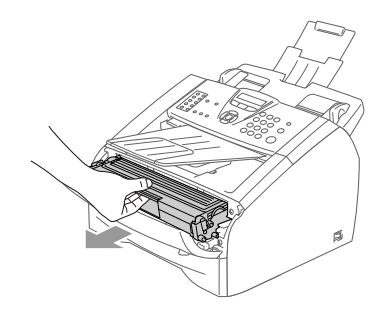

Puhdista rummun sisällä oleva koronalanka liu'uttamalla sinistä kielekettä oikealta vasemmalle muutamia kertoja.

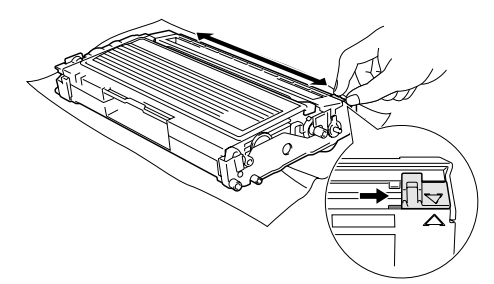

3 Palauta sininen kieleke perusasentoonsa ja napsauta se paikoilleen (▼).

### VAROITUS

Jollet palauta sinistä kielekettä perusasentoonsa (▼), tulostuvissa sivuissa voi näkyä pystysuuntaisia mustia raitoja.

Asenna rumpu- ja värikasettiyksikkö takaisin laitteeseen.

Sulje etukansi.

## Värikasetin vaihtaminen (TN-2000)

Värikasetilla voi tulostaa korkeintaan 2 500 sivua. Kun kasetin väriaine on käymässä vähiin, näyttöön tulee Väriaine vähissä. Tarkka sivumäärä riippuu tulostettujen asiakirjojen tyypistä (esim. normaali kirje tai yksityiskohtainen grafiikka).

## 🖉 Vinkki

On hyvä hankkia uusi värikasetti valmiiksi siinä vaiheessa, kun näytöllä näkyy varoitus Väriaine vähissä.

Hävitä käytetty värikasetti paikallisten määräysten mukaisesti erillään kotitalousjätteestä. Voit katsoa kierrätystietoja ekologisesta sivustostamme www.brothergreen.co.uk. Sulje värikasetti tiiviisti, ettei siitä pääse vuotamaan ulos väriainejauhetta. Jos sinulla on kysymyksiä, ota yhteys paikalliseen jäteviranomaiseen.

On suositeltavaa puhdistaa laite ja rumpu värikasetin vaihdon yhteydessä. (Katso Laserskannerin ikkunan puhdistaminen sivulla 11-22 ja Koronalangan puhdistus sivulla 11-23.)

## Näin vaihdat värikasetin

#### VAROITUS

Heti laitteen käytön jälkeen eräät sen sisällä olevat osat ovat äärimmäisen **KUUMIA!** Älä koskaan kosketa kuvassa esitettyjä harmaita osia.

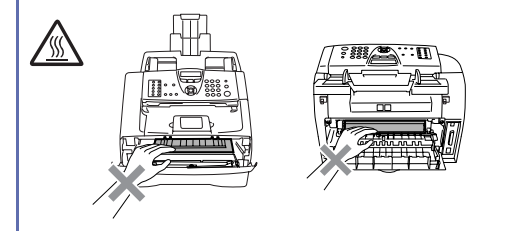

 Avaa etukansi ja vedä ulos rumpu- ja värikasettiyksikkö.

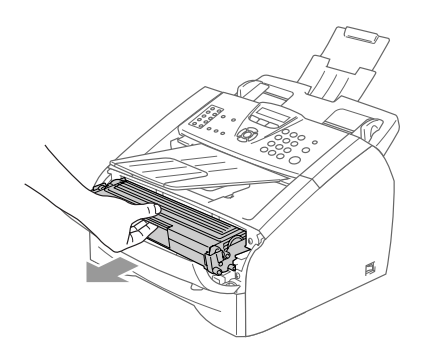

#### 

Älä koske alla olevassa kuvassa esitettyihin elektrodeihin, jotta staattinen sähkö ei vahingoittaisi laitetta.

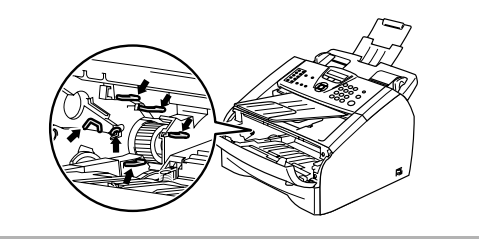

Pidä vasemmalla oleva lukitusvipu alas painettuna ja vedä värikasetti ulos rummusta.

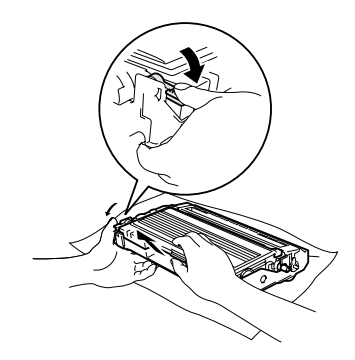

#### **VAROITUS**

- Aseta rumpu- ja värikasettiyksiskkö puhdistusvaiheessa esim. paperin päälle, jotta väriaine ei leviäisi ympäriinsä.
- Käsittele värikasettia varovasti. Jos väriaineitta roiskuu käsille tai vaatteille, pyyhi ne välittömästi tai huuhtele ne kylmällä vedellä.
- Ota uusi värikasetti pakkauksestaan. Laita käytetty värikasetti alumiinipussiin ja hävitä se paikallisten määräysten mukaisesti.

#### 

Brother-laitteet on suunniteltu käytettäväksi tietyt laatuvaatimukset täyttävän väriaineen kanssa ja niiden suorituskyky on optimaalinen käytettäessä aitoja Brother-värikasetteja (TN-2000). Brother ei voi taata optimaalista suorituskykyä, jos laitteessa käytetään muiden valmistajien väriainetta tai värikasetteja. Brother ei tästä johtuen suosittele muiden kuin aitojen Brother-väriainepatruunoiden käyttämistä laitteessa.

- Jos rumpuyksikkö tai muu laitteen osa vaurioituu johtuen muun valmistajan tuotteiden käytöstä laitteessa, takuu ei kata korjauskustannuksia.
- Ota uusi värikasetti pakkauksestaan vasta juuri ennen sen asentamista laitteeseen. Jos värikasetti on ulkona pakkauksestaan pitkän ajan, väriaineen käyttöikä lyhenee.
- Älä kosketa kuvissa harmaalla merkittyjä kohtia, jottei tulostuslaatu heikkene.

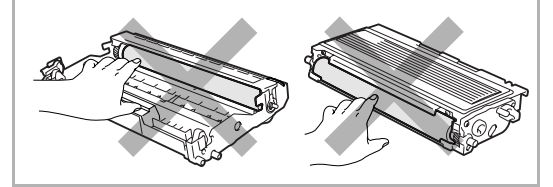

4 Heiluta värikasettia varovasti sivulta sivulle viisi tai kuusi kertaa, jotta väriaine jakaantuisi tasaisesti kasetin sisällä.

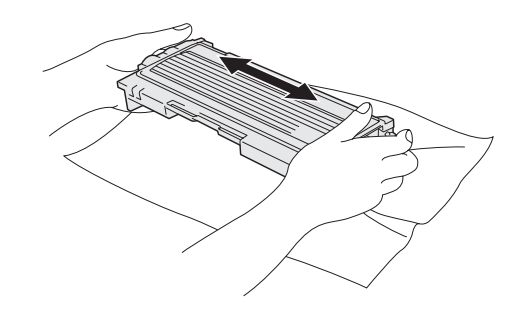

5 Irrota suojaliuska.

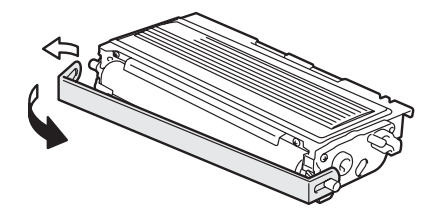

6 Aseta uusi värikasetti rumpuun niin että se napsahtaa paikalleen. Jos värikasetti laitetaan paikoilleen oikein, lukitusvipu nousee automaattisesti.

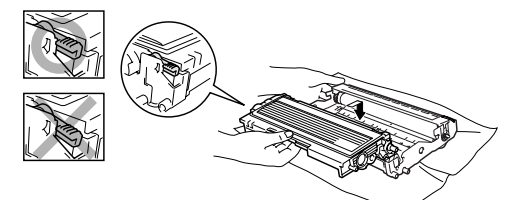

Puhdista rummun sisällä oleva koronalanka liu'uttamalla sinistä kielekettä oikealta vasemmalle erinäisiä kertoja. Palauta sininen kieleke perusasentoonsa (▼) ennen rumpu- ja värikasettiyksikön asentamista takaisin laitteeseen.

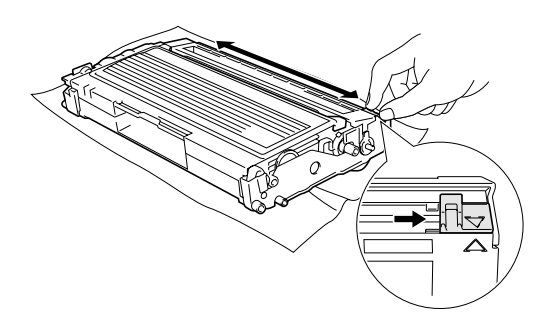

- 8 Aseta rumpu- ja värikasettiyksikkö takaisin laitteeseen.
- Sulje etukansi.

## Rumpuyksikön vaihtaminen (DR-2000)

Laite käyttää rumpua kuvien tulostamista varten. Jos näytöllä näkyy viesti Vaih. rumpu pian, rummun käyttöikä on loppumassa ja on aika hankkia uusi.

Kun näytöllä näkyy Vaih. rumpu pian, tulostusta voidaan kuitenkin jatkaa jonkin aikaa vaihtamatta rumpua. Rumpu on kuitenkin vaihdettava, mikäli tulostuslaatu heikkenee silmin nähden (myös ennen viestin Vaih. rumpu pian näkymistä). On suositeltavaa puhdistaa laite rummun vaihdon yhteydessä. (Katso *Laserskannerin ikkunan puhdistaminen* sivulla 11-22.)

#### 

Rumpu sisältää väriainetta, joten käsittele sitä varoen. Jos väriaineitta roiskuu käsille tai vaatteille, pyyhi ne välittömästi tai huuhtele ne kylmällä vedellä.

#### 🖉 Vinkki

Rumpu on kertakäyttöinen ja se on vaihdettava säännöllisin väliajoin. Useat tekijät vaikuttavat rummun todelliseen kestoikään: lämpötila, kosteus, käytettävä paperi ja se, paljonko väriainetta käytetään kunkin työn sivuihin. Rummun arvioitu kestoikä on *korkeintaan* 12 000 sivua. Todellinen sivumäärä, jonka laite voi tulostaa yhdellä rummulla, saattaa olla huomattavasti näitä arvioita alhaisempi. Koska monet rummun todellista käyttöikää määrittävät tekijät eivät ole Brotherin hallinnassa, emme voi taata yhden rummun tulostamaa minimisivumäärää.
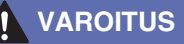

Heti laitteen käytön jälkeen eräät sen sisällä olevat osat ovat äärimmäisen KUUMIA! Ole varovainen.

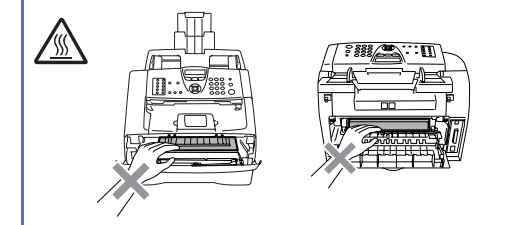

Avaa etukansi ja vedä ulos rumpu- ja värikasettiyksikkö.

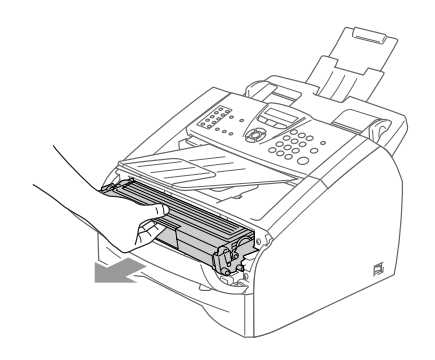

#### 

Älä koske alla olevassa kuvassa esitettyihin elektrodeihin, jotta staattinen sähkö ei vahingoittaisi tulostinta.

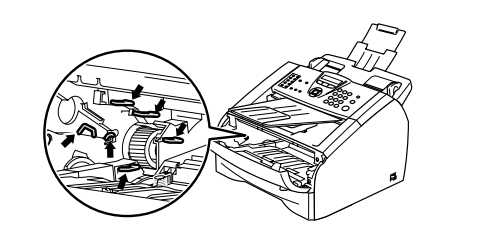

2 Pidä vasemmalla oleva lukitusvipu alas painettuna ja vedä värikasetti ulos rummusta.

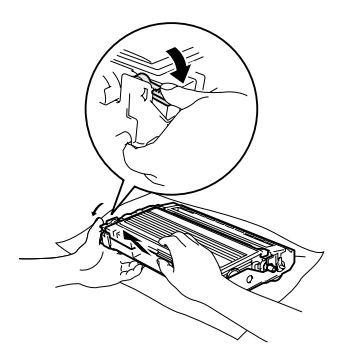

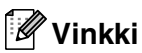

Hävitä käytetty rumpu paikallisten määräysten mukaisesti erillään kotitalousjätteestä. Sulje rumpu tiiviisti, ettei siitä pääse vuotamaan ulos väriainejauhetta. Jos sinulla on kysymyksiä, ota yhteys paikalliseen jäteviranomaiseen.

### VAROITUS

Ota uusi rumpu pakkauksestaan vasta juuri ennen sen asentamista laitteeseen. Laita vanha rumpu muovipussiin.

3)

Ota uusi rumpuyksikkö pakkauksestaan.

Aseta väriainepatruuna uuteen rumpuyksikköön niin, että se napsahtaa paikalleen. Jos värikasetti laitetaan paikalleen oikein, lukitusvipu nousee automaattisesti.

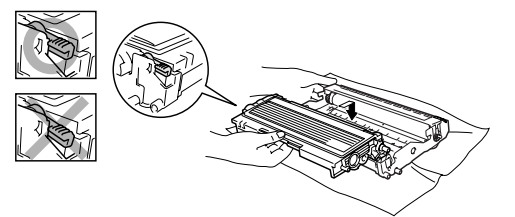

#### luku 11

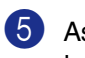

Aseta rumpu- ja värikasettiyksikkö takaisin laitteeseen.

6 Älä sulje etukantta.

#### 7 Paina **Options**.

Vaihd. rummun? 1.Kyllä 2.Ei

Vahvista, että asennat uuden rummun, painamalla 1.

8 Kun näytöllä näkyy Hyväksytty, sulje etukansi.

#### VAROITUS

Jos väriaineitta roiskuu käsille tai vaatteille, pyyhi ne välittömästi tai huuhtele ne kylmällä vedellä.

# Laitetiedot

### Sarjanumeroiden tarkistaminen

Voit nähdä laitteen sarjanumeron näytöllä.

1 FAX-2820 ja FAX-2920: paina Menu/Set, 4, 1.

-TAI-

MFC-7225N: paina Menu/Set, 6, 1.

(1.Sarjanumero

2 Paina Stop/Exit.

#### Sivulaskurien tarkistaminen

Voit nähdä MFC:n sivulaskureita, jotka laskevat kopiot, tulostussivut, raportit ja luettelot, faksit tai kokonaismäärän.

FAX-2820 ja FAX-2920: paina Menu/Set, 4, 2.

-TAI-

MFC-7225N: paina Menu/Set, 6, 2.

2.Sivulaskuri

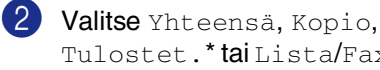

Tulostet.\* tai Lista/Fax painamalla ▲ tai ▼.

Yhteensä :XXXXXX :XXXXXX Kopio [Tulostet.:XXXXXX

(\* ainoastaan FAX-2920 ja MFC-7225N)

Lista/Fax:XXXXXX

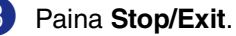

### Rummun iän tarkistaminen

Voit nähdä rummun iän näytöllä.

1 FAX-2820 ja FAX-2920: paina Menu/Set, 4, 3.

—TAI—

MFC-7225N: paina Menu/Set, 6, 3.

3.Rumpulaskuri

Jäljellä:XXX%

2 Paina Stop/Exit.

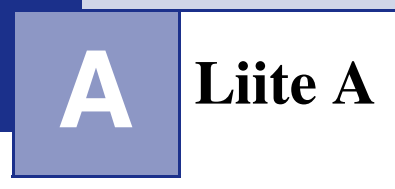

# Vastaanoton lisäasetukset

### Rinnakkaispuhelimen käyttäminen

Jos vastaat faksipuheluun

rinnakkaispuhelimesta tai laitteeseen oikein kytketystä ulkoisesta puhelimesta, voit asettaa laitteen vastaanottamaan faksia käyttämällä kaukokäynnistystunnusta. Kun valitset faksin vastaanottotunnuksen **\* 51**, laite aloittaa faksin vastaanoton.

Jos vastaat puheluun eikä linjalla ole ketään, puhelu voi olla manuaalisesti lähetetty faksi.

Paina × 51 ja odota siihen saakka, että kuulet vastaanottoäänet tai kunnes laitteen näytöllä näkyy Vastaanotto, ja laske kuuloke.

### 🖉 Vinkki 🛛

Voit käyttää myös faksintunnistustoimintoa, jolloin laite vastaa puheluun automaattisesti. (Katso *Faksin tunnistus* sivulla 4-3.)

### Vain Fax/Puh-tilassa

Kun laite on Fax/Puh-tilassa, se käyttää F/P-soittoaikaa (kaksoissoittoa) ilmoittamaan puhelusta.

Nosta ulkoisen puhelimen kuuloke ja vastaa painamalla **Tel/R**.

Jos olet rinnakkaispuhelimessa, nosta kuuloke F/P-soittoajan aikana ja valitse **#51** kaksoissoittojen välillä. Jos linjalla ei ole ketään tai joku haluaa lähettää faksin, lähetä soitto takaisin laitteeseen valitsemalla **\* 51**.

### Langattoman ulkoisen puhelimen käyttö

Jos langaton puhelin on kytketty puhelinjohtoon (katso sivu A-2) ja käytät langatonta puhelinta, kun olet poissa laitteen ääreltä, puheluihin on helpompi vastata soittoviiveen aikana.

### Kauko-ohjaustunnusten vaihtaminen

Jos haluat käyttää kaukokäynnistystä, sinun on otettava kauko-ohjaustunnukset käyttöön. Faksin oletusarvoinen vastaanottotunnus on \* 51. Puhelun vastaustunnuksen oletus on **#51**. Voit halutessasi vaihtaa ne omiin tunnuksiisi.

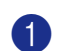

1 Paina \ Se ei pala vihreänä.

Paina Menu/Set, 2, 1, 4.

4.Kaukokäy.koodi

3 Valitse Ky1. (tai Ei) painamalla ▲ tai ▼.

Paina Menu/Set.

4 Syötä uusi faksin vastaanottotunnus. Paina Menu/Set.

5 Syötä uusi puhelun vastaanottotunnus. Paina Menu/Set.

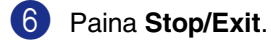

### 🖉 Vinkki

- Jos puhelu katkeaa aina, kun yrität käyttää ulkoisen puhelinvastaajan kauko-ohjaustoimintoja, vaihda faksin vastaanottotunnus ja puhelun vastaustunnus. Tunnuksessa on oltava kolme numeroa, esimerkiksi 0-9, 🗶, #.
- Kauko-ohjaustunnukset eivät toimi kaikissa puhelimissa.

# **Ulkoisen laitteen** kytkeminen laitteeseen

### **Ulkoisen puhelimen** kytkeminen

Voit kytkeä laitteeseesi erillisen puhelimen seuraavassa esitetyllä tavalla.

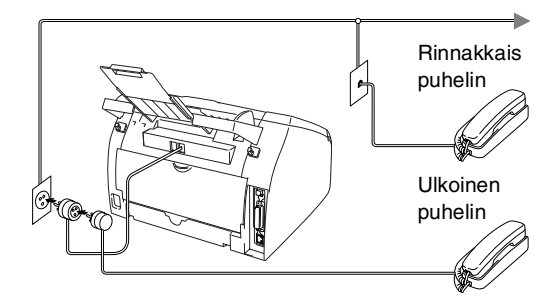

Kun käytät ulkoista puhelinta, näytössä näkyy Puheyhteys.

### Ulkoisen puhelinvastaajan kytkeminen

#### Tapahtumajärjestys

Laitteeseen voi kytkeä ulkoisen puhelinvastaajan. Jos ulkoinen puhelinvastaaja on kytketty samaan puhelinlinjaan kuin laite, puhelinvastaaja vastaa kaikkiin puheluihin ja laite "kuuntelee" faksin soittoääniä (CNG-merkkiääniä). Jos laite kuulee merkkiäänen, se vastaa puheluun ja vastaanottaa faksin. Jos laite ei kuule merkkiääntä, se antaa puhelinvastaajan jatkaa vastaajaviestin toistamista, minkä jälkeen soittaja voi jättää viestin.

Puhelinvastaajan täytyy vastata neljän soittokerran aikana (suositus on kaksi soittoa). Laite ei kuule merkkiääniä, ennen kuin puhelinvastaaja on kytkeytynyt päälle, ja neljän soittokerran jälkeen ei jää kuin 8-10 s aikaa merkkiääniä ja kättelyä varten. Seuraa huolellisesti tässä oppaassa annettuja ohjeita äänittäessäsi puhelinvastaajan viestiä. Älä käytä ulkoisessa puhelinvastaajassa soitonsäästäjäasetusta, jos se ylittää viisi soittokertaa.

### Vinkki

Jos et saa kaikkia lähetettyjä fakseja, lyhennä ulkoisen puhelinvastaajan soittoviiveen asetusta.

#### Sopimaton asetus

Älä kytke puhelinvastaajaa muualle samaan puhelinlinjaan.

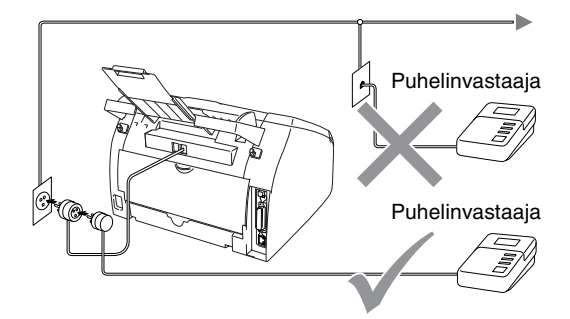

Kun vastaaja vastaa puheluun, näytössä näkyy Puheyhteys.

#### Liittäminen

Ulkoinen puhelinvastaaja on kytkettävä edellä esitetyllä tavalla.

Aseta ulkopuolinen puhelinvastaajasi soimaan vhden tai kaksi kertaa. (Laitteen soittoviiveasetus ei ole käytettävissä.)

 Nauhoita ulkoisen puhelinvastaajan viesti.

Aseta puhelinvastaaja ottamaan puhelut vastaan.

Aseta vastaanottotilan asetukseksi Ulkoinen/Puh.va.. (Katso Vastaanottotilan valitseminen sivulla 4-1.)

#### Vastausviestin nauhoittaminen ulkoiseen puhelinvastaajaan

Ajoitus on tärkeää tätä viestiä nauhoitettaessa.

1 Jätä viestin alkuun viisi sekuntia tyhjää. (Näin laitteella on aikaa kuunnella automaattisen faksilähetyksen äänimerkkiä, ennen kuin se loppuu.)

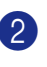

2 Viestin pituudeksi suositellaan korkeintaan 20 sekuntia.

### 🕅 Vinkki 🛛

Puhelinvastaajan viestin alkuun kannattaa jättää viisi sekuntia tyhjää, sillä laite ei voi kuulla faksin merkkiääntä kaikuvan tai kuuluvan äänen lävitse. Voit ensin kokeilla, vastaanottaako laite fakseja ilman viiden sekunnin taukoa viestin alussa. Jos vastaanotto ei onnistu, nauhoita vastausviesti uudelleen ja jätä alkuun viisi sekuntia tyhjää.

### Vaihdeliitännät

Useimmissa toimistoissa käytetään sisäistä puhelinvaihdetta. Laite on yleensä helppo liittää sarjapuhelinjärjestelmään tai vaihteeseen, mutta suosittelemme kuitenkin, että pyydät puhelinjärjestelmän asentanutta yhtiötä liittämään laitteen vaihdeverkkoon. Laitteelle on suositeltavaa varata oma linja.

Jos laite on kytketty vaihteeseen, pyydä asentajaa liittämään yksikkö järjestelmän viimeiseen linjaan. Siten vältetään MFC:n aktivoituminen joka kerta puhelua vastaanotettaessa.

# Jos asennat laitteen sisäiseen puhelinvaihteeseen

- Laitteen asianmukaista toimintaa kaikissa tilanteissa ei voida taata sisäisessä puhelinvaihteessa. Mahdollisista ongelmista on ensimmäisenä ilmoitettava puhelinvaihdetta ylläpitävälle yritykselle.
- 2 Jos keskus vastaa kaikkiin soittoihin, vastaustilan asetukseksi suositellaan Manuaalinen. Kaikki saapuvat soitot tulisi olettaa puhelinsoitoiksi.
- 3 Varmista, että puhelinlinjatyypiksi on asetettu KESKUS. (Katso *Puhelinlinjatyypin asettaminen* sivulla 2-3.)

### Puhelinlinjan mukautetut toiminnot

Jos puhelinlinjassa on vastaajapalvelu, koputustoiminto, koputus/soittajan tunnistus, RingMaster-toiminto, puhelinvastaaja, hälytysjärjestelmä tai muu mukautettu toiminto, laitteen toiminnassa voi ilmetä ongelmia. (Katso *Tavallisen puhelinlinjan mukautetut toiminnot* sivulla 11-11.) Liite B

# Näytöllä ohjelmointi

Laitteen ohjelmointi on helppo suorittaa käyttämällä laitteen näyttöä ja navigointinäppäimiä. Helppokäyttöisen ohjelmoinnin ansiosta laitteen kaikki asetusvaihtoehdot voi ottaa käyttöön vaivattomasti.

Koska laite ohjelmoidaan näytöllä, olemme laatineet yksityiskohtaiset ohjelmointiohjeet. Seuraa valikon ja ohjelmointiasetusten vaiheiden läpi opastavia ohjeita näytöllä.

### Valikkotaulukko

Taulukko, joka alkaa sivulta B-3, helpottaa laitteen ohjelmavalikkojen asetusten ja vaihtoehtojen ymmärtämistä. Kun olet ensin perehtynyt ohjelmointiin, voit käyttää Valikkotaulukkoa pikaoppaana muuttaessasi asetuksia.

### 🖉 Vinkki

Ohjelmoi laite painamalla ensin **Menu/Set**-näppäintä ja sitten valikon numeroita. Määrittele esimerkiksi äänimerkin voimakkuudeksi Hilj.. Valitse Hilj. painamalla Menu/Set, 1, 4, 2 ja ▲ tai ▼. Paina sen jälkeen Menu/Set.

### Muisti

Sähkökatkoksen sattuessa valikon asetukset eivät katoa, sillä ne tallentuvat laitteeseen pysyvästi. Väliaikaiset asetukset (kuten kontrasti, ulkomaan linja jne.) saattavat kadota. Myös päivämäärä ja aika on joskus asetettava uudelleen.

# Navigointinäppäimet

| Menu<br>Set                    |                                                                                                  |  |  |  |
|--------------------------------|--------------------------------------------------------------------------------------------------|--|--|--|
| Menu<br>Set                    | Avaa valikko<br>Siirry valikon seuraavalle tasolle<br>Hyväksy asetus                             |  |  |  |
| $\sim$                         | Selaa näytössä olevan valikon<br>läpi                                                            |  |  |  |
| $\triangleleft \triangleright$ | Palaa takaisin edelliselle<br>valikkotasolle tai siirry eteenpäin<br>seuraavalle valikkotasolle. |  |  |  |
| Stop/Exit                      | Poistu valikosta                                                                                 |  |  |  |

Pääset valikkotilaan painamalla **Menu/Set**. Kun siirryt valikkoon, näyttöön tulee viestejä vuorotellen.

Avaa yleisten asetusten valikko painamalla 1.

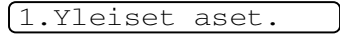

—TAI—

Avaa faksivalikko painamalla 2

2.Faksaus

—TAI—

Avaa kopiointivalikko painamalla 3

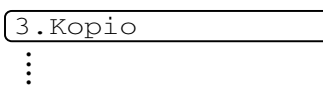

Avaa perusasetusten valikko painamalla 0

0.Perusasetukset

Voit selata valikoita nopeammin painamalla haluamaasi suuntanuolta: ▲ tai ▼.

Kun haluamasi asetus tulee näyttöön, valitse se painamalla **Menu/Set**.

Sen jälkeen näyttöön tulee valikon seuraava taso.

Siirry valikon seuraavaan asetukseen painamalla ▲ tai ▼.

Paina Menu/Set.

Kun lopetat asetusten määrittämisen, näyttöön tulee Hyväksytty.

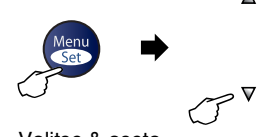

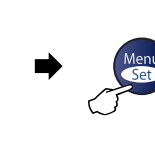

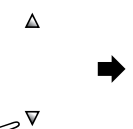

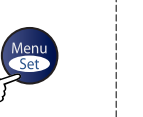

hyväksy

Stop/Exit

Valitse & aseta

Valitse & aseta

|   | <i>▼</i>  |  |
|---|-----------|--|
|   | $\square$ |  |
| а |           |  |

poistu

| Päävalikko         | Alivalikko                                                    | Valikon<br>vaihtoehdot | Asetukset                                                        | Kuvaukset                                | Sivu |
|--------------------|---------------------------------------------------------------|------------------------|------------------------------------------------------------------|------------------------------------------|------|
| 1.Yleiset<br>aset. | 1.Tilan<br>ajastin<br>(ainoastaan<br>FAX-2820 ja<br>FAX-2920) | _                      | 5 min<br>2 min<br>1 min<br>30 sek<br><b>0 sek</b><br>Ei          | Asettaa faksaustilaan<br>palaamisajan.   | 2-4  |
|                    | 1.Tilan<br>ajastin<br>(ainoastaan<br>MFC-7225N)               | _                      | 5 min<br>2 min<br>1 min<br><b>30 sek</b><br>Ei                   | Asettaa faksaustilaan<br>palaamisajan.   | 2-4  |
|                    | 2.Paperityyppi                                                |                        | Ohut<br><b>Tavall.</b><br>Paksu<br>Paksumpi<br>Kalvo<br>Kierrät. | Asettaa paperilokeron<br>paperityypin.   | 2-5  |
|                    | 3.Paperikoko                                                  |                        | A4<br>Letter<br>Executive<br>A5<br>A6<br>B5<br>B6                | Asettaa paperilokeron<br>paperityypin.   | 2-5  |
|                    | 4.Äänen<br>voimakk.                                           | 1.Soittoääni           | Kovaa<br><b>Norm.</b><br>Hilj.<br>Ei                             | Säätää soittoäänen<br>äänenvoimakkuuden. | 2-6  |
|                    |                                                               | 2.Äänimerkki           | Kovaa<br><b>Norm.</b><br>Hilj.<br>Ei                             | Säätää äänimerkin<br>äänenvoimakkuuden.  | 2-6  |
|                    |                                                               | 3.Kaiutin              | Kovaa<br><b>Normaali</b><br>Hiljaa<br>Ei                         | Säätää kaiuttimen<br>äänenvoimakkuuden.  | 2-6  |

# 🖉 Vinkki \_\_\_\_\_

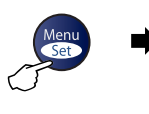

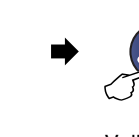

T

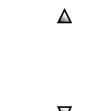

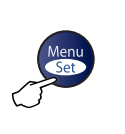

hyväksy

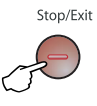

Valitse & aseta

Valitse & aseta

ta

poistu

| Päävalikko                            | Alivalikko                                   | Valikon<br>vaihtoehdot                                      | Asetukset                                   | Kuvaukset                                                                                                    | Sivu |
|---------------------------------------|----------------------------------------------|-------------------------------------------------------------|---------------------------------------------|----------------------------------------------------------------------------------------------------|------|
| 1.Yleiset<br>aset.<br>(Jatkuu)        | 5.Autom.<br>kesäaika                         | _                                                           | <b>Kyllä</b><br>Ei                          | Automaattinen kesäajan<br>asettaminen.                                                                                                    | 2-7  |
|                                       | 6.Ekologinen                                 | 1.Värinsäästö                                               | Kyllä<br><b>Ei</b>                          | Lisää värikasetin<br>käyttöikää.                                                                                                    | 2-7  |
|                                       |                                              | 2.Lepoonmenoaika                                            | (0-99)                                      | Kuluttaa vähemmän<br>energiaa.                                                                                                    | 2-7  |
|                                       | 7.LCD-kontrasti                              | —                                                           | Vaalea<br>Tumma                             | Säädä näytön kontrastia.                                                                                                    | 2-8  |
| 8.Suojaus                             | 8.Suojaus                                    | 1.Lähetyks.<br>esto<br>(ainoastaan<br>FAX-2820)             |                                             | Estää useimmat toiminnot<br>faksien vastaanottoa<br>lukuun ottamatta.                                                                                                    | 2-8  |
|                                       |                                              | 1.Muistinsuojaus<br>(ainoastaan<br>FAX-2920ja<br>MFC-7225N) |                                             | Estää useimmat toiminnot<br>faksien muistiin<br>vastaanottoa lukuun<br>ottamatta.                                                                                                    | 2-9  |
|                                       |                                              | 2.Asetusten<br>esto                                         |                                             | Estää päivämäärän ja<br>ajan, nimitunnuksen,<br>pikavalintojen ja yleisten<br>asetusten määrittämisen.                                                                                                    | 2-11 |
| 2.Faksaus<br>(Vain<br>faksaustilassa) | 1.Vastaanottoas.<br>(Vain<br>faksaustilassa) | 1.Soittokerrat                                              | 00-05( <b>02</b> )                          | Asettaa soittokertojen<br>lukumäärän, jonka jälkeen<br>laite vastaa Vain Fax tai<br>Fax/Puh-tilassa.                                                                                                    | 4-2  |
|                                       |                                              | 2.F/P soiton<br>pit                                         | 70 sek<br>40 sek<br><b>30 sek</b><br>20 sek | Asettaa kaksoissoittoajan<br>Fax/Puh-tilassa.                                                                                                    | 4-3  |
|                                       |                                              | 3.Faksi<br>tunnist.                                         | <b>Kyllä</b><br>Ei                          | Vastaanottaa faksit<br>painamatta <b>Käynnistä</b> .                                                                                                    | 4-3  |
|                                       |                                              | 4.Kaukokäy.<br>koodi                                        | Kyl. (*51,#51)<br>Ei                        | Voit vastata kaikkiin<br>puheluihin<br>rinnakkaispuhelimessa tai<br>ulkoisessa puhelimessa ja<br>kytkeä laitteen päälle tai<br>pois päältä näppäilemällä<br>tarvittavan tunnuksen.<br>Oletustunnukset voi<br>muuttaa. | A-2  |

Vinkki

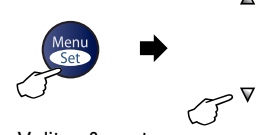

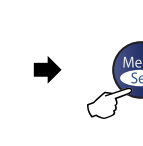

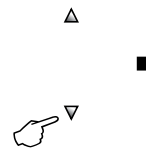

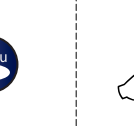

Valitse & aseta

Valitse & aseta

hyväksy

poistu

Stop/Exit

| Päävalikko                                   | Alivalikko                                   | Valikon<br>vaihtoehdot                                   | Asetukset                                               | Kuvaukset                                                                           | Sivu |  |  |                 |             |                                                                                                    |      |
|----------------------------------------------|----------------------------------------------|----------------------------------------------------------|---------------------------------------------------------|-------------------------------------------------------------------------------------|------|--|--|-----------------|-------------|----------------------------------------------------------------------------------------------------|------|
| 2.Faksaus<br>(Jatkuu)                        | 1.Vastaanottoas.<br>(Vain<br>faksaustilassa) | 5.Autom.<br>pien.                                        | <b>Kyllä</b><br>Ei                                      | Pienentää<br>vastaanotettavien faksien<br>kokoa.                                    | 4-4  |  |  |                 |             |                                                                                                    |      |
|                                              | (Jatkuu)                                     | 6.Muist.<br>vast.ot.                                     | <b>Kyllä</b><br>Ei                                      | Tallentaa saapuvat faksit<br>muistiin automaattisesti,<br>jos paperi loppuu kesken. | 4-5  |  |  |                 |             |                                                                                                    |      |
|                                              |                                              | 7.Tummuussäätö                                           | ▼       -                                               | Tekee tulosteista<br>tummempia tai<br>vaaleampia.                                   | 4-4  |  |  |                 |             |                                                                                                    |      |
|                                              |                                              | 8.Pollaus<br>vast.                                       | <b>Normaali</b><br>Suojattu<br>Ajastin                  | Asettaa laitteen<br>noutamaan faksiviestin<br>toisesta faksilaitteesta.             | 4-5  |  |  |                 |             |                                                                                                    |      |
| 2.Lähetysasetuks<br>(Vain<br>faksaustilassa) | 1.Kontrasti                                  | <b>Auto</b><br>Vaalea<br>Tumma                           | Vaalentaa tai tummentaa<br>lähetettävää faksia.         | 3-5                                                                                 |      |  |  |                 |             |                                                                                                    |      |
|                                              | 2.Faksierotusky.                             | <b>Norm.</b><br>Hieno<br>Er.hien<br>Valok.               | Asettaa lähetettävien<br>faksien<br>erottelutarkkuuden. | 3-5                                                                                 |      |  |  |                 |             |                                                                                                    |      |
|                                              |                                              | 3.Ajast.<br>lähetys                                      | _                                                       | Asettaa ajastettujen<br>faksien lähetysajan 24<br>tunnin muodossa.                  | 3-11 |  |  |                 |             |                                                                                                    |      |
|                                              | 4                                            |                                                          |                                                         |                                                                                     |      |  |  | 4.Keräyslähetys | Kyllä<br>Ei | Yhdistää kaikki samaan<br>numeroon tarkoitetut<br>ajastetut faksit ja lähettää<br>ne samaan aikaan yhtenä<br>lähetyksenä. | 3-11 |
|                                              | 5.Lähetä heti                                | <b>Ei</b><br>Kyllä<br>Seur. faksi:Kyl.<br>Seur. faksi:Ei | Faksin voi lähettää ilman<br>muistia.                   | 3-6                                                                                 |      |  |  |                 |             |                                                                                                    |      |
|                                              |                                              |                                                          | <b>Normaali</b><br>Suojattu                             | Asettaa laitteen asiakirjan<br>toisen faksilaitteen<br>noudettavaksi.               | 3-12 |  |  |                 |             |                                                                                                    |      |

### 🖉 Vinkki

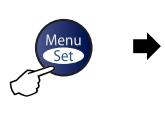

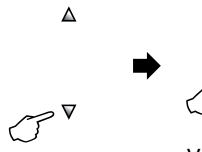

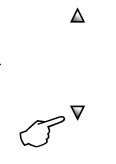

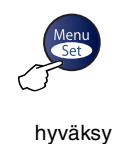

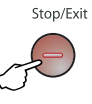

Valitse & aseta

Valitse & aseta

poistu

| Päävalikko                | Alivalikko                                               | Valikon<br>vaihtoehdot | Asetukset                                                                                                    | Kuvaukset                                                                                                    | Sivu |
|---------------------------|----------------------------------------------------------|------------------------|----------------------------------------------------------------------------------------------------|----------------------------------------------------------------------------------------------------|------|
| 2.Faksaus 2<br>(Jatkuu) ( | 2.Lähetysasetuks<br>(Vain<br>faksaustilassa)<br>(Jatkuu) | 7.Kansilehtias.        | <b>Ei</b><br>Kyllä<br>Seur. faksi:Kyl.<br>Seur. faksi:Ei<br>Tulosta malli                                     | Lähettää automaattisesti<br>ohjelmoidun kansilehden.                                                                       | 3-10 |
|                           |                                                          | 8.Kansilehtivie.       | —                                                                                                    | Faksin kansilehdelle voi<br>lisätä tekstiä.                                                                                | 3-9  |
|                           |                                                          | 9.Ulkomaanlinja        | Kyllä<br>Ei                                                                                                   | Jos faksien lähettäminen<br>ulkomaille ei onnistu,<br>kytke tämä asetus päälle<br>(On).                                    | 3-10 |
| 3.Aseta<br>lyh.val.       | 3.Aseta<br>lyh.val.                                      | 1.Pikavalinta          |                                                                                                    | Tallentaa<br>pikavalintanumerot, jotka<br>voidaan valita yhtä<br>näppäintä ja<br>Start-painiketta<br>painamalla.           | 5-1  |
|                           |                                                          | 2.Lyhytvalinta         |                                                                                                    | Tallentaa<br>lyhytvalintanumerot, jotka<br>voidaan valita vain<br>muutamaa näppäintä ja<br>Start-painiketta<br>painamalla. | 5-2  |
|                           |                                                          | 3.Luo ryhmiä           | _                                                                                                    | Asettaa ryhmänumeron<br>sarjalähetystä varten.                                                                             | 5-3  |
| 4.Raport                  | 4.Raporttiaset.                                          | 1.Lähetysraport.       | Kyllä<br><b>Kyllä+Kuva</b><br>Ei<br>Ei+Kuva                                                                   | Lähetys- ja yhteysraportin<br>alkuasetukset.                                                                               | 7-1  |
|                           |                                                          | 2.Yhteysrap.<br>väli   | 7 päivän välein<br>2 päivän välein<br>24 h välein<br>12 h välein<br>6 h välein<br><b>Joka 50. faksi</b><br>Ei |                                                                                                    | 7-2  |

# Vinkki \_\_\_\_\_

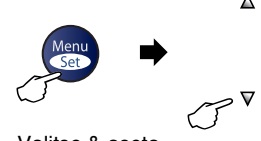

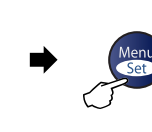

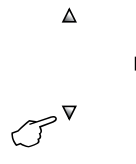

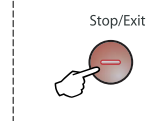

hyväksy

Valitse & aseta

Valitse & aseta

poistu

| Päävalikko                | Alivalikko           | Valikon<br>vaihtoehdot                          | Asetukset                                                                                | Kuvaukset                                                                                                    | Sivu  |
|---------------------------|----------------------|-------------------------------------------------|------------------------------------------------------------------------------------------|----------------------------------------------------------------------------------------------------|-------|
| 2. Faksaus 5.<br>(Jatkuu) | 5.Kauko-ohj.<br>val. | 1.Edel.läh/Tall.                                | Ei<br>Edelleenlähetys<br>Faksitallennus<br>PC-vastaanotto*<br>(*ainoastaan<br>MFC-7225N) | Asettaa laitteen<br>lähettämään faksit<br>edelleen tai tallentamaan<br>saapuvat faksit muistiin<br>(jotta voit kaukonoutaa ne,<br>vaikka et ole laitteen<br>lähettyvillä).<br>MFC-7225N:n PC-Fax-<br>vastaanottotoiminnon<br>avulla voit siirtää fakseja<br>tietokoneelle. | 6-1   |
|                           |                      |                                                 | (Varmuustulostus)                                                                        | Jos olet valinnut faksien<br>edelleenlähetyksen tai<br>PC-Fax-vastaanoton, voit<br>ottaa käyttöön<br>varmuustulostuksen.                                                                                                    |       |
|                           |                      | 2.Kauko<br>-käyttö                              | <del>x</del>                                                                             | Tunnuksen asetus<br>kaukonoutoa varten.                                                                                                    | 6-4   |
| 6.Jälj.d<br>työ           |                      | 3.Tulosta<br>viesti                             | _                                                                                        | Tulostaa saapuneet,<br>muistiin tallennetut faksit.                                                                                                    | 4-4   |
|                           | 6.Jälj.oleva<br>työ  | _                                               | _                                                                                        | Tarkistaa, mitkä tehtävät<br>ovat jonossa, niin että voit<br>halutessasi peruuttaa<br>valitut tehtävät.                                                                                                    | 3-8   |
|                           | 0.Muut<br>asetukset  | 1. Yhteensopivuus<br>(FAX-2820)                 | <b>Normaali</b><br>Perus                                                                 | Säätää taajuuskorjausta<br>ongelmallisissa<br>lähetyksissä.                                                                                                    | 11-19 |
|                           |                      | 1. Yhteensopivuus<br>(FAX-2920 ja<br>MFC-7225N) | <b>Korkea</b><br>Normaali<br>Perus                                                       | Säätää taajuuskorjausta<br>ongelmallisissa<br>lähetyksissä.                                                                                                    | 11-19 |
|                           |                      | 2.Erillisnumero                                 |                                                                                          | Katso tanskankielinen<br>Käyttöopas<br>CD-ROM-levyllä.                                                                                                    | _     |
| 3.Kopio                   | 1. Laatu             |                                                 | Teksti<br><b>Auto</b><br>Valok.                                                          | Mahdollistaa asiakirjan<br>tyyppiä vastaavan kopion<br>erottelutarkkuuden<br>valinnan.                                                                                                    | 8-7   |
|                           | 2.Kontrasti          |                                                 | ▼       -                                                                                | Säätää kopion kontrastia.                                                                                                    | 8-7   |

# 🖉 Vinkki 🗉

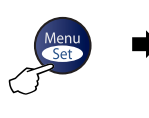

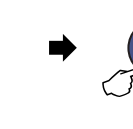

J♥

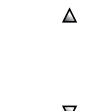

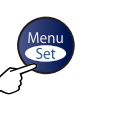

hyväksy

poistu

Stop/Exit

Valitse & aseta

Valitse & aseta

a J<sup>∇</sup>

| Päävalikko                                            | Alivalikko        | Valikon<br>vaihtoehdot                                                     | Asetukset                                                              | Kuvaukset                                                                      | Sivu                                                                         |
|-------------------------------------------------------|-------------------|----------------------------------------------------------------------------|------------------------------------------------------------------------|--------------------------------------------------------------------------------|------------------------------------------------------------------------------|
| 4. Tulostin<br>(ainoastaan<br>MFC-7225N)              | 1. Emulointi      | _                                                                          | <b>Auto</b><br>HP LaserJet<br>BR-Script 3                              | Valitsee emulointitilan.                                                       | Katso<br>CD-ROM-levyllä<br>olevaa<br>Ohielmiston                             |
|                                                       | 2.Tulostusaset.   | 1.Sis.fontti                                                               | _                                                                      | Tulostaa luettelon laitteen<br>sisäisistä fonteista.                           | käyttöopasta                                                                 |
|                                                       |                   | 2.Asetukset                                                                | —                                                                      | Tulostaa luettelon laitteen<br>tulostusasetuksista.                            |                                                                              |
| 3.Alusta — — — tulost.                                | _                 | Palauttaa<br>tulostusasetuksiksi (PCL)<br>alkuperäiset<br>tehdasasetukset. |                                                                        |                                                                                |                                                                              |
| 5. Lähiverkko 1. Ase<br>(ainoastaan TCI<br>MFC-7225N) | 1.Aseta<br>TCP/IP | 1.BOOT method                                                              | Auto<br>Static<br>RARP<br>BOOTP<br>DHCP                                | Valitse käyttötarkoitusta<br>parhaiten vastaava<br>BOOT-menetelmä.             | Katso<br>CD-ROM-levyllä<br>olevaa<br>Verkkokäyttäjän<br>opasta.              |
|                                                       |                   | 2.IP-osoite                                                                | [000-255].<br>[000-255].<br>[000-255].<br>[000-255]                    | Syötä IP-osoite.                                                               |                                                                              |
|                                                       |                   | 3.Aliver.<br>peite                                                         | [000-255].<br>[000-255].<br>[000-255].<br>[000-255]                    | Syötä aliverkon peite.                                                         |                                                                              |
|                                                       |                   | 4. Yhdyskäytävä                                                            | [000-255].<br>[000-255].<br>[000-255].<br>[000-255]                    | Syötä yhdyskäytävän<br>osoite.                                                 |                                                                              |
|                                                       |                   | 5.Solmun nimi                                                              | BRN_XXXXXX                                                             | Syötä solmun nimi.                                                             |                                                                              |
|                                                       |                   | 6.WINS-asetus                                                              | <b>Auto</b><br>Staatt.                                                 | Voit valita<br>WINS-asetustilan.                                               | -                                                                            |
|                                                       |                   | 7.WINS<br>-palvelin                                                        | (Ensisijainen)<br>000.000.000.000<br>(Toissijainen)<br>000.000.000.000 | Määrittää ensisijaisen tai<br>toissijaisen<br>WINS-palvelimen<br>IP-osoitteen. |                                                                              |
|                                                       |                   | 8.Nimipalvelin                                                             | (Ensisijainen)<br>000.000.000.000<br>(Toissijainen)<br>000.000.000.000 | Määrittää ensisijaisen tai<br>toissijaisen<br>DNS-palvelimen<br>IP-osoitteen.  |                                                                              |
|                                                       |                   |                                                                            | 9.APIPA                                                                | <b>Kyllä</b><br>Ei                                                             | Varaa automaattisesti<br>IP-osoitteen linkki-<br>paikallinen-osoitealueelta. |

# 🖉 Vinkki

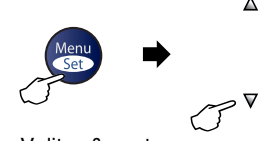

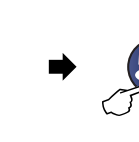

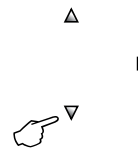

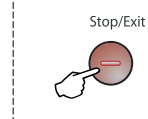

Valitse & aseta

Valitse & aseta

hyväksy

poistu

| Päävalikko                                             | Alivalikko           | Valikon<br>vaihtoehdot | Asetukset                                               | Kuvaukset                                                                                       | Sivu                                                            |
|--------------------------------------------------------|----------------------|------------------------|---------------------------------------------------------|-------------------------------------------------------------------------------------------------|-----------------------------------------------------------------|
| 5. Lähiverkko<br>(ainoastaan<br>MFC-7225N)<br>(Jatkuu) | 2. Muut<br>asetukset | 1.Ethernet             | Automaattinen<br>100B-FD<br>100B-HD<br>10B-FD<br>10B-HD | Valitsee<br>Ethernet-linkkitilan.                                                               | Katso<br>CD-ROM-levyllä<br>olevaa<br>Verkkokäyttäjän<br>opasta. |
|                                                        | 0.Tehdasasetuks.     | _                      | _                                                       | Palauttaa kaikki<br>verkkoasetukset tehtaalla<br>säädettyihin<br>oletusasetuksiin.              |                                                                 |
| 4.Laitetiedot<br>(FAX-2820ja<br>FAX-2920)              | 1.Sarjanumero        | —                      | —                                                       | Voit tarkistaa laitteen<br>sarjanumeron.                                                        | 11-28                                                           |
|                                                        | 2. Sivulaskuri       | _                      | <b>Yhteensä</b><br>Kopio<br>Tulostet.<br>Lista/Fax      | Voit tarkistaa, montako<br>sivua laitteella on<br>kaikkiaan tulostettu sen<br>käyttöiän aikana. | 11-28                                                           |
|                                                        | 3.Rumpulaskuri       | _                      | _                                                       | Voit tarkistaa<br>rumpuyksikön jäljellä<br>olevan käyttöiän<br>prosentteina.                    | 11-29                                                           |
| 6.Laitetiedot<br>(MFC-7225N)                           | 1. Sarjanumero       | —                      | —                                                       | Voit tarkistaa laitteen<br>sarjanumeron.                                                        | 11-28                                                           |
|                                                        | 2.Sivulaskuri        | _                      | <b>Yhteensä</b><br>Kopio<br>Tulostet.<br>Lista/Fax      | Voit tarkistaa, montako<br>sivua laitteella on<br>kaikkiaan tulostettu sen<br>käyttöiän aikana. | 11-28                                                           |
|                                                        | 3.Rumpulaskuri       | _                      | _                                                       | Voit tarkistaa<br>rumpuyksikön jäljellä<br>olevan käyttöiän<br>prosentteina.                    | 11-29                                                           |

# Vinkki 🗉

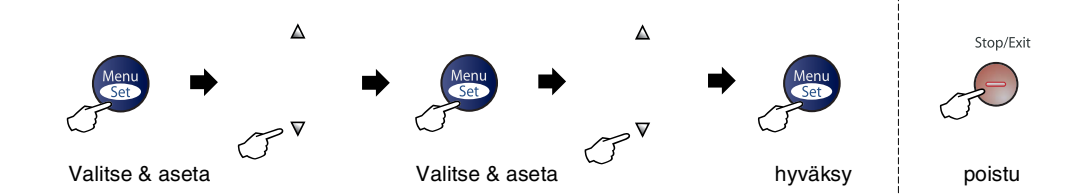

| Päävalikko         | Alivalikko     | Valikon<br>vaihtoehdot | Asetukset                                                     | Kuvaukset                                                                                        | Sivu |
|--------------------|----------------|------------------------|---------------------------------------------------------------|--------------------------------------------------------------------------------------------------|------|
| 0.Perusasetukset 1 | 1.Vastaustila  | _                      | <b>Vain fax</b><br>Fax/Puh<br>Ulkoinen/Puh.va.<br>Manuaalinen | Valitse käyttötarkoitusta<br>parhaiten vastaava<br>vastaanottotila.                              | 4-1  |
|                    | 2.Pvm/Kello    | _                      | _                                                             | Asettaa päivämäärän ja<br>kellonajan näyttöön ja<br>lähetettävien faksien<br>faksitunnisteisiin. | 2-1  |
|                    | 3.Nimitunnus   | —                      | Fax:<br>Puh:<br>Nimi:                                         | Ohjelmoi nimen sekä<br>faksinumeron näkymään<br>faksattavilla sivuilla.                          | 2-2  |
|                    | 4.Linjavalinta | _                      | <b>Normaali</b><br>Keskus<br>ISDN                             | Valitsee puhelinlinjatyypin.                                                                     | 2-3  |
|                    | 0.Kielivalinta | _                      | Norja<br>Ruotsi<br>Tanska<br><b>Suomi</b><br>Englanti         | Voit muuttaa näytön kielen<br>haluamaksesi.                                                      | 2-1  |

# 🖉 Vinkki 🗕

### Tekstin syöttäminen

Ohjelmoidessasi tiettyjä valikon asetuksia, kuten nimitunnusta, saatat joutua näppäilemään laitteeseen tekstiä. Useimpiin numeronäppäimiin on merkitty kolme tai neljä kirjainta. Näppäimissä **0**, **#** ja <del>X</del> ei ole kirjaimia, sillä niillä syötetään erikoismerkkejä.

Painamalla toistuvasti samaa numeronäppäintä saat näkyviin haluamasi merkin.

| Paina<br>näppäintä | yhden<br>kerran | kaksi<br>kertaa | kolme<br>kertaa | neljä<br>kertaa |
|--------------------|-----------------|-----------------|-----------------|-----------------|
| 2                  | А               | В               | С               | 2               |
| 3                  | D               | Е               | F               | 3               |
| 4                  | G               | н               | I               | 4               |
| 5                  | J               | К               | L               | 5               |
| 6                  | М               | Ν               | 0               | 6               |
| 7                  | Р               | Q               | R               | S               |
| 8                  | Т               | U               | V               | 8               |
| 9                  | W               | х               | Υ               | Z               |

#### Välilyöntien syöttäminen

Syötä väli faksinumeroon painamalla ► numeroiden välillä. Syötä välilyönti nimeen painamalla ► merkkien välillä.

#### Virheiden korjaaminen

Jos syötit väärän kirjaimen ja haluat vaihtaa sen, siirrä kohdistin väärän kirjaimen alle painamalla ◀. Paina sitten **Stop/Exit**. Kohdistimen yläpuolella ja oikealla puolella olevat kirjaimet poistetaan. Syötä sen jälkeen oikea merkki. Voit myös siirtyä taaksepäin ja kirjoittaa väärien kirjainten päälle.

#### Kirjainten toistaminen

Kun haluat syöttää kirjaimen, joka on samassa näppäimessä kuin edellinen kirjain, siirrä kohdistinta oikealle painamalla ▶ ja paina näppäintä sitten uudelleen.

#### Erikoismerkit ja symbolit

Paina ★, # tai 0 ja siirrä sitten kohdistin haluamasi erikoismerkin tai symbolin alle painamalla ◀ tai ►. Valitse se painamalla Menu/Set.

| Paina <del>X</del> | kun<br>haluat | (välilyönti) ! " # \$ % & '<br>( ) |
|--------------------|---------------|------------------------------------|
| Paina #            | kun<br>haluat | :;<=>?@[]^_                        |
| Paina <b>0</b>     | kun<br>haluat | Ä Ë Ö Ü Æ Ø Å Ñ 0                  |

S

# Sanasto

#### Ajastettu erälähetys

Kaikki samaan numeroon lähetettävät ajastetut faksit lähetetään samaan aikaan. Toiminto säästää lähetyskuluja.

#### Ajastettu faksi

Lähettää faksin määritettynä myöhäisempänä ajankohtana samana päivänä.

#### Arkinsyöttölaite

Asiakirja voidaan asettaa arkinsyöttölaitteeseen ja skannata automaattisesti yksi arkki kerrallaan.

#### Automaattinen faksilähetys

Faksin lähettäminen ilman, että ulkoisen puhelimen kuuloketta nostetaan.

#### Automaattinen pienennys

Pienentää vastaanotettavien faksien kokoa.

#### Automaattinen uudelleenvalinta

Toiminto, jonka avulla laite pystyy valitsemaan viimeksi valitun faksinumeron uudestaan viiden minuutin kuluttua, jos faksilähetys ei onnistunut, koska linja oli varattu.

#### CNG-merkkiäänet

Automaattilähetyksen aikana faksin lähettämät äänimerkit, jotka ilmoittavat vastaanottavalle laitteelle, että faksi soittaa.

#### Erittäin hieno erottelutarkkuus

203 x 392 dpi. Tätä käytetään hyvin pienikokoiselle tekstille ja viivagrafiikalle.

#### Erottelutarkkuus

Pysty- ja vaakasuorien viivojen lukumäärä tuumalla. Katso: Normaali, hieno, erittäin hieno ja valokuva.

#### Etsintä

Sähköinen, aakkosjärjestyksessä oleva luettelo muistiin tallennetuista pikavalinta-, lyhytvalinta- ja ryhmänumeroista.

#### F/P-soittoaika

Se aika, jonka Brother-laite soi (kun vastaustilaksi on asetettu Fax/Puh) ja pyytää vastaamaan puheluun, johon laite on vastannut.

#### Faksin edelleenlähetys

Lähettää muistiin vastaanotetun faksiviestin etukäteen ohjelmoituun faksinumeroon.

#### Faksin merkkiäänet

Lähettävien ja vastaanottavien faksien lähettämät signaalit tiedonsiirron aikana.

#### Faksin tunnistus

Laite pystyy vastaamaan faksin CNG-merkkiääniin, vaikka keskeytit faksin vastaamalla puheluun.

#### Faksin vastaanottotunnus

Näppäile tunnus ( <del>X</del> **5 1**), kun vastaat faksipuheluun rinnakkaispuhelimesta tai ulkoisesta puhelimesta.

#### Faksitallennus

Voit tallentaa vastaanotetut faksit muistiin.

#### Fax/Puh

Voit vastaanottaa sekä fakseja että puheluja. Älä käytä tätä tilaa puhelinvastaajan kanssa.

#### Harmaasävy

Käytössä olevien harmaasävyjen tummuusasteet kopioitaessa ja lähetettäessä valokuvia faksilla.

#### Hieno erottelutarkkuus

Erottelutarkkuus on 203 x 196 dpi. Sopii pienelle tekstille ja piirroksille.

#### Jäljellä olevat tehtävät

Voit tarkistaa, mitkä tehtävät odottavat muistissa, ja peruuttaa tehtäviä yksitellen.

#### Kaksoistoiminto

Laite pystyy skannaamaan lähteviä fakseja tai ajastettuja tehtäviä muistiin samalla, kun se lähettää faksia muistista tai ottaa vastaan tai tulostaa saapuvaa faksia.

#### Kauko-ohjaustunnus

Nelinumeroinen tunnus (--- X), jonka avulla voit soittaa laitteeseen ja käyttää sen toimintoja toisesta laitteesta käsin.

#### Kauko-ohjaus

Voit ohjata laitetta toisesta äänitaajuusvalintaa käyttävästä puhelimesta.

#### Käyttäjätiedot

Tulostettu raportti, josta näkyvät laitteen vallitsevat asetukset.

#### Kontrasti

Asetus, jolla säädetään faksien tai kopioiden tummuutta ja vaaleutta. Tummia asiakirjoja vaalennetaan ja vaaleita tummennetaan.

#### Koodausmenetelmä

Menetelmä, jolla asiakirjan sisältämät tiedot koodataan. Kaikkien faksilaitteiden täytyy käyttää vähintään Modified Huffman (MH) -standardia. Laite voi käyttää myös tehokkaampia pakkausmenetelmiä, esimerkiksi Modified Read (MR)- ja Modified Modified Read (MMR)- ja JBIG\*-menetelmiä (\*ainoastaan FAX-2920 ja MFC-7225N), jos vastaanottava laite pystyy käyttämään samoja.

#### Lähetys

Faksien lähetys puhelinlinjaa pitkin laitteesta toiseen faksilaitteeseen.

# Lähetysraportti (lähetyksen vahvistusraportti)

Luettelo kaikista lähetyksistä. Raportissa näkyy päivämäärä, kellonaika ja numero.

#### Lyhytvalinta

Valmiiksi ohjelmoitu numero nopeaa numeronvalintaa varten. Käynnistä numeron valinta painamalla **Search/Speed Dial** -näppäintä ja sen jälkeen **#** ja antamalla kolminumeroinen tunnus. Paina lopuksi **Start**.

#### Manuaalinen faksi

Kun nostat ulkoisen puhelimen kuulokkeen tai painat **Tel/R**-näppäintä, kuulet vastaanottavan faksin vastaavan soittoon, ennen kuin aloitat lähetyksen painamalla **Start** -näppäintä.

#### Nestekidenäyttö

Laitteen näyttöruutu, jossa viestit näkyvät ohjelmoinnin aikana. Laitteen ollessa valmiustilassa päivämäärä ja kellonaika ovat näytössä.

#### Nimitunnus

Tallennetut tiedot, jotka näkyvät faksilla lähetettyjen sivujen yläreunassa. Näitä tietoja ovat lähettäjän nimi ja faksinumero.

#### Normaali erottelutarkkuus

203 x 97 dpi. Tätä käytetään lähetettäessä normaalikokoista tekstiä ja haluttaessa lähetyksen tapahtuvan nopeasti.

#### Ohjeluettelo

Laite tulostaa luettelon kaikista valikoista. Käytä luetteloa laitteen ohjelmoimiseen, jos Käyttöopas ei ole käytettävissä.

#### Paperi loppu -vastaanotto

Vastaanottaa fakseja laitteen muistiin, kun laitteessa ei ole paperia.

#### Peruuta tehtävä

Peruuttaa ohjelmoidun tehtävän, kuten ajastetun faksin tai pollauksen.

#### Pikavalinta

Laitteen ohjauspaneelissa sijaitsevat näppäimet, joihin voi tallentaa numeroita nopeaa valintaa varten.

Ainoastaan FAX-2820 ja FAX-2920: Jokaiseen pikavalintanäppäimeen voidaan tallentaa toinenkin numero, jos **Shift**-näppäintä ja pikavalintanäppäintä painetaan yhtä aikaa.

#### Pikavalintaluettelo

Luettelo pikavalinta- ja lyhytvalintamuistiin tallennetuista nimistä ja numeroista numerojärjestyksessä.

#### Pollaus

Toiminto, jossa faksi soittaa toiseen faksiin ja noutaa odottamaan asetetun faksiviestin.

#### Puhelinvastaaja

Voit kytkeä laitteeseen ulkoisen puhelinvastaajan.

# Puhelun vastaustunnus (vain Fax/Puh-tilassa)

Kun laite vastaa puheluun (ei faksiin), se ilmoittaa puhelusta kaksoissoitolla. Tunnuksen (**# 5 1**) valitsemalla voit vastata puheluun rinnakkaispuhelimesta.

#### Rinnakkaispuhelin

Puhelin, joka käyttää samaa puhelinlinjaa kuin faksi ja on kytketty erilliseen seinäpistorasiaan.

#### Ryhmänumero

Pika- ja lyhytvalintanumeroiden yhdistelmät, jotka on tallennettu pikavalintanäppäimeen tai lyhytvalintapaikkaan sarjalähetystä varten.

#### Sarjalähetys

Mahdollisuus lähettää sama faksiviesti useaan kohteeseen.

#### Skannaus (ainoastaan MFC-7225N)

Paperille painetun asiakirjan lähettäminen sähköisenä kuvana tietokoneeseen.

#### Soittoäänen äänenvoimakkuus

Laitteen soittoäänen äänenvoimakkuus.

#### Soittoviive

Soittokertojen lukumäärä, jonka jälkeen laite vastaa Vain fax ja Fax/Puh-tilassa.

#### Suora lähetys

Kun muisti on täynnä, voit lähettää faksit suoraan, ilman muistia.

#### Tauko

Voit asettaa 3,5 sekunnin tauon pikavalintanäppäimeen ja lyhytvalintapaikkaan tallennetun numerosarjan väliin. Voit asettaa pidemmän tauon painamalla näppäintä **Redial/Pause** tarvittava määrä kertoja.

# Tekstintunnistus (OCR) (ainoastaan MFC-7225N)

ScanSoft<sup>®</sup> OmniPage<sup>®</sup> -ohjelmapaketti muuttaa kuvat tai tekstin muokkauskelpoiseksi tekstiksi.

#### **Ulkoinen puhelin**

Puhelinvastaaja tai puhelin, joka on kytketty laitteeseen.

#### Ulkomaanlinja

Tekee väliaikaisia muutoksia faksin äänimerkkeihin mukautuen ulkomaisten puhelinlinjojen ääni- ja ilmastohäiriöihin.

#### Väliaikaiset asetukset

Voit tehdä joitakin asetuksia yksittäisille fakseille tai kopioille muuttamatta oletusasetuksia.

#### Valikkotila

Ohjelmointitila, jossa laitteen asetuksia muutetaan.

#### Valokuva-erottelutarkkuus

Erottelutarkkuus, joka käyttää harmaan sävyjä valokuvien tarkkaan tulostamiseen.

#### Varmuustulostus

Laite tulostaa kopion saapuneista ja muistiin tallennetuista fakseista. Siten sähkökatkoksen sattuessa viesteistä on olemassa kopio.

#### Virheenkorjaustila

Tunnistaa virheet faksilähetyksen aikana ja lähettää uudestaan ne sivut, joissa virhe esiintyi.

#### Yhteensopivuusryhmä

Faksin kyky viestiä toisen faksin kanssa. Yhteensopivuus on vahvistettu ITU-T-ryhmien välillä.

#### Yhteysraporttien väli

Automaattisesti tulostettavien yhteysraporttien välinen valmiiksi ohjelmoitu ajanjakso. Yhteysraportin voi tulostaa erikseen sen häiritsemättä tätä ohjelmoitua toimintoa.

#### Yhteysraportti

Luetteloi noin 200 viimeksi vastaanotetun ja lähetetyn faksin tiedot. TX tarkoittaa lähetystä. RX tarkoittaa vastaanottoa.

#### Yhteysvika (Comm. Error)

Faksin lähetyksen tai vastaanoton aikana tapahtunut virhe. Johtuu usein ilmastohäiriöistä tai muista häiriöistä.

#### Äänimerkin äänenvoimakkuus

Näppäintä painettaessa tai virheen sattuessa kuuluvan äänimerkin säätö.

# **T** Tekniset tiedot

# Tuotekuvaus

# Yleistä

| Muistikapasiteetti | 8 Mt (FAX-2820)                              |                   |  |
|--------------------|----------------------------------------------|-------------------|--|
|                    | 16 Mt (FAX-2920)                             |                   |  |
|                    | 32 Mt (MFC-722                               | 5N)               |  |
| Arkinsyöttölaite   | Enintään 20 sivu                             | а                 |  |
| Paperilokero       | 250 arkkia (80 g/m <sup>2</sup> )            |                   |  |
| Tulostintyyppi     | Laser                                        |                   |  |
| Tulostusmenetelmä  | Puolijohdelaseria käyttävä elektrofotografia |                   |  |
| Nestekidenäyttö    | 16 merkkiä $	imes$ yhdellä rivillä           |                   |  |
| Virtalähde         | 220 – 240 V 50/6                             | 60 Hz             |  |
| Tehonkulutus       | Kopiointi:                                   | Keskimäärin 475 W |  |
|                    | Valmiustila:                                 | Keskimäärin 80 W  |  |
|                    | Virransäästötila:                            | Keskimäärin 10 W  |  |

|           |              | - 374 mm                  |
|-----------|--------------|---------------------------|
|           |              | 510 mm                    |
| Paino     | llman rumpu  | - ja värikasettiyksikköä: |
| Melutaso  | Toiminta:    | 53 dB A tai vähemmän      |
|           | Valmiustila: | 30 dB A tai vähemmän      |
| Lämpötila | Toiminta:    | 10–32,5 °C                |
|           | Varastointi: | 0-40 °C                   |
| Kosteus   | Toiminta:    | 20–80 % (ilman tiivistym  |

| Toiminta:    | 20–80 % (ilman tiivistymistä) |
|--------------|-------------------------------|
| Varastointi: | 10–90 % (ilman tiivistymistä) |

# Tulostusmateriaali

Paperin syöttö

#### Paperilokero

- Paperityyppi: Tavallinen paperi, kierrätyspaperi tai piirtoheitinkalvot <sup>1</sup>
- Paperikoko:

A4, Letter, Executive, A5, A6, B5 ja B6

Jos haluat lisätietoja, katso Tietoja paperista sivulla 1-8.

- Paperin paino: 60-105 g/m<sup>2</sup>
- Paperilokeron kapasiteetti: Korkeintaan 250 arkkia 80 g/m<sup>2</sup>:n tavallista paperia tai korkeintaan 10 piirtoheitinkalvoa

#### Käsinsyöttöaukko

#### Paperityyppi:

- Tavallinen paperi, kierrätyspaperi, piirtoheitinkalvot<sup>1</sup>, kirjekuoreet, hienopaperi tai tarrat<sup>1</sup>
- Paperikoko:
  - Leveys: 69,9-215,9 mm
  - Pituus: 116–406,4 mm

Jos haluat lisätietoja, katso Tietoja paperista sivulla 1-8.

Paperin paino:
 60–161 g/m<sup>2</sup>

Paperilokeron kapasiteetti: Arkki kerrallaan

#### Paperin tulostus

Korkeintaan 100 arkkia A4-kokoista tavallista paperia (tekstipuoli alaspäin ulostuloalustaan)

Käytettäessä piirtoheitinkalvoja tai tarroja suosittelemme arkkien poistamista lokerosta heti MFC:n tulostuksen jälkeen tekstin tahraantumisen välttämiseksi.

# Kopiointi

| Väri/mustavalkoinen | Mustavalkoinen                                                                           |
|---------------------|------------------------------------------------------------------------------------------|
| Asiakirjan koko     | Leveys arkinsyöttölaitteessa: 147,3–215,9 mm<br>Pituus arkinsyöttölaitteessa: 100–356 mm |
| Monta kopiota       | Pinoaa tai lajittelee korkeintaan 99 sivua                                               |
| Pienennys/suurennus | 50–200 % (1 prosentin välein)                                                            |
| Erottelutarkkuus    | Paras tulostustarkkuus: 600 x 300 dpi<br>Paras skannaustarkkuus: 200 x 300 dpi*          |
|                     | * dpi=dots per inch=pistettä tuumalle                                                    |

# Faksi

| Yhteensopivuus                    | ITU-T ryhmä 3                                                                                                    |  |  |
|-----------------------------------|----------------------------------------------------------------------------------------------------|--|--|
| Koodausjärjestelmä                | MH/MR/MMR/JBIG* (*ei käytettävissä FAX-2820:n yhteydessä)                                                                                                    |  |  |
| Modeemin nopeus                   | Automaattinen valinta:<br>14400 bittiä sekunnissa (FAX-2820)<br>33600 bittiä sekunnissa (FAX-2920 ja MFC-7225N)                                                                                                    |  |  |
| Asiakirjan koko                   | Leveys arkinsyöttölaitteessa: 147,3–215,9 mm<br>Pituus arkinsyöttölaitteessa: 100–356 mm                                                                                                    |  |  |
| Skannausleveys                    | korkeintaan 208 mm                                                                                                    |  |  |
| Tulostusleveys                    | korkeintaan 208 mm                                                                                                    |  |  |
| Harmaasävy                        | 64 sävyä                                                                                                    |  |  |
| Pollaustyypit                     | Normaali, suojattu, ajastettu, sarjapollaus                                                                                                    |  |  |
| Kontrastin säätö                  | Automaattinen/vaalea/tumma (manuaaliset asetukset)                                                                                                    |  |  |
| Erottelutarkkuus                  | <ul> <li>Vaakasuunnassa 203 pistettä/tuuma (8 pistettä/mm)</li> <li>Pystysuunnassa<br/>Normaali- 3,85 viivaa/mm<br/>Hieno- 7,7 viivaa/mm<br/>Valokuva - 7,7 viivaa/mm<br/>Erittäin hieno - 15,4 viivaa/mm</li> </ul> |  |  |
| Pikavalinta                       | 10 (MFC-7225N)<br>20 (10 x 2) (FAX-2820 ja FAX-2920)                                                                                                    |  |  |
| Lyhytvalinta                      | 200 paikkaa                                                                                                    |  |  |
| Sarjalähetys                      | 270 paikkaa (FAX-2820 ja FAX-2920)<br>260 paikkaa (MFC-7225N)                                                                                                    |  |  |
| Automaattinen<br>uudelleenvalinta | 3 kertaa 5 minuutin välein                                                                                                    |  |  |
| Automaattinen vastaus             | 0, 1, 2, 3, 4 tai 5 soittoa                                                                                                    |  |  |
| Liitäntä                          | Yleinen puhelinverkko.                                                                                                    |  |  |
| Lähetys muistista                 | Korkeintaan 500 <sup>1</sup> / 400 <sup>2</sup> sivua (FAX-2820)<br>Korkeintaan 600 <sup>1</sup> / 500 <sup>2</sup> sivua (FAX-2920 ja MFC-7225N)                                                                    |  |  |
| Paperi loppu -vastaanotto         | Korkeintaan 500 <sup>1</sup> / 400 <sup>2</sup> sivua (FAX-2820)<br>Korkeintaan 600 <sup>1</sup> / 500 <sup>2</sup> sivua (FAX-2920 ja MFC-7225N)                                                                    |  |  |

<sup>1</sup> "Sivua" viittaa Brother Standard Chart No. 1 -standarditaulukkoon (tyypillinen liikekirje, normaali erottelutarkkuus, MMR-koodaus). Pidätämme oikeuden muuttaa teknisiä tietoja ja painettua aineistoa ilman ennakkoilmoitusta.

<sup>2</sup> "Sivua" viittaa ITU-T Test Chart #1 -standarditaulukkoon (tyypillinen liikekirje, normaali erottelutarkkuus, MMR-koodaus). Pidätämme oikeuden muuttaa teknisiä tietoja ja painettua aineistoa ilman ennakkoilmoitusta.

# Skanneri (ainoastaan MFC-7225N)

| Väri/mustavalkoinen | Mustavalkoinen                                                                                                    |
|---------------------|----------------------------------------------------------------------------------------------------|
| TWAIN-yhteensopiva  | Kyllä (Windows <sup>®</sup> 98/98SE/Me/2000 Professional/XP/<br>Windows NT <sup>®</sup> Workstation Version 4.0)<br>Mac OS <sup>®</sup> 9.1–9.2/Mac OS <sup>®</sup> X 10.2.4 tai uudempi |
| WIA-yhteensopiva    | Kyllä (Windows <sup>®</sup> XP)                                                                                                    |
| Erottelutarkkuus    | Korkeintaan 1200 $\times$ 1200 dpi (interpoloitu)<br>Korkeintaan 200 $\times$ 400 dpi (optinen)                                                                                          |
| Asiakirjan koko     | Leveys arkinsyöttölaitteessa: 147,3–215,9 mm<br>Pituus arkinsyöttölaitteessa: 100–356 mm                                                                                                 |
| Skannausleveys      | korkeintaan 215,9 mm                                                                                                    |
| Harmaasävy          | 256 sävyä                                                                                                    |

# Tulostin (ainoastaan FAX-2920 ja MFC-7225N)

| Emulointi            | Brother Printing System for Windows <sup>®</sup><br>PCL6 ja BR-Script (PostScript <sup>®</sup> ) taso 3 (ainoastaan MFC-7225N)                                                                                                    |
|----------------------|----------------------------------------------------------------------------------------------------|
| Tulostinohjain       | Tuki Windows <sup>®</sup> 98/98SE/Me/2000 Professional/XP/<br>Windows NT <sup>®</sup> Workstation Version 4.0 –käyttöjärjestelmille<br>Tuki Mac OS <sup>®</sup> 9.1–9.2/Mac OS <sup>®</sup> X 10.2.4 -käyttöjärjestelmälle tai<br>uudemmalle |
| Erottelutarkkuus     | Korkeintaan 1200 x 600 dpi:n erottelutarkkuus<br>HQ1200 (korkeintaan 2400 x 600 dpi) (ainoastaan MFC-7225N)                                                                                                    |
| Tulostuslaatu        | Normaali tulostus<br>Taloudellinen tulostus (säästää väriainetta)                                                                                                    |
| Tulostusnopeus       | korkeintaan 14 A4-sivua minuutissa (FAX-2920)<br>korkeintaan 20 sivua minuutissa (A4-koko) (MFC-7225N)<br>* Perustuu Brotherin malliin.<br>Ei sisällä paperin syöttämiseen kuluvaa aikaa.                                                    |
| Ensimmäinen tulostus | Alle 10 sekuntia                                                                                                    |

# Liitännät (ainoastaan FAX-2920 ja MFC-7225N)

#### Liitäntä

Rinnakkaisliitäntä (ainoastaan MFC-7225N)

USB

Verkkokaapeli (ainoastaan MFC-7225N)

(Kaapelit eivät kuulu toimitukseen.)

#### Suositeltu kaapeli

Kaksisuuntainen, suojattu IEEE1284-standardin mukainen rinnakkaiskaapeli, jonka pituus on enintään 2,0 metriä.

USB 2.0 -kaapeli, jonka pituus on enintään 2,0 metriä.

Ethernet UTP-kaapeli, luokka 5 tai parempi.

🖉 Vinkki

Laitteessa on USB 2.0 Full-speed -liitäntä. Liitäntä on yhteensopiva Hi-Speed USB 2.0 -liitäntään. Suurin tiedonsiirtonopeus on kuitenkin 12 Mb/s. MFC voidaan liittää myös USB 1.1 -liitännällä varustettuun tietokoneeseen.

Käytä hyväksyttyä full-speed USB 2.0 -kaapelia, joka on enintään 2,0 metriä pitkä.

# Lataa lisävarusteena saatavat ohjelmistot Brotherin verkkosivustosta (ainoastaan FX-2920:n käyttäjät)

Voit ladata Brother-tulostinohjaimen ja PC-Fax-ohjelmiston Brother Solutions Centeristä, niin voit käyttää faksilaitettasi tulostimena ja lähettää fakseja tietokoneeltasi.

Vieraile osoitteessa:

#### http://solutions.brother.com

Samalla voit ladata Ohjelmiston käyttöoppaan PC-Fax-ohjelmiston asetuksia ja käyttöä varten.

# Tietokoneelle asetetut vaatimukset (ainoastaan FAX-2920 ja MFC-7225N)

| Järjestelmän vähimmäisvaatimukset                                                                            |                                                                                                 |                                                      |                                  |                   |                      |             |  |
|----------------------------------------------------------------------------------------------------|-------------------------------------------------------------------------------------------------|------------------------------------------------------|----------------------------------|-------------------|----------------------|-------------|--|
| Tietokoneen laiteympäristö ja<br>käyttöjärjestelmän versio                                                   |                                                                                                 | Suorittimen<br>vähimmäisnopeus                       | Työmuistia<br>(RAM)<br>vähintään | Suositeltu<br>RAM | Vapaa kiintolevytila |             |  |
|                                                                                                    |                                                                                                 |                                                      |                                  |                   | Ohjaimet             | Sovellukset |  |
| Windows®                                                                                                    | 98, 98SE                                                                                        | Pentium <sup>®</sup> II                              | 32 Mt                            | 64 Mt             | 90 Mt                | 130 Mt      |  |
| -käyttöjärjestelmä                                                                                           | Me                                                                                              | tai vastaava                                         |                                  |                   |                      |             |  |
|                                                                                                    | NT <sup>®</sup> Workstation<br>4.0                                                              |                                                      | 64 Mt                            | 128 Mt            |                      |             |  |
|                                                                                                    | 2000 Professional                                                                               |                                                      |                                  |                   |                      |             |  |
|                                                                                                    | ХР                                                                                              |                                                      | 128 Mt                           | 256 Mt            | 150 Mt               | 220 Mt      |  |
| Apple <sup>®</sup><br>Macintosh <sup>®</sup><br>-käyttöjärjestelmä                                           | Mac OS <sup>®</sup> 9.1 – 9.2<br>(vain tulostus,<br>skannaus <sup>1</sup> ja<br>PC-Fax-lähetys) | Kaikki perusmallit täyttävät<br>vähimmäisvaatimukset |                                  | 64 Mt             | 80 Mt                | 200 Mt      |  |
|                                                                                                    | Mac OS <sup>®</sup> X 10.2.4<br>tai uudempi                                                     |                                                      | 128 Mt                           | 160 Mt            |                      |             |  |
| HUOMAUTUS: Kaikki tässä käyttöoppaassa mainitut rekisteröidyt tavaramerkit ovat omistajiensa tavaramerkkejä. |                                                                                                 |                                                      |                                  |                   |                      |             |  |
| Uusimmat ohjaimet saat Brother Solutions Centeristä osoitteesta http://solutions.brother.com/                |                                                                                                 |                                                      |                                  |                   |                      |             |  |

<sup>1</sup> Skannaus on käytettävissä vain MFC-7225N-laitteella.

"Scan"-näppäimen ja suoran verkkoskannauksen tuki (MFC-7225N) toimii ainoastaan Mac OS<sup>®</sup> X 10.2.4 tai tätä uudemmissa-käyttöjärjestelmissä.

# Tarvikkeet

Värikasetin käyttöikä (TN-2000) Vakio värikasetti: Enintään 2 500 sivua \* \*(tulostettaessa Letter- tai A4-paperille 5 prosentin peitolla)

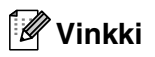

Värikasetin kesto riippuu keskivertoisen tulostustehtävän tyypistä.

Rumpuyksikön oletettu käyttöikä (DR-2000)

Enintään 12 000 sivua

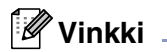

Useat tekijät vaikuttavat rummun kestoikään: lämpötila, kosteus, käytettävä paperi ja väriaine sekä tulostettavien sivujen lukumäärä jne.

# Verkko (LAN) (ainoastaan MFC-7225N)

| Lähiverkko       | Voit liittää MFC:n verkkoon verkkotulostusta, verkkoskannausta ja<br>PC-Fax-lähetystä varten. Laitteen mukana toimitetaan myös Brother<br>BRAdmin Professional Network Management -ohjelmisto.                                                                                                    |
|------------------|----------------------------------------------------------------------------------------------------|
| Tuki seuraaville | $\label{eq:Windows} $$Windows NT^{\textcircled{B}} Workstation Version 4.0 $$Mac OS^{\textcircled{B}} 9.1-9.2/Mac OS^{\textcircled{B}} X 10.2.4 tai uudempi^* $$Ethernet 10/100 BASE-TX Auto Negotiation $$$                                                                                        |
| Protokollat      | TCP/IP<br>ARP, RARP, BOOTP, DHCP, APIPA (Auto IP), WINS/NetBIOS<br>LPR/LPD, Port9100, mDNS, FTP, TELNET, IPP, RawPort, SNMP,<br>HTTP, TFTP, SMTP                                                                                                    |
|                  | *Mac OS <sup>®</sup> 9.1–9.2 (Brother Laser Driver over TCP/IP)<br>*Mac OS <sup>®</sup> X 10.2.4 tai uudempi (mDNS)<br>*"Scan"-näppäimen ja suoran verkkoskannauksen tuki toimii ainoastaan<br>Mac OS <sup>®</sup> X 10.2.4 -käyttöjärjestelmässä tai tätä uudemmassa.<br>Sisällytetyt apuohjelmat: |
|                  | BRAdmin Professional (Windows®)                                                                                                    |
| 4 ~ x            |                                                                                                    |

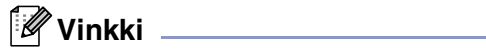

Mac OS<sup>®</sup> ei tue BRADmin Professional -ohjelmistoa.

# Lisävarusteena saatava langaton ulkoinen tulostus- ja skannauspalvelin (NC-2200w) (ainoastaan MFC-7225N)

| Langaton ulkoinen<br>NC-2200w-tulostus- ja<br>skannauspalvelin (Lisävaruste) | Liittämällä MFC:n USB-porttiin lisävarusteena saatavan langattoman<br>ulkoisen tulostus- ja skannauspalvelimen (NC-2200w) voit tulostaa ja<br>skannata langattomassa verkossa. |
|------------------------------------------------------------------------------|----------------------------------------------------------------------------------------------------|
| Verkkotyypit                                                                 | Langaton IEEE 802.11b -paikallisverkko LAN                                                                                                    |
| Tuki seuraaville                                                             | Windows $^{\textcircled{\sc 8}}$ 98/98SE/Me/2000/XP/Windows NT $^{\textcircled{\sc 8}}$ Workstation Version 4.0 Mac OS $^{\textcircled{\sc 8}}$ X 10.2.4 tai uudempi           |
| Protokollat                                                                  | TCP/IP<br>ARP, RARP, BOOTP, DHCP, APIPA (Auto IP), WINS/NetBIOS, DNS,<br>LPR/LPD, Port9100, SMB Print, IPP, RawPort, mDNS, TELNET,<br>SNMP, HTTP                               |

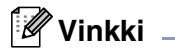

Voit määrittää Scan-skannausnäppäimen vain yhteen tietokoneeseen verkossa.

# Hakemisto

# Α

| Ajastettu keräyslähetys<br>Arkinsyöttölaite | 3-11<br>1-7 |
|---------------------------------------------|-------------|
| Arkinsyöttölaitteen kansi                   | 11-6        |
| Asetukset                                   |             |
| Nimitunnus (faksin tunniste)                |             |
| tekstin syöttäminen                         | 2-2         |
| Päivämäärä ja kellonaika                    | 2-1         |
| Asetusten suojaus                           | 2-11        |
| Automaattinen                               |             |
| faksin uudelleenvalinta                     | 3-3         |
| faksin vastaanotto                          | 4-1         |
| Faksin tunnistus                            | 4-3         |
| lähetys                                     | 3-3         |
|                                             |             |

# С

| CNG-merkkiäänet . |  | 1-12 |
|-------------------|--|------|
|-------------------|--|------|

### Ε

| Erottelutarkkuus                        |     |
|-----------------------------------------|-----|
| asettaminen seuraavalle faksille        | 3-5 |
| faksi (normaali, hieno, erittäin hieno, |     |
| valokuva)                               | T-4 |
| kopio                                   | T-3 |
| skannaus                                | T-5 |
| tulostus                                | T-5 |

### F

| Faksi                        |          |
|------------------------------|----------|
| lähettäminen                 |          |
| arkinsyöttölaitteesta        |          |
| automaattinen                |          |
| erottelutarkkuus             |          |
| kontrasti                    |          |
| muistista (kaksoistoiminto)  | 3-3, 3-6 |
| peruuttaminen muistista      |          |
| Sarjalähetys                 |          |
| siirtyminen faksaustilaan    |          |
| Suora lähetys                |          |
| ulkomaat                     | 3-10     |
| yhteensopivuus               | 11-19    |
| vastaanotto                  | 4-1      |
| Faksin edelleenlähetys       | 6-1      |
| noutaminen kauko-ohjauksella | 6-6      |

| pienentäminen paperin kokoon        |        |
|-------------------------------------|--------|
| sopivaksi                           | 4-4    |
| rinnakkaispuhelimesta               | A-1    |
| Soittoviive asettaminen             | 4-2    |
| vhteensopivuus                      | 11-19  |
| Faksin edelleenlähetvs              |        |
| muuttaminen kauko-ohiauksella6-     | 5. 6-6 |
| Faksitallennus                      | 6-1    |
| kytkeminen päälle                   | 6-1    |
| tulostaminen muistista              | 4-4    |
| Faksitunnukset                      |        |
| Faksin vastaanottotunnus            | A-1    |
| Kauko-ohjaustunnus                  | 6-4    |
| muuttaminen6-4                      | 1, A-2 |
| Puhelun vastaustunnus               | A-1    |
| Fax/Puh-tila                        |        |
| F/P-soittoaika                      | 4-3    |
| faksien vastaanottaminen            | A-1    |
| Faksin vastaanottotunnus            | A-1    |
| kaksoissoitto (puhelut)             | 4-3    |
| Puhelun vastaustunnus               | A-1    |
| Soittoviive                         | 4-2    |
| vastaaminen rinnakkaispuhelimessa . | A-1    |
|                                     |        |

## Н

| Harmaasävy | <br>T-4, | T-5 |
|------------|----------|-----|
|            | ,        |     |

# Κ

| Kaksoistoiminto                         | .3-6 |
|-----------------------------------------|------|
| Kanslienti                              |      |
| kaikki faksit                           | 3-10 |
| omat viestit                            | .3-9 |
| tulostettu lomake                       | 3-10 |
| vain seuraava faksi                     | .3-9 |
| Kauko-ohjaus                            | .6-4 |
| faksien noutaminen                      | .6-6 |
| tunnus                                  | .6-4 |
| Käyttöoikeustunnukset, tallentaminen ja |      |
| valinta                                 | .5-4 |
| Kopiointi                               |      |
| ,<br>kontrasti                          | .8-7 |
| laatuasetus                             | .8-7 |
| Muisti täynnä                           | 8-7  |
| olotucacotukcot                         | 07   |
|                                         | .0-/ |
| Quality-nappain                         | .8-5 |

| siirtyminen kopiointitilaan | 8-1   |
|-----------------------------|-------|
| Sivun asettelu              |       |
| Suurennus/pienennys         |       |
| tulostusalue                |       |
| useita kopioita             |       |
| Yksittäinen kopio           | 8-1   |
| Kunnossapito, säännöllinen  | 11-20 |
| Kytkeminen                  |       |
| ulkoinen puhelin            | A-2   |
| ulkoinen puhelinvastaaja    | A-2   |
|                             |       |

### L

| Laitteen kuljetus   | 11-19 |
|---------------------|-------|
| Langaton puhelin    | A-1   |
| Liitännät           |       |
| Ulkoinen            |       |
| Puhelinvastaaja     | A-2   |
| ulkoinen puhelin    | A-2   |
| Luottokorttinumerot | 5-4   |
| Lyhytvalinta        |       |
| muuttaminen         | 5-2   |
| tallentaminen       | 5-2   |
| valinta             | 3-2   |
|                     |       |

### Μ

Manual (Manuaalinen)

| lähetys               | 3-3        |
|-----------------------|------------|
| valinta               | 3-1        |
| vastaanotto           | 4-1        |
| MFC:n ohjelmointi     | . B-1, B-2 |
| Muisti                | B-1        |
| Muisti täynnä -viesti |            |
| Muistin suojaus       | 2-9        |
|                       |            |

### Ν

| Nestekidenävttö | B-1.                                   | B-2 |
|-----------------|----------------------------------------|-----|
| 1 toolon agrico | ······································ | 02  |

### 0

| 1-5, 1-6 |
|----------|
|          |
| B-1      |
| B-2      |
| 7-2      |
| B-1, B-3 |
|          |

### Ρ

| Päivämäärä ja kellonaika           | 2-1              |
|------------------------------------|------------------|
| Paperi                             | . 1-8, T-3       |
| asiakirjan koko                    | 1-7              |
| Koko                               | 2-5              |
| Тууррі                             | 2-5              |
| Peruuttaminen                      |                  |
| Faksin edelleenlähetys             | 6-1              |
| faksitehtävät muistissa            | 3-8              |
| uudelleenvalintaa odottavat tehtäv | ät3-8            |
| Pienentäminen                      |                  |
| kopiot                             | 8-4              |
| vastaanotettavat faksit            | 4-4              |
| Pikavalinta                        |                  |
| asettaminen                        | 5-1              |
| Ftsintä                            | 3-2              |
| käyttäon                           | 3_1              |
| Käyttäoikoustuppuksot ja           |                  |
| kayiloolkeusiumnuksei ja           |                  |
|                                    | <b>F</b> 4       |
|                                    |                  |
| Lynytvalinta                       | 5.0              |
| asettaminen                        | 5-2              |
| kayttaen                           | 3-2              |
| muuttaminen                        | 5-2              |
| muuttaminen                        | 5-2              |
| Pikavalinta                        |                  |
| asettaminen                        | 5-1              |
| käyttäen                           | 3-1              |
| muuttaminen                        | 5-2              |
| Ryhmävalinta                       |                  |
| muuttaminen                        | 5-2              |
| ryhmien asettaminen sarjalähety    | stä              |
| varten                             | 5-3              |
| Sarjalähetys                       | 3-7              |
| kävttäen rvhmiä                    | 3-7              |
| Puhdistaminen                      |                  |
| koronalanka                        |                  |
| laserskannerin ikkuna              | 11-22            |
| Puhelinlinia                       |                  |
| liittäminen                        | ۵-3              |
| ongolmia                           | 11_10            |
| vaibdo                             | ۰۰۰۰۱۰۰۰.<br>۸ ۸ |
| Pubalinyaataaja                    | A-4              |
| runennvasladja                     | A-2              |
|                                    | A-3              |
| runeinvastaaja, uikoinen           | 4-1, A-2         |
| kytkeminen                         | A-2, A-3         |
| vastaanottotila                    | 4-1              |
| vastausviestin nauhoittaminen      | A-3              |

### R

| Raportit                              | 7-1   |
|---------------------------------------|-------|
| Käyttäjätiedot                        | 7-2   |
| Lähetysraportti                       | 7-1   |
| Ohjeluettelo                          | 7-2   |
| Pikavalintaluettelo                   | 7-2   |
| tulostaminen                          | 7-2   |
| Verkkoasetukset                       | 7-2   |
| Yhteysraportti                        | 7-2   |
| Yhteysraporttien väli                 | 7-2   |
| Redial/Pause (Uudelleenvalinta/tauko) | 3-3   |
| Rinnakkaispuhelin, käyttäminen        | A-1   |
| Rumpuyksikkö                          |       |
| puhdistus11-16,                       | 11-23 |
| vaihtaminen                           | 11-26 |
| Ryhmät sarjalähetyksessä              | 5-3   |
|                                       |       |

# S

| Sähkökatkos              | B-1 |
|--------------------------|-----|
| Sarjalähetys             | 3-7 |
| ryhmien asettaminen      | 5-3 |
| Soittoviive, asettaminen | 4-2 |

# Т

| Taajuuskorjaus                      | 11-19    |
|-------------------------------------|----------|
| Tarvikkeet                          | T-8      |
| Tavallisen puhelinlinjan mukautetut |          |
| toiminnot                           | A-4      |
| Teksti, syöttäminen                 | B-11     |
| erikoismerkit                       | B-11     |
| Tila, siirtyminen                   |          |
| Faksi                               | 3-1      |
| Kopiointi                           | 8-1      |
| Skannaus                            | 1-6      |
| Tukokset                            |          |
| asiakirja                           | 11-6     |
| paperi                              | 11-6     |
| Tulostus                            |          |
| erottelutarkkuus                    | T-5      |
| faksi muistista                     | 4-4      |
| ohjaimet                            | T-5      |
| ongelmia                            | 11-10    |
| paperitukokset                      | 11-6     |
| raportti                            | 7-2      |
| tekniset tiedot                     | T-5      |
| Turvaohjeet                         | iv, 10-2 |

### U

| Ulkoinen | puhelin, | kytkeminen |  | A-2 |
|----------|----------|------------|--|-----|
|----------|----------|------------|--|-----|

#### V

| Vaihdeliitännät                | A-4   |
|--------------------------------|-------|
| Valikkovalintataulukko         | B-1   |
| Valinta                        |       |
| automaattinen lähetys          | 3-3   |
| faksin automaattinen           |       |
| uudelleenvalinta               | 3-3   |
| käyttöoikeustunnukset ja       |       |
| luottokorttinumerot            | 5-4   |
| Lyhytvalinta                   | 3-2   |
| manuaalinen                    | 3-1   |
| manuaalinen lähetys            | 3-3   |
| Pikavalinta                    | 3-1   |
| Ryhmät                         | 3-7   |
| tauko                          | 5-4   |
| Värikasetti                    |       |
| vaihtaminen11-23,              | 11-24 |
| Vastaanottotila                | 4-1   |
| Fax/Puh                        | 4-1   |
| Manual (Manuaalinen)           | 4-1   |
| Ulkoinen puhelinvastaaja       | 4-1   |
| Vain fax                       | 4-1   |
| Vianetsintä                    | 11-1  |
| asiakirja on juuttunut         | 11-6  |
| ongelmia laitteen toiminnassa  |       |
| paperin käsittely              | 11-13 |
| puhelinlinja                   | 11-19 |
| saapuvat puhelut               | 11-11 |
| tulostimen ongelmat            | 11-12 |
| tulostus                       | 11-10 |
| paperitukos                    | 11-6  |
| virheviestit nestekidenäytössä | 11-1  |
| Virheenkorjaustila             | 1-12  |
| Virheviestit nestekidenäytössä | 11-1  |
| Alustus ei toimi               | 11-1  |
| Ei talletettu                  | 3-2   |
| Ei voi skannata                | 11-1  |
| Muisti täynnä                  | 11-2  |
| asiakirjaa skannatessa         | 8-7   |
| Tarkista paperi                | 11-2  |
| Tulostus ei toimi              | 11-1  |
| Yhteys vika                    | 11-3  |
| Virransäästöajastin            | 2-7   |

# Ä

| 2-6 |
|-----|
| 2-6 |
| 2-6 |
| 2-6 |
|     |
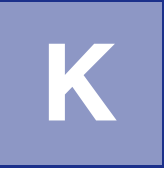

## Kauko-ohjauskortti

Jos aiot ottaa vastaan faksiviestejä, kun et ole laitteen lähettyvillä, on hyvä pitää mukana alla olevaa kauko-ohjauskorttia, jossa on kaukotoimintaohjeet. Leikkaa kortti irti ja taita se esim. lompakkoon sopivaksi. Kun pidät sen aina käsillä, laitteen edelleenlähetys- ja kauko-ohjaustoimintojen käyttö on vaivatonta.

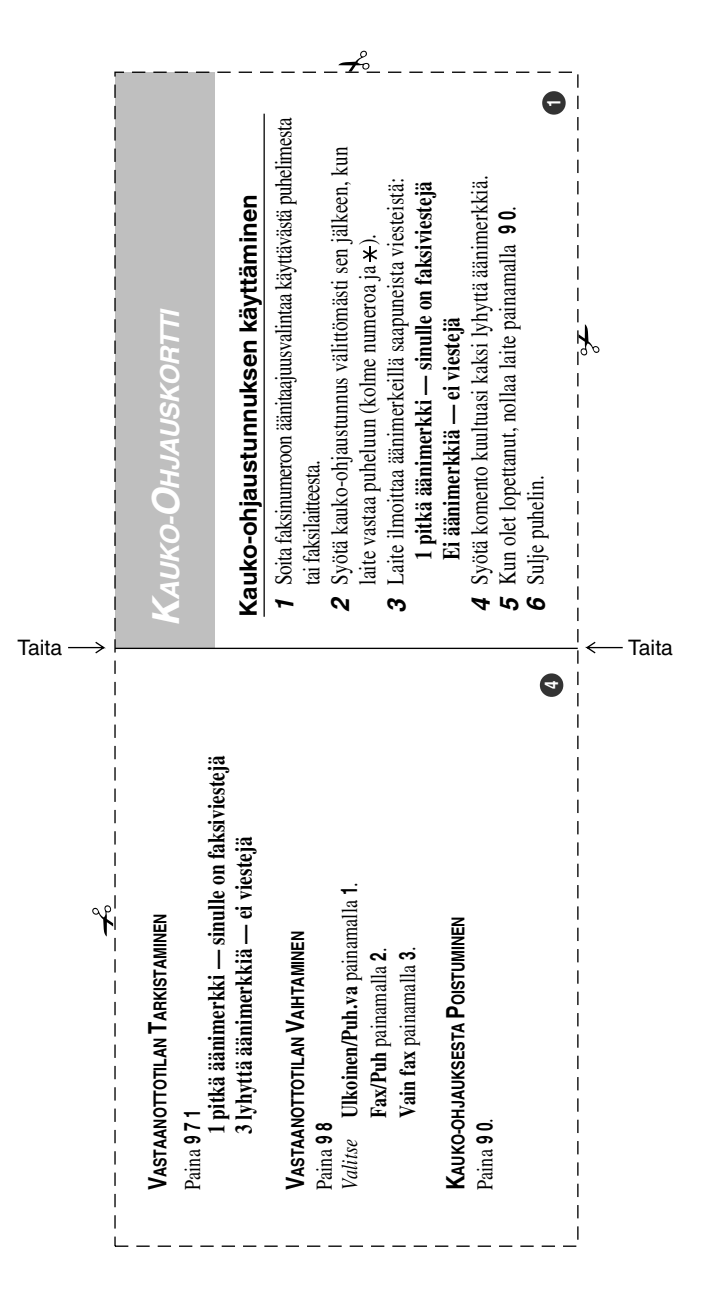

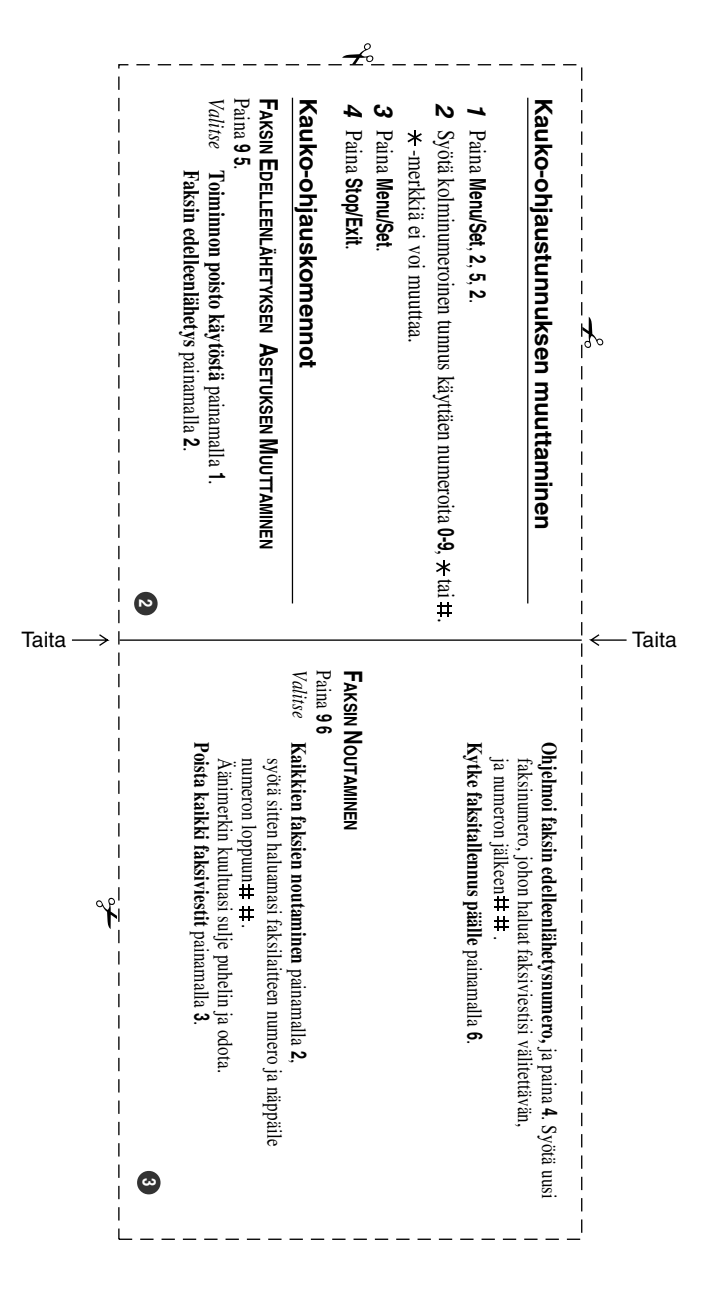

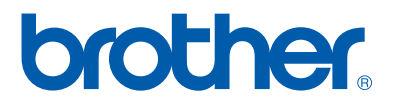

FIN